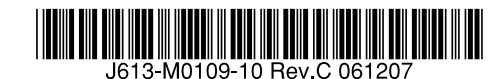

レイヤー2plus ギガビット・インテリジェント・スイッチ

# CentreCOM® **9408LC/SP** CentreCOM® **9424T/SP**

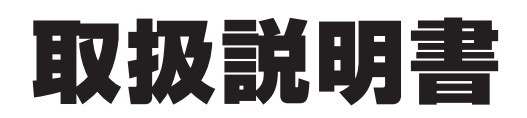

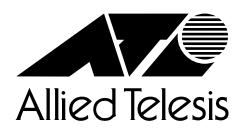

# CentreCOM 9408LC/SP CentreCOM 9424T/SP

# 取扱説明書

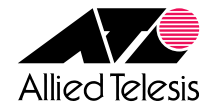

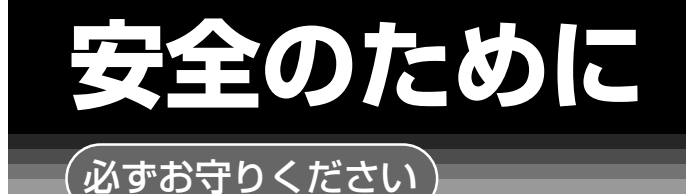

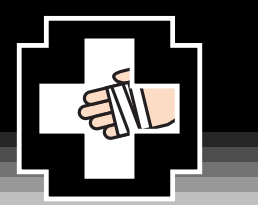

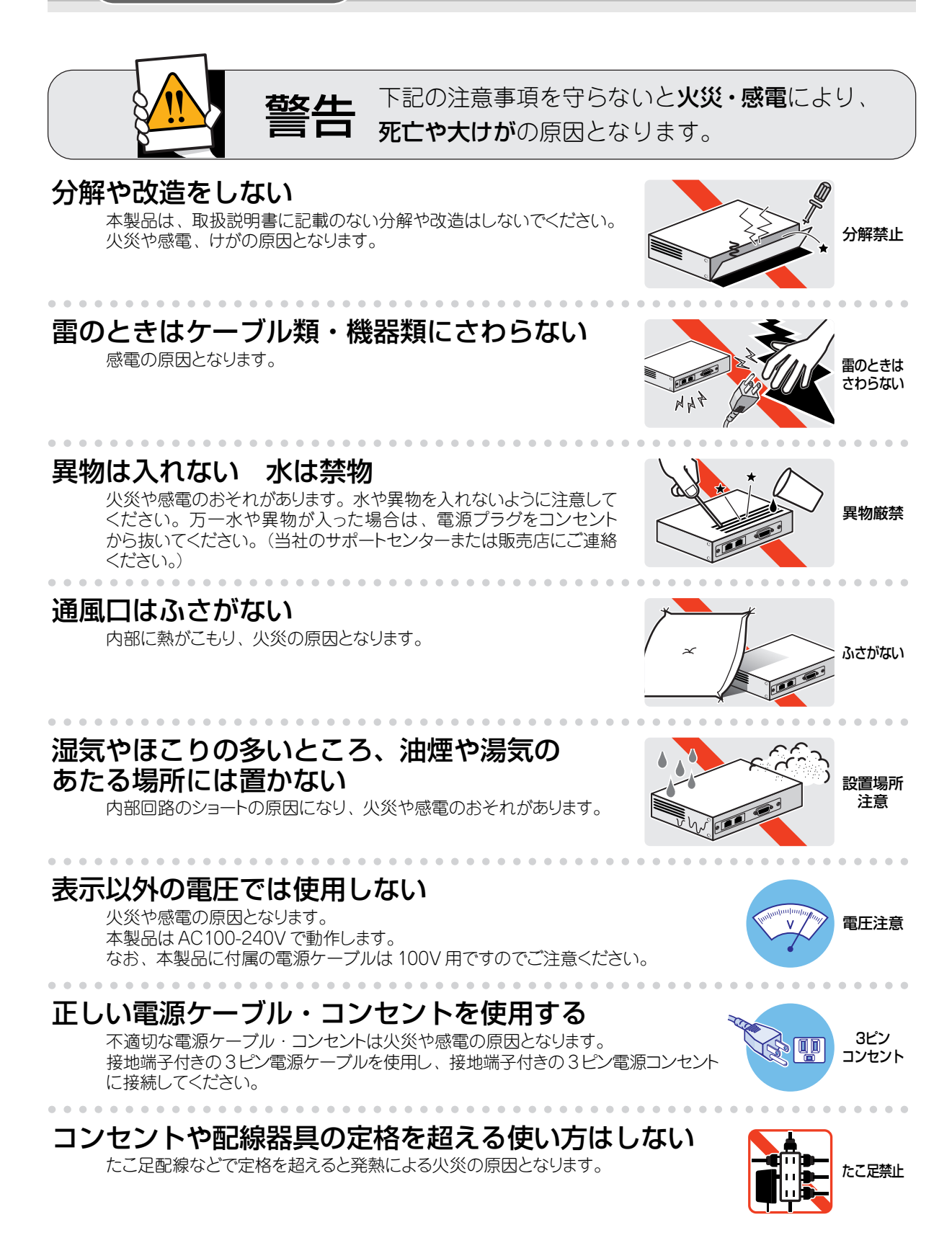

## 設置・移動の時は電源プラグを抜く

感電の原因となります。

## ケーブル類を傷つけない

特に電源ケーブルは火災や感電の原因となります。 電源ケーブルやプラグの取扱上の注意

- ・加工しない、傷つけない。
- ・重いものをのせない。
- ・熱器具に近づけない、加熱しない。
- ・ケーブル類をコンセントから抜くときは、必ずプラグを持って抜く。

# ご使用にあたってのお願い

## 次のような場所での使用や保管はしないでください

・直射日光の当たる場所

- ・暖房器具の近くなどの高温になる場所
- · 急激な温度変化のある場所(結露するような場所)
- ・湿気の多い場所や、水などの液体がかかる場所(仕様に定められた環境条件下でご使用ください)
- ・振動の激しい場所
- ・ほこりの多い場所や、ジュータンを敷いた場所(静電気障害の原因になります) ・腐食性ガスの発生する場所

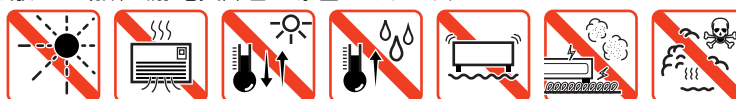

#### 静電気注意

本製品は、静電気に敏感な部品を使用しています。部品が静電破壊されるおそれがありますので、コネクターの接点部分、ポート、部品などに素手で触れないでください。

## 取り扱いはていねいに

落としたり、ぶつけたり、強いショックを与えたりしないでください。

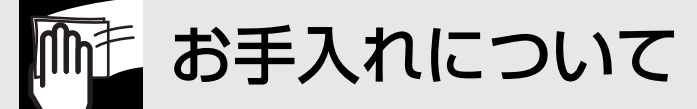

## 清掃するときは電源を切った状態で

誤動作の原因になります。

#### 機器は、乾いた柔らかい布で拭く

汚れがひどい場合は、柔らかい布に薄めた台所用洗剤(中性)をしみ こませ、固く絞ったもので拭き、乾いた柔らかい布で仕上げてください。

# お手入れには次のものは使わないでください

石油・シンナー・ベンジン・ワックス・熱湯・粉せっけん・みがき粉 (化学ぞうきんをご使用のときは、その注意書に従ってください。)

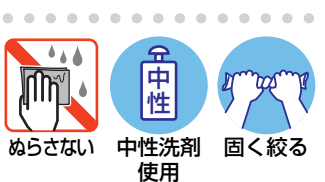

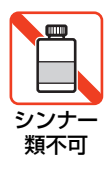

プラグを 抜く

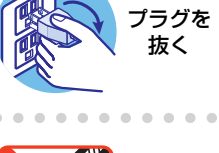

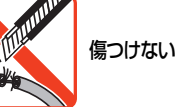

# はじめに

このたびは、CentreCOM 9408LC/SP・CentreCOM 9424T/SPをお買いあげいただき、 誠にありがとうございます。

CentreCOM 9408LC/SPは、1000BASE-SX ポートを8 ポート、CentreCOM 9424T/ SPは、1000BASE-T(10BASE-T/100BASE-TX) ポートを24 ポート装備し、高さを1U サイズに抑えたレイヤー 2plus ギガビット・インテリジェント・スイッチです。

CentreCOM 9408LC/SPは、標準のポート以外に SFP(mini-GBIC)スロットを4つ装備 し、オプション(別売)のSFPモジュールの追加により1000BASE-SX、1000BASE-LX、 1000BASE-T、長距離対応の1000Mbps光、または一心双方向の1000Mbps光ポート の実装が可能です。

また、CentreCOM 9424T/SPの 1000BASE-Tポートのうち2ポートはSFPスロットとのコンボ(共用)ポートで、オプション(別売)のSFPモジュールの追加により1000BASE-SX、1000BASE-LX、長距離対応の 1000Mbps 光、または一心双方向の 1000Mbps 光 ポートの実装が可能です。

Telnetやコンソールポートから各機能の設定が可能で、ユーザーインターフェースはコマンドライン形式をサポートしています。また、SNMP 機能の装備により、SNMP マネージャーから各種情報を監視・設定することができます。

#### 最新のファームウェアについて

弊社は、改良(機能拡張、不具合修正など)のために、予告なく本製品のファームウェアの バージョンアップを行うことがあります。最新のファームウェアは、弊社ホームページか ら入手してください。

なお、最新のファームウェアをご利用の際は、必ず弊社ホームページに掲載のリリース ノートの内容をご確認ください。

http://www.allied-telesis.co.jp/

## マニュアルの構成

本製品のマニュアルは、次の3部で構成されています。 各マニュアルをよくお読みのうえ、本製品を正しくご使用ください。また、お読みになっ た後も、製品保証書とともに大切に保管してください。

#### ○ 取扱説明書(本書)

本製品の設置と接続、コマンドラインインターフェースの使いかた、設定手順、導入例など、本製品を使い始めるにあたっての最低限の情報が記載されています。 本書は、ファームウェアバージョン「2.0.0」をもとに記述されていますが、「2.0.0」」よりも新しいバージョンのファームウェアが搭載された製品に同梱されることがあります。製品のご使用に当たっては、必ず弊社ホームページに掲載のリリースノートをお読みになり、最新の情報をご確認ください。

#### ○ コマンドリファレンス(付属 CD-ROM)

本製品で使用できる全コマンドの説明、各機能の解説、設定例など、本書の内容を 含む本製品の完全な情報が記載されています。

付属の CD-ROM をコンピューターの CD-ROM ドライブに挿入すると、自動的に Web ブラウザーが起動し、HTML 形式のメニューが表示されます。

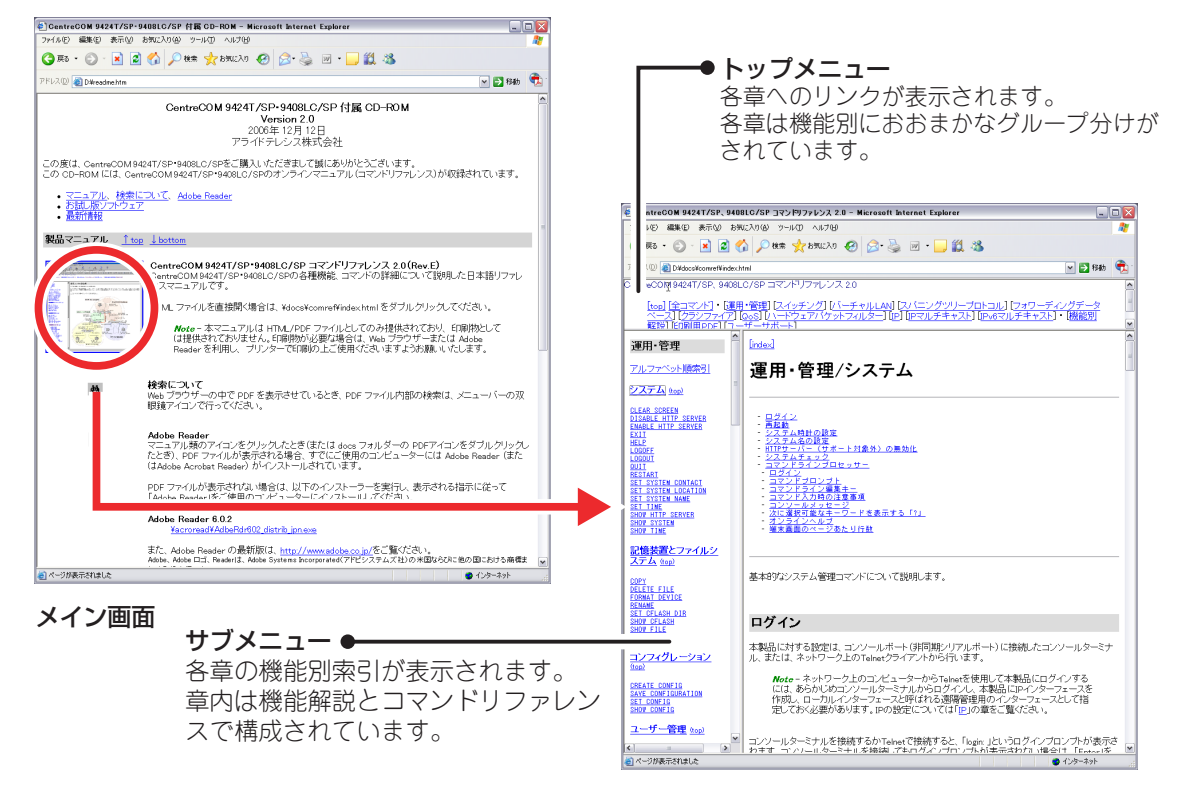

コマンドリファレンス画面

#### ○ リリースノート(弊社ホームページに掲載)

ファームウェアリリースで追加された機能、変更点、注意点や、取扱説明書とコマ ンドリファレンスの内容を補足する最新の情報が記載されています。<u>リリースノー</u> トは本製品には同梱されていません。弊社ホームページに掲載されています。 http://www.allied-telesis.co.jp/

## 表記について

#### アイコン

このマニュアルで使用しているアイコンには、次のような意味があります。

| アイコン           | 意味  | 説 明                              |
|----------------|-----|----------------------------------|
|                | ヒント | 知っていると便利な情報、操作の手助けになる情報を示しています。  |
| <b>!</b><br>注意 | 注意  | 物的損害や使用者が傷害を負うことが想定される内容を示しています。 |
| 警告             | 警告  | 使用者が死亡または重傷を負うことが想定される内容を示しています。 |
| 参照             | 参照  | 関連する情報が書かれているところを示しています。         |

#### 書体

| 書体              | 意 味                           |
|-----------------|-------------------------------|
| Screen displays | 画面に表示される文字は、タイプライター体で表します。    |
| User Entry      | ユーザーが入力する文字は、太字タイプライター体で表します。 |
| Esc             | 四角枠で囲まれた文字はキーを表します。           |

#### 製品名の表記

「本製品」と表記している場合は、CentreCOM 9408LC/SP と CentreCOM 9424T/SP の両方を意味します。場合によっては、9408LC/SP、9424T/SPのようにCentreCOM を省略して記載します。

製品の図や画面表示例は、特に記載がないかぎり、CentreCOM 9424T/SPを使用しています。

|   | 安全の  | のために            | 4      |
|---|------|-----------------|--------|
|   | はじと  | めに              | 6      |
|   |      | 最新のファームウェアについて  | 6      |
|   |      | マニュアルの構成        | 6      |
|   |      | 表記について          | 8      |
| 1 | お使   | いになる前に          | 13     |
|   | 1.1  | 梱包内容            | 14     |
|   | 1.2  | 特 長             |        |
|   |      | ハードウェア          |        |
|   |      | サポート機能          | 16     |
|   | 1.3  | 各部の名称と働き        | 18     |
|   |      | 前面              |        |
|   |      | 背面              |        |
|   |      | 側               |        |
|   | 1.4  | LED 表示          | 23     |
|   |      | ポートLED          |        |
|   |      | SFP スロット LED    | 24<br> |
|   |      |                 |        |
| 2 | 設置   | と接続             | 25     |
|   | 2.1  | 設置するときの注意       | 26     |
|   | 2.2  | 19 インチラックに取り付ける | 27     |
|   | 2.3  | オプションを利用して設置する  | 28     |
|   | 2.4  | ネットワーク機器を接続する   | 29     |
|   |      | ケーブル            |        |
|   | 2.5  | コンソールを接続する      | 31     |
|   |      | コンソール           |        |
|   |      | ケーブル            |        |
|   | 2.6  | 電源ケーブルを接続する     | 33     |
| 0 | =r.c |                 | 05     |

| 3.1 | 操作の流れ                                               | 36     |
|-----|-----------------------------------------------------|--------|
| 3.2 | 設定の準備                                               | 37     |
|     | コンソールターミナルを設定する<br>本製品を起動する                         |        |
| 3.3 | ログインする                                              | 40     |
|     | ログインする<br>ログインパスワードを変更する                            |        |
| 3.4 | 設定を始める                                              | 43     |
|     | コマンドの入力と画面オンラインヘルプ<br>オンラインヘルプ<br>コマンドの表記<br>主要コマンド |        |
| 3.5 | 設定を保存する<br>設定ファイルを新規作成して保存する<br>起動時設定ファイルに保存する      | 52<br> |
| 3.6 | 起動時設定ファイルを指定する                                      | 55     |
| 3.7 | ログアウトする                                             | 56     |

## 4 基本の設定と操作

| 4.1 | インターフェースを指定する<br>ポートを指定する<br>VLAN インターフェースを指定する             | 58<br>58<br>58 |
|-----|-------------------------------------------------------------|----------------|
| 4.2 | IP インターフェースを作成する<br>手動でIP アドレスを設定する<br>DHCP でIP アドレスを自動設定する | 59<br>59<br>60 |
| 4.3 | Telnet でログインする                                              | 61             |
| 4.4 | PING を実行する                                                  | 63             |
| 4.5 | システム情報を表示する                                                 | 64             |
| 4.6 | 再起動する                                                       | 65             |
| 4.7 | ご購入時の設定に戻す                                                  | 67             |
| 4.8 | ファイルシステム                                                    | 68             |

|      | ファイル名                   |    |
|------|-------------------------|----|
|      | ファイルを操作する               |    |
|      | ファイルの操作コマンド             | 72 |
| 4.9  | ダウンロード・アップロードする         | 73 |
|      | ファイルシステムとアプリケーションブロック   | 73 |
|      | TFTP でダウンロード・アップロードする   | 74 |
|      | Xmodem でダウンロード・アップロードする |    |
|      | システム内でファームウェアファイルを転送する  | 78 |
| 4.10 | SNMPで管理する               |    |

## 5 導入例

| 5.1 | IP ホストとしての基本設定     | .84 |
|-----|--------------------|-----|
| 5.2 | タグ VLAN を使用した設定    | .88 |
| 5.3 | マルチプル VLAN を使用した設定 | .94 |

## 6 付 録

# 101

| 6.1 | 困ったときに                                                            |                   |
|-----|-------------------------------------------------------------------|-------------------|
|     | 自己診断テストの結果を確認する<br>LED 表示を確認する<br>システム情報を確認する<br>ログを確認する<br>トラブル例 |                   |
| 6.2 | SFP モジュールの取り付けかた                                                  |                   |
| 6.3 | リダンダント電源装置<br>リダンダント電源装置の接続のしかた<br>リダンダント電源装置のモニター                | 110<br>110<br>112 |
| 6.4 | コンパクトフラッシュカード<br>コンパクトフラッシュカードの取り付けかた                             | 113<br>113        |
| 6.5 | ハイパーターミナルの設定                                                      | 116               |
| 6.6 | Telnet クライアントの設定                                                  | 118               |
| 6.7 | 仕 様                                                               |                   |

|     | コネクター・ケーブル仕樹<br>本製品の仕様               | € |
|-----|--------------------------------------|---|
| 6.8 | デフォルト設定                              |   |
| 6.9 | 保証とユーザーサポート<br>保証、修理について<br>ユーザーサポート |   |
|     | サポートに必要な情報…                          |   |

# 

# お使いになる前に

この章では、本製品の梱包内容、特長、各部の名称と働きについて説明しています。

1.1 梱包内容

最初に梱包箱の中身を確認してください。

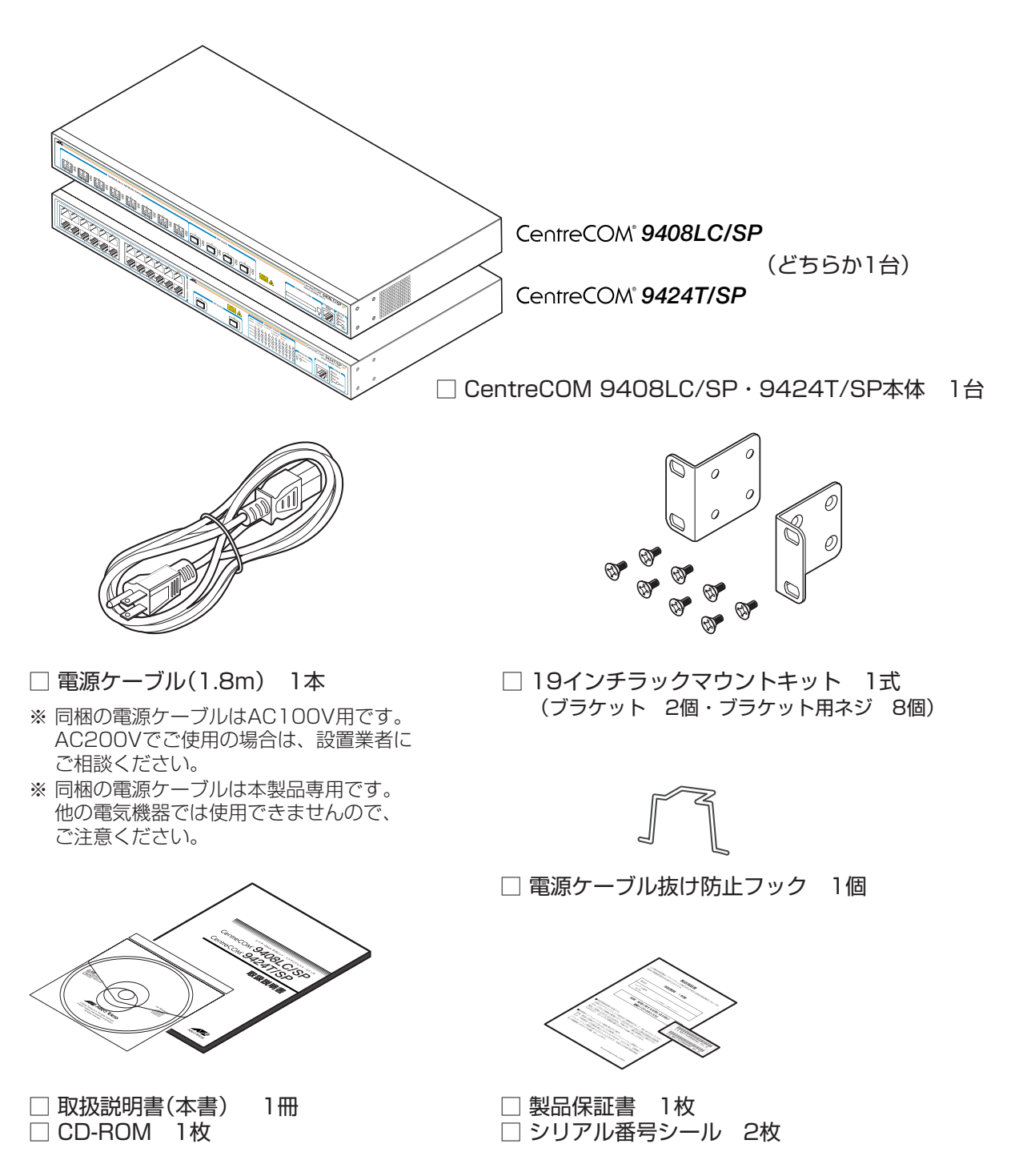

本製品を移送する場合は、ご購入時と同じ梱包箱で再梱包されることが望まれます。再梱 包のために、本製品が納められていた梱包箱、緩衝材などは捨てずに保管してください。 本製品の主な特長は次のとおりです。

## ハードウェア

本製品のハードウェア的な特長とオプション(別売)製品を紹介します。オプション製品の リリース時期については本製品最新のリリースノートやデータシートをご覧ください。

- 1000BASE-SX(LC)ポートを8ポート装備。SFPスロットを4スロット装備(9408LC/SP)
- 1000BASE-T(10BASE-T/100BASE-TX)ポートを24ポート装備(9424T/SP)
   SFPスロットを2スロット装備。SFPポートは1000BASE-Tポートのうち2ポートと共用 (9424T/SP)
- 同梱のフックで電源ケーブルの抜けを防止
- 〇 同梱の 19 インチラックマウントキットで EIA 標準の 19 インチラックに取り付け可能

#### オプション(別売)

| $\bigcirc$ | SFP モジュールに | こよりポートの拡張が可能(ホットスワップ対応)                    |
|------------|------------|--------------------------------------------|
|            | AT-MG8T    | 1000BASE-T(RJ-45)ポート( <b>9408LC/SP</b> のみ) |
|            | AT-MG8SX   | 1000BASE-SX(LC)ポート                         |
|            | AT-MG8LX   | 1000BASE-LX(LC)ポート                         |
|            | AT-MG8ZX   | 1000M SMF(80km)(LC)ポート                     |
|            |            |                                            |
|            | AT-SPSX    | 1000BASE-SX(2連LC)                          |
|            | AT-SPLX10  | 1000BASE-LX(2連LC)                          |
|            | AT-SPLX40  | 1000M SMF(40km)(2連LC)                      |
|            | AT-SPZX80  | 1000M SMF(80km)(2連LC)                      |
|            |            |                                            |

AT-SPBD10-A/AT-SPBD10-B 1000BASE-BX10(LC) AT-SPBD20-A/AT-SPBD20-B 1000M SMF(20km)(LC)

- リダンダント電源装置により電源の冗長化が可能 CentreCOM RPS3204
- 専用のコンソールケーブルキットでコンソールのシリアルポート、USB ポートと接続 CentreCOM VT-Kit2 plus
- 専用の RJ-45/D-Sub 9 ピン(メス)変換 RS-232 ケーブルでコンソールと接続
   CentreCOM VT-Kit2
   ※ コンソール接続には「CentreCOM VT-Kit2 plus」または「CentreCOM VT-Kit2」が必要です。
- 外部記録メディアとしてコンパクトフラッシュカードをサポート(9408LC/SPのみ) AT-CF128A-001
- 登設置ブラケットで壁面への取り付けが可能(9408LC/SPのみ)
   AT-BRKT-J22

#### サポート機能

本製品の主な機能は次のとおりです。サポートする機能はファームウェアのバージョンに依存しますので、詳細については最新のリリースノートやデータシートをご覧ください。

#### 運用・管理

- O SNMP v1/v2c/v3
- RMON(1,2,3,9 グループ)
- ログ
- SNTP(Simple Network Time Protocol)
- ターミナル(Telnet/VT100 互換端末)
- RADIUS サーバーによる認証が可能
- Xmodem/TFTP によるファームウェアや設定ファイルのダウンロードとアップロードが可能
- マネージメントアクセスコントロール
- 攻撃検出
- Secure Shell(SSH サーバー / パスワード認証)
- エンハンストスタッキング

#### スイッチング

- MDI/MDI-X 自動切替(10/100Mbps 通信は MDI/MDI-X 手動切替設定も可能)(9424T/SP)
- フローコントロール(IEEE802.3x PAUSE/受信)
- ポートトランキング
- ポートミラーリング
- MAC アドレスフィルタリングによるポートセキュリティー
- 〇 パケットストームプロテクション
- ブロードキャスト/マルチキャスト/未学習ユニキャストパケットフィルタリング
- イーグレスフィルタリング
- イングレスフィルタリング
- ポート認証(802.1X 認証 /MAC アドレスベース認証・ダイナミック VLAN)
- BPDU/EAPパケット透過
- RRP スヌーピング

- HOL ブロッキング防止(常時有効)
- Jumbo フレーム対応(9216Byte 以下)

#### バーチャルLAN

- $\bigcirc$   $\pi h$  VLAN
- 〇 IEEE802.1Q タグ VLAN
- マルチプル VLAN(Protected Ports VLAN)

#### スパニングツリープロトコル

- 〇 スパニングツリー(IEEE802.1D(STP Compatible))
- O Rapid STP(IEEE802.1w)
- O Multiple STP(IEEE802.1s)

#### フォワーディングデータベース

- 最大16KのMACアドレス登録
- スタティックエントリー ユニキャストアドレス(最大 1000 件)
   マルチキャストアドレス(最大 150 件)
- ハードウェアパケットフィルター(Access Control List)

#### QoS

- O IEEE802.1p
- ポリシーベース QoS

IP

○ DHCP クライアント機能

#### IPマルチキャスト

○ IGMP v2 スヌーピング

#### IPv6 マルチキャスト

○ MLDスヌーピング

#### その他

○ 各種統計情報の表示が可能

# 1.3 各部の名称と働き

前面

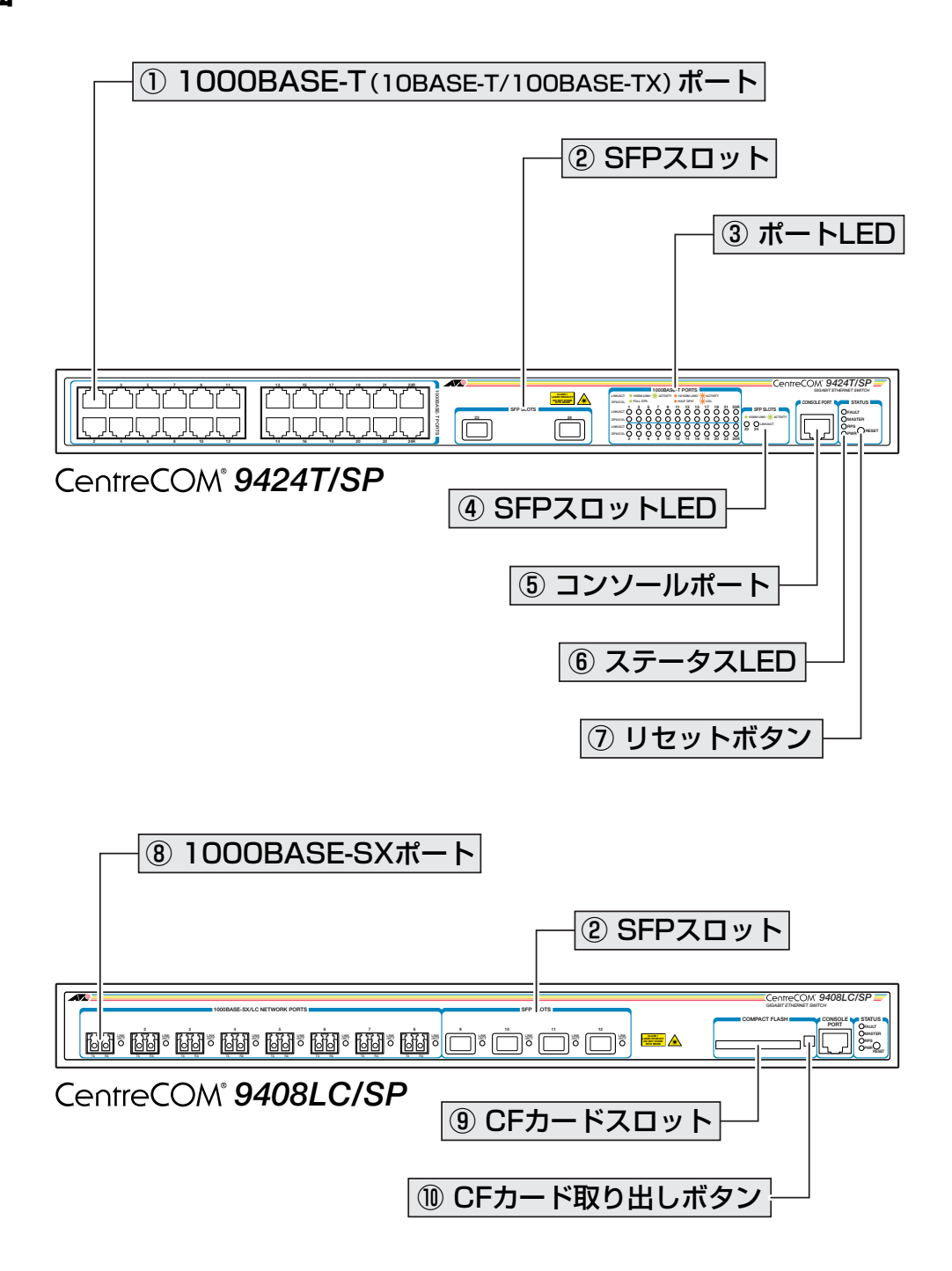

#### ① 1000BASE-T(10BASE-T/100BASE-TX)ポート

UTP ケーブルを接続するコネクター(RJ-45)です。

ケーブルは 10BASE-T の場合はカテゴリー3以上、100BASE-TX の場合はカテゴリー5 以上、1000BASE-T の場合はエンハンスド・カテゴリー5以上のUTP ケーブルを使用し ます。接続先のポートの種類(MDI/MDI-X)にかかわらず、ストレート/クロスのどちらの ケーブルタイプでも使用することができます。通信モードは、デフォルトでオートネゴシ エーション(AUTONEGOTIATE)が設定されています。

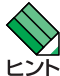

1000BASE-T ポート23R, 24RはSFP ポート23, 24とコンボ(共用)ポートです。同時に 接続されている場合(両方リンク可能な状態にある場合)、SFPポートが優先的にリンクされます。 SFP ポートのリンクがダウンした場合は自動的に1000BASE-T ポートにリンクが切り替わり ます。

#### ② SFP スロット

オプション(別売)のSFPモジュール(以下、SFPと省略します)を装着するスロットです。 ご購入時には、ダストカバーが取り付けられています。ダストカバーは、SFPを装着する とき以外、はずさないようにしてください。

9424T/SPのSFPポート23,24は1000BASE-Tポート23R,24Rとコンボ(共用)ポートです。同時に接続されている場合(両方リンク可能な状態にある場合)、SFPポートが優先的にリンクされます。SFPポートのリンクがダウンした場合は自動的に1000BASE-Tポートにリンクが切り替わります。
 9408LC/SPのSFPポートは拡張(増設)ポートです。

参照 108ページ [SFP モジュール]

#### ③ ポート LED

1000BASE-Tポートと接続先の機器の通信状況を表示する LED ランプです。

○ LINK/ACT

通信速度、接続先の機器とのリンク、パケットの送受信を表します。

○ DPX/COL

デュプレックス、コリジョンの発生を表します。

参照 23ページ「LED 表示」

#### ④ SFP スロット LED

SFP ポートと接続先の機器の通信状況を表示する LED ランプです。

#### ○ LINK/ACT

接続先の機器とのリンク、パケットの送受信を表します。

▶ 23 ページ「LED 表示」

#### ⑤ コンソールポート

コンソールを接続するコネクター(RJ-45)です。 ケーブルはオプション(別売)のコンソールケーブル「CentreCOM VT-Kit2 plus」または 「CentreCOM VT-Kit2」を使用してください。

[
参照] 31 ページ「コンソールを接続する」

## 1.3 各部の名称と働き

#### ⑥ ステータス LED

本製品全体の状態を表示する LED ランプです。

#### 

本製品の異常やファイルの書き込み中であることを表します。

#### 

エンハンストスタッキンググループのマスタースイッチとして設定されていることを表します。

 $\bigcirc$  RPS

リダンダント電源装置からの電源供給状態を表します。

 $\bigcirc$  PWR

本製品の電源供給状態を表します。

<u>惨照</u>23ページ「LED 表示」

#### ⑦ リセットボタン

本製品を再起動するためのボタンです。

先の細い棒などでリセットボタンを押すと、本製品はハードウェア的にリセットされます。

## ・ ・<

#### ⑧ 1000BASE-SX ポート

1000BASE-SX の光ファイバーケーブルを接続するコネクター(LC)です。 ケーブルは、コア/クラッド径が50/125  $\mu$  m(ITU-T G.651準拠)、または62.5/125  $\mu$  mのものを使用します。通信モードはオートネゴシエーション(AUTONEGOTIATE)です。 ご購入時には、ダストカバーが取り付けられています。ダストカバーは、光ファイバー ケーブルを接続するとき以外、はずさないようにしてください。

#### ⑨ CF カードスロット

オプション(別売)のコンパクトフラッシュカード「AT-CF128A-001」を装着するスロットです。ご購入時には、スロット保護用のダミーカードが挿入されています。ダミーカードは、コンパクトフラッシュカードを装着するとき以外、はずさないようにしてください。

を照 113ページ「コンパクトフラッシュカード」

#### CF カード取り出しボタン

オプション(別売)のコンパクトフラッシュカード「AT-CF128A-001」(およびダミーカード)を取り出すためのボタンです。

背面

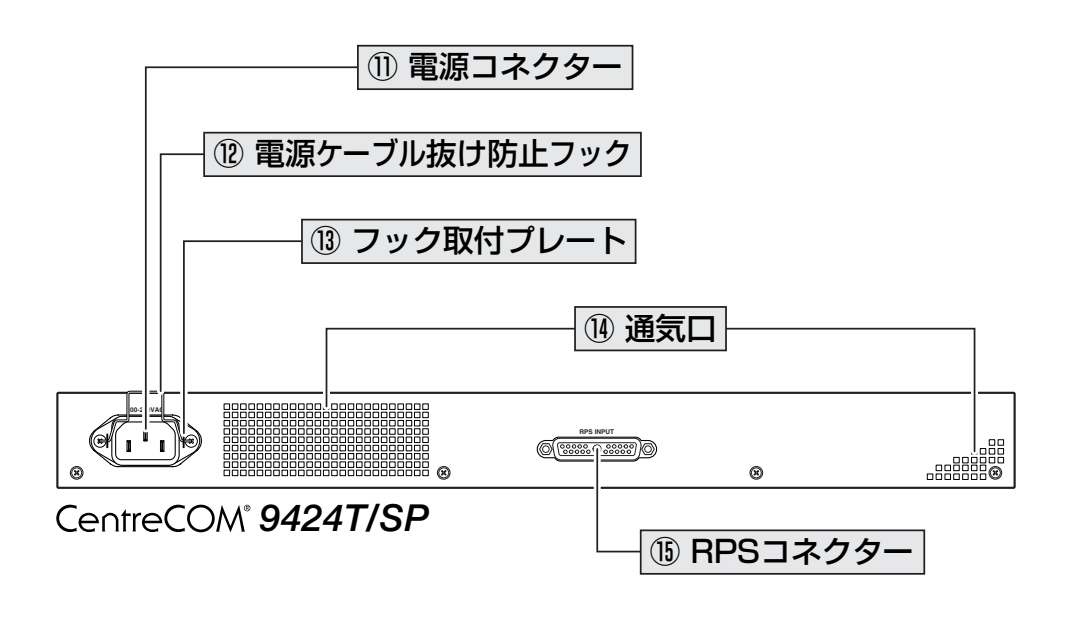

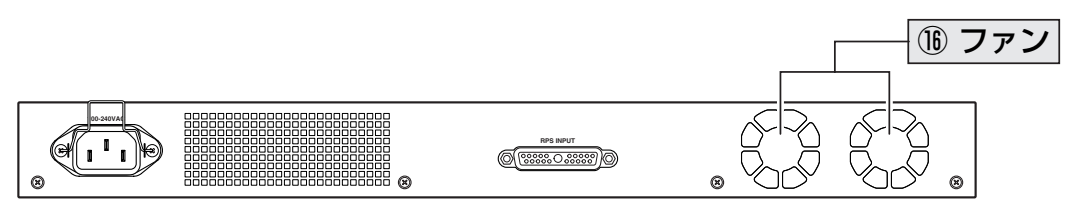

CentreCOM® 9408LC/SP

#### ① 電源コネクター

AC電源ケーブルを接続するコネクターです。 同梱の電源ケーブルはAC100V用です。AC200Vでご使用の場合は、設置業者にご相談 ください。

登照 33ページ「電源ケーブルを接続する」

#### 12 電源ケーブル抜け防止フック

電源ケーブルの抜け落ちを防止する金具です。 ご購入時には、フックは取り外された状態で同梱されています。

参照 33ページ「電源ケーブルを接続する」

#### 13 フック取り付けプレート

電源ケーブル抜け防止フックを取り付けるプレートです。

「
圏 33ページ「電源ケーブルを接続する」

## 1.3 各部の名称と働き

#### 14 通気口

本製品内部の熱を逃すための穴です。

・ 通気口をふさいだり、周囲に物を置いたりしないでください。 注意

#### (b) RPS コネクター

オプション(別売)のリダンダント電源装置「CentreCOM RPS3204」を接続するコネク ターです。

#### **16**ファン

本製品内部の熱を逃すためのファンです。2個のファンのうち左側がFan 1、右側がFan 2になります(SHOW SYSTEM コマンドで各ファンの状態が監視できます)。

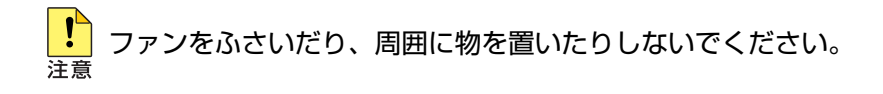

側面

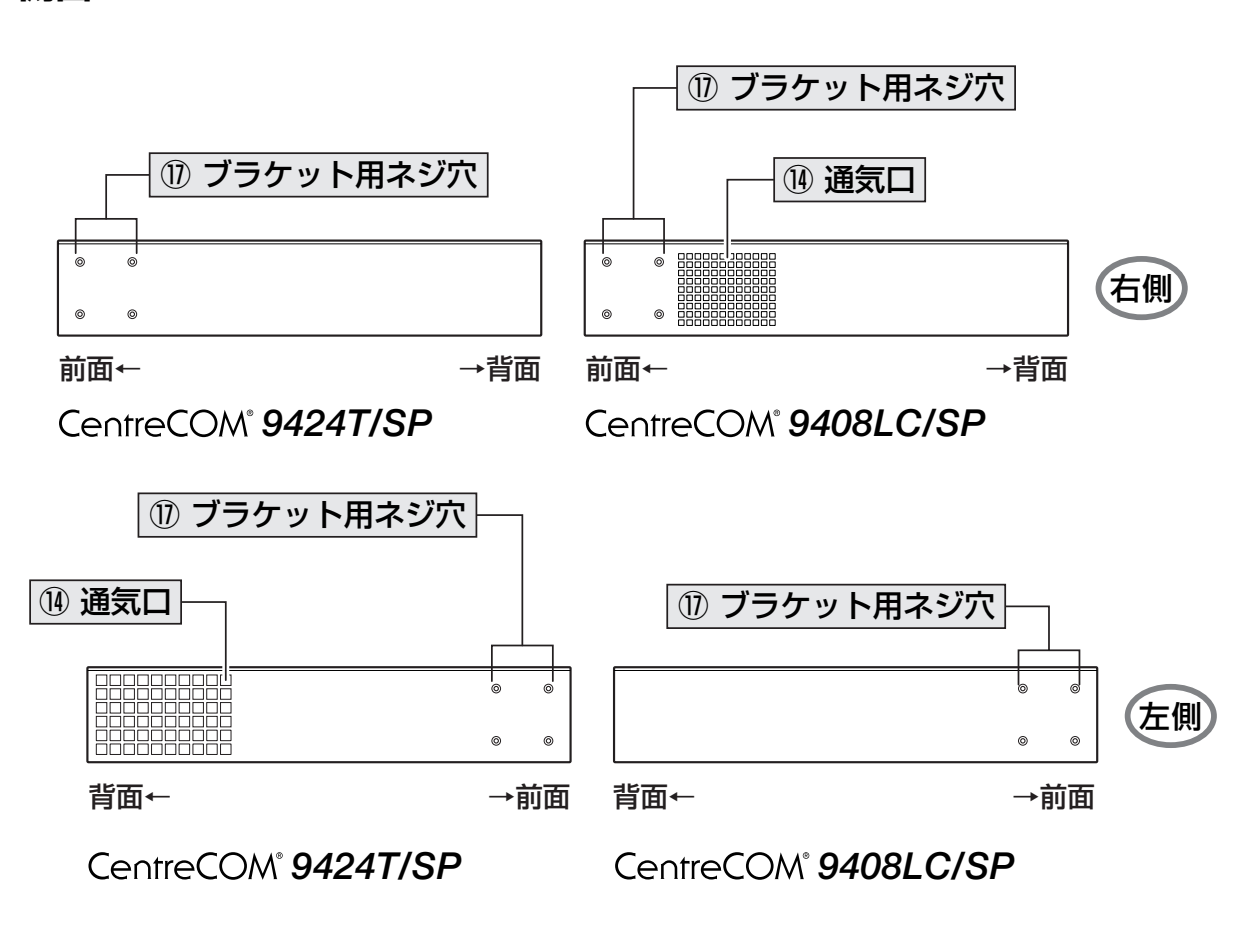

#### ① ブラケット用ネジ穴

19インチラックマウントキットのブラケットを取り付けるためのネジ穴です。

を照 27ページ「19インチラックに取り付ける」

# 1.4 LED 表示

本体前面には、本製品全体や各ポートの状態を示す LED ランプがついています。

○ 9424T/SP前面 拡大図

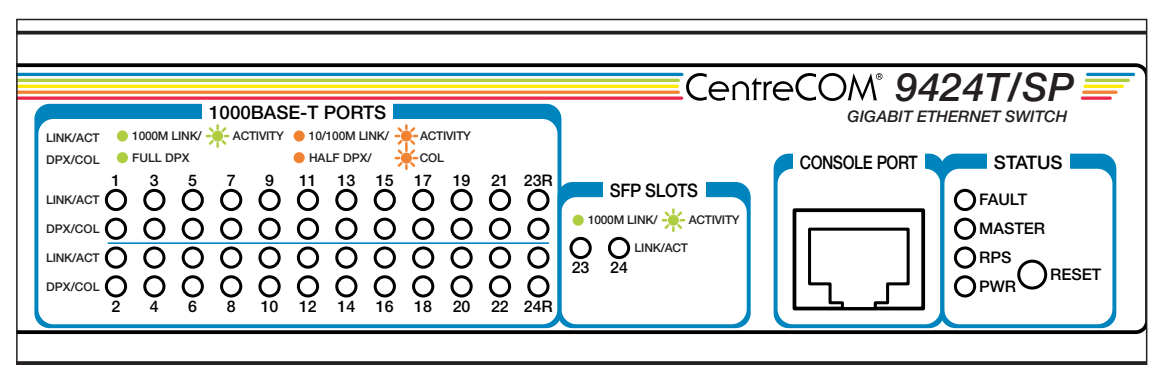

○ 9408LC/SP前面 拡大図

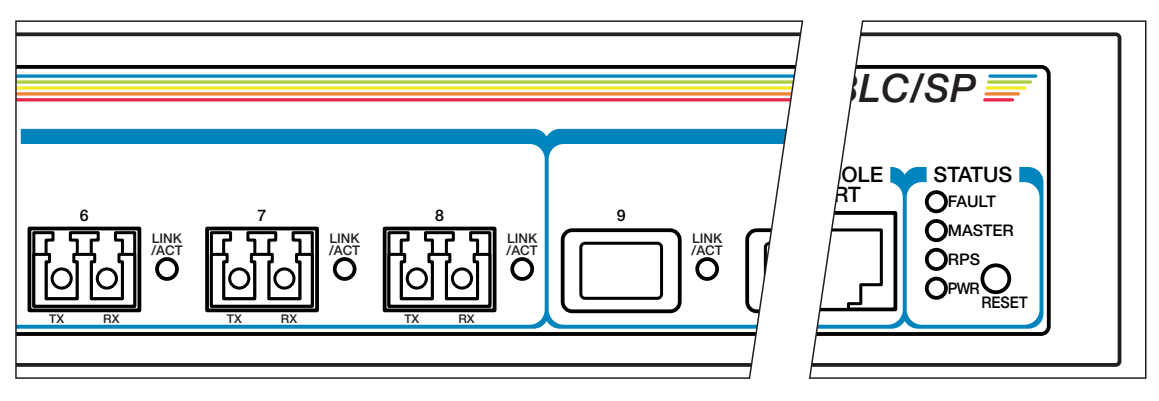

## ポートLED

9424T/SPは2種類、9408LC/SPは1種類のLEDランプで各ポートの状態を表します。

| LED      | 色   | 状態 | 表示内容                      |
|----------|-----|----|---------------------------|
|          | 緑   | 点灯 | 1000Mbpsでリンクが確立しています。     |
|          |     | 点滅 | 1000Mbpsでパケットを送受信しています。   |
| LINK/ACT | 敬义  | 点灯 | 10/100Mbpsでリンクが確立しています。   |
|          | 12~ | 点滅 | 10/100Mbpsでパケットを送受信しています。 |
|          | _   | 消灯 | リンクが確立していません。             |
|          | 緑   | 点灯 | Full duplexでリンクが確立しています。  |
|          | 橙   | 点灯 | Half duplexでリンクが確立しています。  |
|          | 192 | 点滅 | コリジョンが発生しています。            |
|          |     | 消灯 | リンクが確立していません。             |

※ LINK/ACT LED の橙点灯 / 点滅、および DPX/COL LED は 9424T/SP のみ対応

## SFP スロットLED

各 SFP ポートの状態を表します。

| LED      | 色 | 状態 | 表示内容                  |  |
|----------|---|----|-----------------------|--|
| LINK/ACT | 緑 | 点灯 | SFPを介してリンクが確立しています。   |  |
|          |   | 点滅 | SFPを介してパケットを送受信しています。 |  |
|          |   | 消灯 | リンクが確立していません。         |  |

## ステータス LED

下記のLED ランプで本製品全体の状態を表します。

| LED    | 色 | 状態 | 表示内容                                                                |  |
|--------|---|----|---------------------------------------------------------------------|--|
| FAULT  | 赤 | 点灯 | ファイルに書き込み中です。<br>内部温度に異常があります。<br>ファンに異常があります。<br>システムの初期化に失敗しています。 |  |
|        |   | 消灯 | 本製品に異常はありません(ファイルに書き込み中ではあり<br>ません)。                                |  |
| MASTER | 緑 | 点灯 | エンハンストスタッキンググループのマスタースイッチとし<br>て設定されています。*                          |  |
| RPS    | 緑 | 点灯 | リダンダント電源装置が接続されています。                                                |  |
|        |   | 消灯 | リダンダント電源装置が接続されていません。                                               |  |
| PWR    | 緑 | 点灯 | 本製品に電源が供給されています。                                                    |  |
|        |   | 消灯 | 本製品に電源が供給されていません。                                                   |  |

※ SET SWITCH STACKMODE コマンドで MASTER に設定

# 2

# 設置と接続

この章では、本製品の設置方法と機器の接続について説明しています。

# 2.1 設置するときの注意

本製品の設置や保守を始める前に、必ず4ページの「安全のために」をよくお読みください。

設置については、次の点にご注意ください。

- 電源ケーブルや各メディアのケーブルに無理な力が加わるような配置は避けてくだ さい。
- テレビ、ラジオ、無線機などのそばに設置しないでください。
- 充分な換気ができるように、本製品の通気ロやファンをふさがないように設置してください。
- 横置きの場合は、傾いた場所や不安定な場所に設置しないでください。
- 本製品の上に物を置かないでください。
- 直射日光のあたる場所、多湿な場所、ほこりの多い場所に設置しないでください。
- 本製品は屋外ではご使用になれません。
- コネクターの端子に触らないでください。静電気を帯びた手(体)でコネクターの端
   子に触れると静電気の放電により故障の原因になります。
- 19 インチラックに設置するときは、同梱のブラケットを使用してください。

# 2.2 19インチラックに取り付ける

本製品は同梱の19インチラックマウントキットを使用して、EIA規格の19インチラック に取り付けることができます。

- 1 電源ケーブルや各メディアのケーブルをはずします。
- **2** ドライバーなどを使用して、本体底面の四隅にリベットで留められているゴム足を はずします。
- 3 同梱のブラケット用ネジを使用して、本体両側面にブラケットを取り付けます。片 側に4個のネジを使用します。

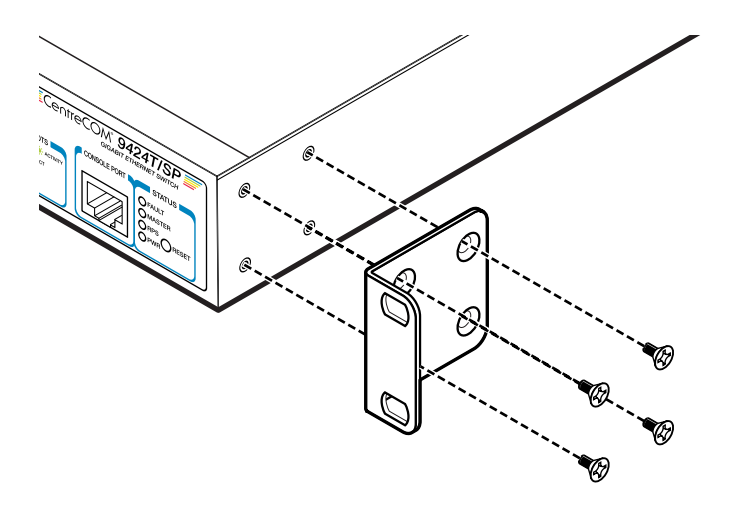

4 ラックに付属のネジを使用して、19インチラックに本製品を取り付けます。

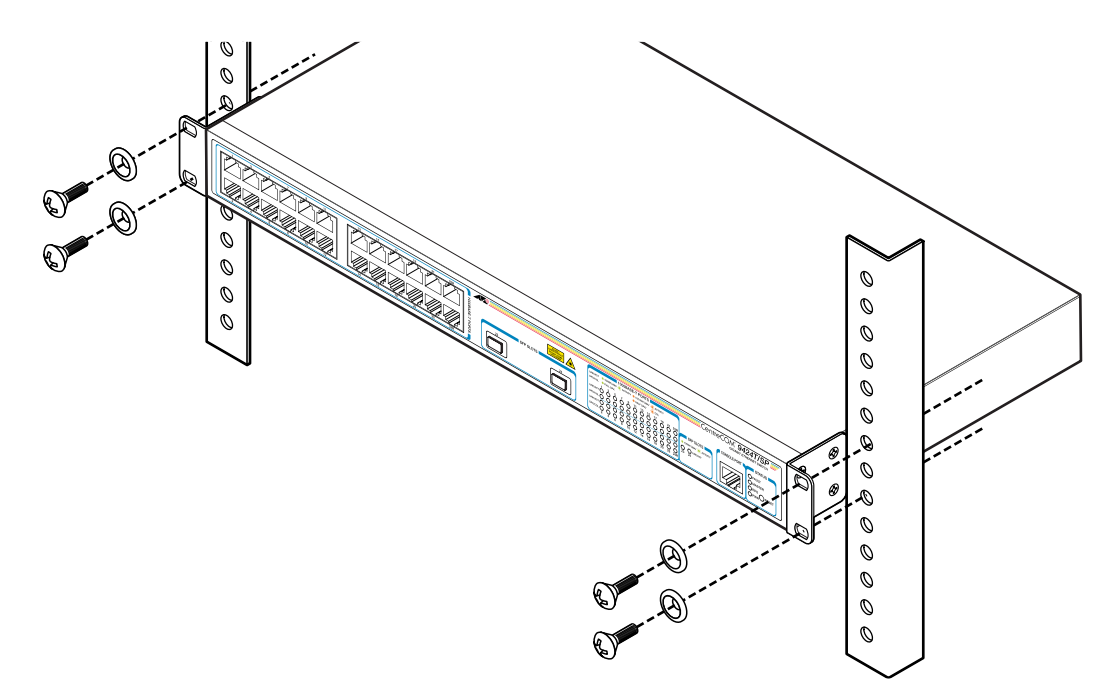

ブラケットおよびブラケット用ネジは必ず同梱のものを使用し、19インチラックに適切なネジ 警告 で確実に固定してください。 固定が不充分な場合、落下などにより重大な事故が発生する恐れがあります。

# 2.3 オプションを利用して設置する

9408LC/SPはオプション(別売)の壁設置ブラケット「AT-BRKT-J22」を使用して、壁 面に取り付けることができます。

取り付け方法については、各製品に付属の取扱説明書を参照してください。 また、設置可 能な方向については弊社ホームページでご確認ください。

http://www.allied-telesis.co.jp/

「AT-BRKT-J22」に取り付け用ネジは同梱されていません。別途ご用意ください。

、本製品を壁面に取り付ける際は、「AT-BRKT-J22」に適切なネジで確実に固定してください。 警告<br />
固定が不充分な場合、落下などにより重大な事故が発生する恐れがあります。

# 2.4 ネットワーク機器を接続する

本製品にコンピューターや他のネットワーク機器を接続します。

#### ケーブル

使用ケーブルと最大伝送距離は以下のとおりです。光ファイバーケーブルはLCコネクターのものをご用意ください。

| ポート                        | 使用ケーブル                                                                             | 最大伝送距離                    |
|----------------------------|------------------------------------------------------------------------------------|---------------------------|
| 1000BASE-T<br>(9424T/SP)   | 10BASE-T : UTPカテゴリー3以上<br>100BASE-TX : UTPカテゴリー5以上<br>1000BASE-T : エンハンスド・カテゴリー5以上 | 100m                      |
| 1000BASE-SX<br>(9408LC/SP) | GI 50/125マルチモードファイバー<br>(ITU-T G.651準拠)                                            | 550m<br>(伝送帯域 500MHz·km時) |
|                            | GI 62.5/125マルチモードファイバー                                                             | 275m<br>(伝送帯域 200MHz·km時) |

#### 1000BASE-Tポート

通信モードがオートネゴシエーションの場合、MDI/MDI-X自動切替機能が有効になり、接続先のポートの種類(MDI/MDI-X)にかかわらず、ストレート/クロスのどちらのケーブルタイプでも使用することができます。

10/100Mbpsの通信で、ポートの通信モードをオートネゴシエーション以外に固定 設定する場合は、MDIまたはMDI-Xのどちらかに設定する必要がありますので、そ の場合はケーブルタイプに注意してください。接続先のポートがMDIの場合は本製 品のポートをMDI-Xに、接続先のポートがMDI-Xの場合は本製品のポートをMDIに 設定すれば、ストレートタイプでケーブル接続ができます。

#### 光ポート

光ファイバーケーブルは2本で1対になっています。本製品のTXを接続先のRXに、 本製品のRXを接続先の機器のTXに接続してください。

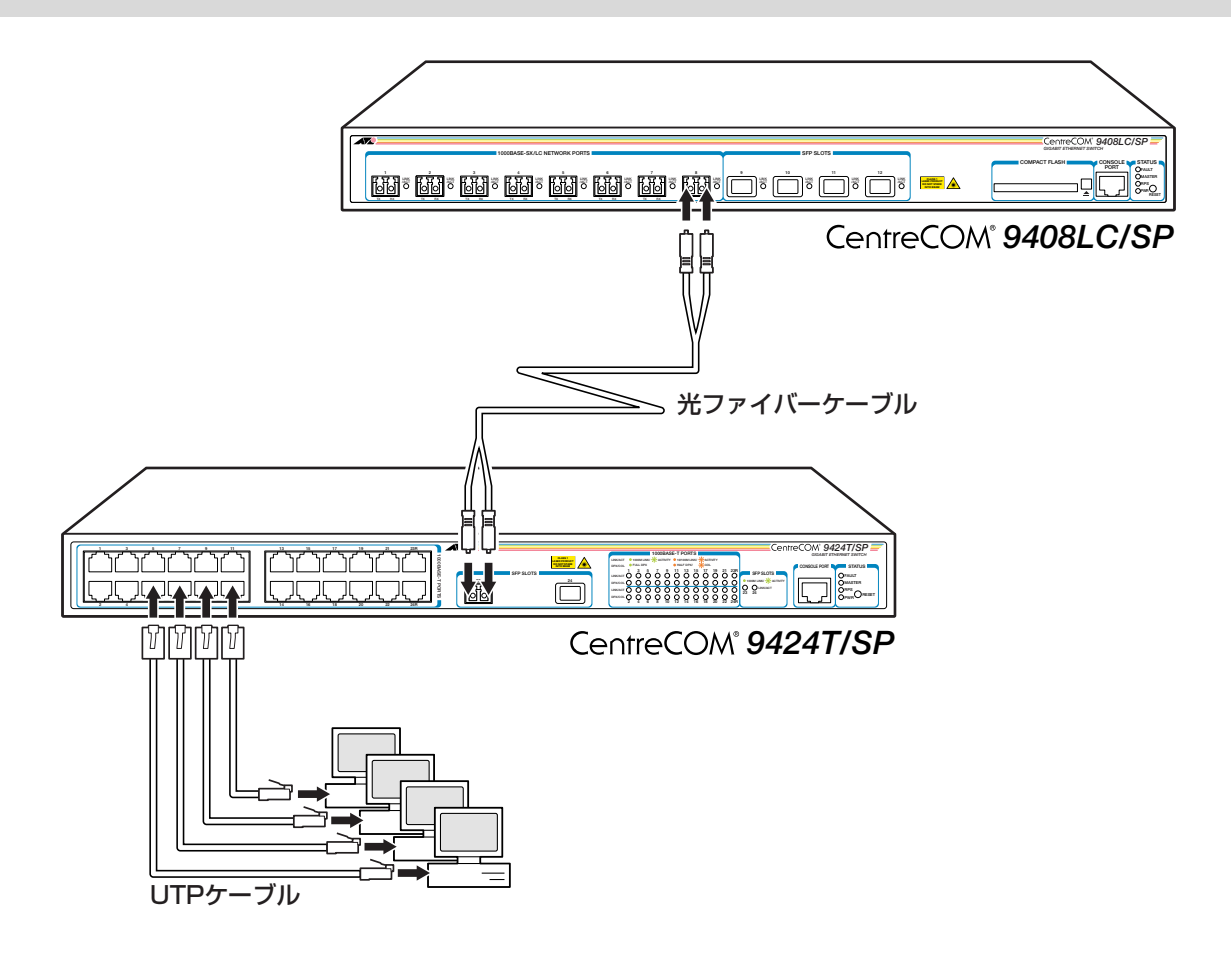

# 2.5 コンソールを接続する

本製品に設定を行うためのコンソールを接続します。本製品のコンソールポートはRJ-45 コネクターです。弊社販売品のCentreCOM VT-Kit2 plus、またはCentreCOM VT-Kit2 を使用して、本体前面コンソールポートとコンソールのシリアルポート(またはUSBポー ト)を接続します。

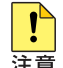

CentreCOM VT-Kit2 plus、または CentreCOM VT-Kit2 を使用した接続以外は動作保証を 注意 いたしませんのでご注意ください。

## コンソール

コンソールには、VT100をサポートした通信ソフトウェアが動作するコンピューター、ま たは非同期のRS-232 インターフェースを持つ VT 100 互換端末を使用してください。

通信ソフトウェアの設定については、37ページ「コンソールターミナルを設定する」で説明し と ます。

## ケーブル

ケーブルは弊社販売品のCentreCOM VT-Kit2 plus、またはCentreCOM VT-Kit2をご使 用ください。

CentreCOM VT-Kit2 plus: マネージメントケーブルキット  $\bigcirc$ 以下のコンソールケーブルが3本セットになっています。

- ・D-Sub 9 ピン(オス)/D-Sub 9 ピン(メス)
- ・RJ-45/D-Sub 9ピン(メス)
- ・D-Sub 9ピン(オス)/USB

ご使用のコンソールのシリアルポート(D-Sub 9ピン)またはUSBポートへの接続が 可能です。なお、USB ポート使用時の対応 OS は Windows XP と Windows 2000 です。

CentreCOM VT-Kit2: RJ-45/D-Sub 9 ピン(メス)変換 RS-232 ケーブル  $\bigcirc$ 

ご使用のコンソールのシリアルポートがD-Sub 9 ピン(オス)以外の場合は、別途変換コ ネクターをご用意ください。

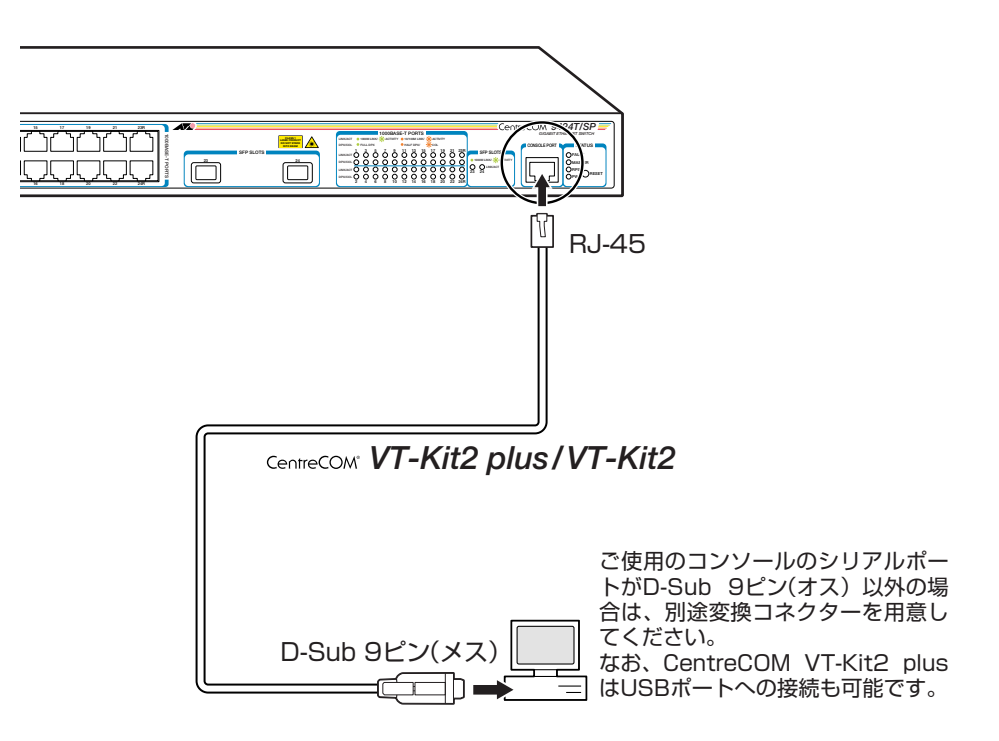

# 2.6 電源ケーブルを接続する

本製品は、電源ケーブルを接続すると、自動的に電源が入ります。

7 同梱の電源ケーブル抜け防止フックを本体背面のフック取り付けプレートに取り付けます。

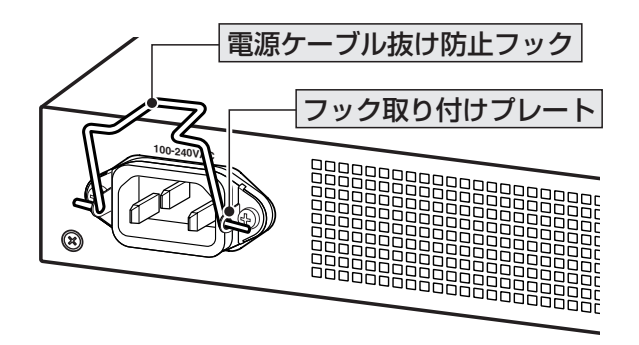

- 2 電源ケーブルを本体背面の電源コネクターに接続します。
- 3 電源ケーブル抜け防止フックで電源ケーブルが抜けないようにロックします。

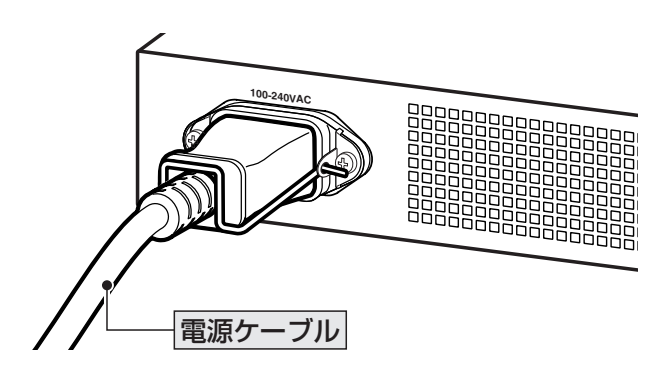

## 2.6 電源ケーブルを接続する

4 電源ケーブルの電源プラグを電源コンセントに接続します。

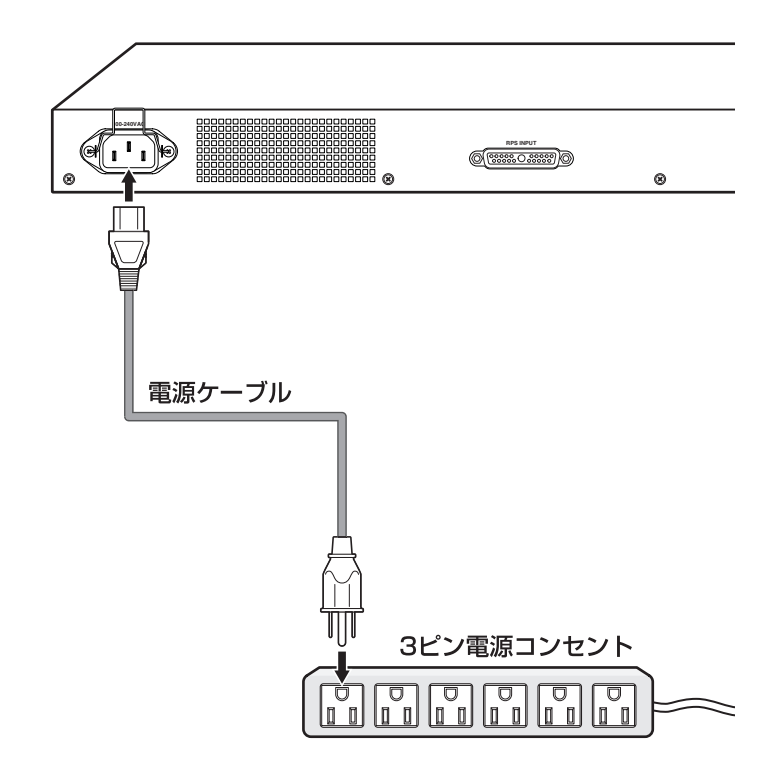

5 電源が入ると、本体前面のPWR LED(緑)が点灯します。

電源を切る場合は、電源プラグを電源コンセントから抜きます。

▲ 本製品をAC100Vで使用する場合は、同梱の電源ケーブルを使用してください。AC200Vで 警告 使用する場合は、設置業者にご相談ください。

不適切な電源ケーブルや電源コンセントを使用すると、発熱による発火や感電の恐れがあります。

**!** 電源をオフにしてから再度オンにする場合は、しばらく間をあけてください。 注意

# 3

# 設定の手順

この章では、本製品に設定を行うための手順と、基本的な操作方法について説明しています。

# 3.1 操作の流れ

#### STEP 1 コンソールを接続する

コンソールケーブル(CentreCOM VT-Kit2 plus、またはCentreCOM VT-Kit2)で、本体前面コ ンソールポートとコンソールのシリアルポート(またはUSBポート)を接続します。

参照 31ページ「コンソールを接続する」

#### STEP 2 コンソールターミナルを設定する

## STEP 3 ログインする

「ユーザー名」と「パスワード」を入力してログインします。 ユーザー名は「manager」、初期パスワードは「friend」です。

ユーザー名、パスワードとも大文字・小文字を区別します。

Login: **manager** ····「manager」と入力してEnterキーを押します。

Password: **friend** · · · 「friend」と入力してEnterキーを押します。

参照 40ページ 「ログインする」

#### STEP 4 設定を始める

コマンドラインインターフェースで、本製品に対して設定を行います。

#

・・・プロンプトの後にコマンドを入力します。

診照 43ページ 「設定を始める」

#### STEP 5 設定を保存する

設定した内容を、設定ファイルを作成して保存します。

# create config=filename.cfg Enter

診照 52ページ「設定を保存する」

#### STEP 6 起動時設定ファイルを指定する

保存した設定で本製品を起動させるため、起動時設定ファイルを指定します。

# set config=filename.cfg Enter

参照 55ページ「起動時設定ファイルを指定する」

#### STEP 7 ログアウトする

コマンドラインインターフェースでの操作が終了したら、ログアウトします。

# logoff Enter

参照 56ページ 「ログアウトする」
# コンソールターミナルを設定する

本製品に対する設定は、コンソールポートに接続したコンソール、またはネットワーク上 のコンピューターからTelnet を使用して行います。

コンソールターミナル(通信ソフトウェア)に設定するパラメーターは次のとおりです。

| 項目                | 值            |
|-------------------|--------------|
| 通信速度              | 9,600bps     |
| データビット            | 8            |
| パリティ              | なし           |
| ストップビット           | 1            |
| フロー制御             | なし           |
| エミュレーション          | VT100        |
| BackSpace キーの送信方法 | Ctrl + H     |
| ASCII設定/右端で折り返す   | なし(チェックをはずす) |

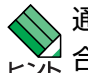

、通信ソフトウェアとして、Windows 2000/XPに標準装備のハイパーターミナルを使用する場 ▶ 合は、116ページ「ハイパーターミナルの設定」を参照してください。

Telnetを使用する場合は、あらかじめコンソールターミナルでVLANインターフェースにIPア レンドドレスを割り当てて、ローカルインターフェース(遠隔管理用のインターフェース)として指定し ておく必要があります。

▶ 59ページ 「IP インターフェースを作成する」

参照 61 ページ「Telnet でログインする」

# 本製品を起動する

- 1 コンピューター(コンソール)の電源を入れ、ハイパーターミナルなどの通信ソフト ウェアを起動します。
- 2 本製品の電源を入れます。
   2 33ページ「電源ケーブルを接続する」
- 3 自己診断テストの実行後、システムソフトウェアが起動します。また、起動時設定 ファイルが指定されていれば、ここで読み込まれます。(デフォルトの起動時設定 ファイルは「boot.cfg」ですが、ご購入時の状態では、ファイルシステム上に 「boot.cfg」ファイルは存在していません。)

|参照||55 ページ「起動時設定ファイルを指定する」

```
Serial port connected at 9600 bps baud rate
BCM Initialization Done!
Boot Loader (ROM) information:
 Product Name: ATS63_LOADER
 Product Version: v2.0.0

        Build Date:
        Oct 31 2006

        Build Time:
        14.27.35

             14:27:35
 Build Time:
System information:
              32MB
 SDRAM:
 CPU speed:
             200MHz
Press <CTRL>B key to go to Boot prompt... 0
Decompressing the Application Image, please wait.....
.....
.....
Decompressed 3074714 bytes from Flash to 11517256 bytes into RAM
Jump to 0x00000100 to start application
CPU clock speed ..... 200MHz
First Memory Address ...... 0x00c5a3a4
Initializing Serial Communication ..... done!
                       ~中略~
Initializing WATCHDOG ..... done!
Initializing Web Server ..... done!
Configuration file "boot.cfg" not found !!!
Loading default configuration
Please wait .....done!
Init Done !
```

38

4 「Init Done!」と表示されたら、Enterキーを押します。 すでにリンクアップしているスイッチポートがある場合は、「Init Done!」の後に次のようなメッセージが表示されます。

Port 1: Link UP (1000Mbps Full-Duplex, 10/100/1000Base-T)

5 「Login:」プロンプトが表示されます。

```
User Access Verification - Local:
Login:
```

# ログインする

本製品には、権限によって、Operator(一般ユーザー)、Manager(管理者)の2つのユー ザーレベルが用意されています。ご購入時の状態では、Operator レベルとManager レベ ルのユーザーアカウントが1個ずつ登録されています。初期導入時の設定作業を始め、ほ とんどの管理・設定作業はManager レベルのユーザーアカウント「manager」を使用して 行います。

「Login: 」プロンプトが表示されたら、ユーザー名「manager 」を入力します。
 ユーザー名は大文字・小文字を区別します。

Login: **manager** Enter

2 「Password: 」プロンプトが表示されたら、パスワードを入力します。 初期パスワードは「friend」です。パスワードは大文字・小文字を区別します。実際の画面では入力した文字は「\*」で表示されます。

Password: friend Enter

3 製品タイトルに続けて「#」プロンプトが表示されます。
 本製品に対する設定や管理は、このプロンプトの後にコマンドを入力することにより行います。

Allied Telesis CentreCOM 9424T/SP - ATS63 v2.0.0J <No System Name>

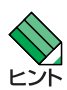

#

「ATS63」はファームウェア名、「v2.0.0J」はファームウェアバージョンを意味します。SET SYSTEM NAMEコマンドでシステム名(MIB-IIオブジェクトsysName)を設定すると、「<No System Name>」部分にシステム名が表示されます。

ユーザー名またはパスワードが間違っている場合は、次のメッセージが表示されて ログインできません。再度「Login: 」プロンプトに続けて、正しいユーザー名とパ スワードを入力してください。

Invalid Login/Password!

```
User Access Verification - Local:
```

Login:

Managerレベルのユーザーは、複数同時にログインすることはできません。また、Managerレ レント ベルのログインは、ローカルが優先されます。

Manager レベルのユーザーがローカルログインしているときに、別の Manager レベルのユー ザーがリモートログインすることはできませんので、設定が終了したら必ず LOGOFF(または LOGOUT、QUIT)コマンドでログアウトするようにしてください。

● Operator レベルのユーザー名・パスワードはともに「operator」です。
 ● 現在ログインしているユーザーレベルは、SHOW USER コマンドで確認できます。

# ログインパスワードを変更する

ログインパスワードの変更を行います。セキュリティー確保のため、初期パスワードは変更することをお勧めします。ここでは、Manager レベルのパスワードを変更します。

# 使用コマンド

SET PASSWORD {manager|operator}

- = SET USER={MANAGER|OPERATOR} PASSWORD=string
- Manager レベルでログインします。
   実際の画面では、入力したパスワードは「\*」で表示されます。

Login: manager Enter Password: friend Enter

2 パスワードの設定を行います。

# set password manager Enter

3 現在のパスワードを入力します。 ここでは、初期パスワードの「friend」を入力します。実際の画面では、入力したパ スワードは「\*」で表示されます。

Enter current manager password->friend Enter

新しいパスワードを入力します。

 1~16 文字の英数字で入力してください(文字列を入力しないとパスワードなしになります)。パスワードは大文字・小文字を区別します。
 ここでは新しいパスワードを「openENDS」と仮定します。
 実際の画面では、入力したパスワードは「\*」で表示されます。

Enter new manager password->openENDS Enter

# 3.3 ログインする

**5** 確認のため、もう一度新しいパスワードを入力します。 実際の画面では、入力したパスワードは「\*」で表示されます。

Re-enter manager password ->**openENDS** Enter

確認の入力に失敗すると、次のメッセージが表示されます。手順2からやりなおし てください。

New passwords do not match!

**!** パスワードは忘れないように注意してください。

# コマンドの入力と画面

# コマンドプロンプト

本製品には、権限によって、Operator(一般ユーザー)、Manager(管理者)の2つのユー ザーレベルが用意されています。どちらのユーザーレベルでログインしたかによって、コ マンドプロンプトの表示は次のように異なります。

Operator レベル

\$

○ Manager レベル

#

プロンプトに文字列を設定する場合は、SET ASYN コマンドのPROMPT パラメーター、 またはSET PROMPT コマンドで1~16 文字の英数字を入力します。デフォルトに戻す 場合はDEFAULT、またはNONE、OFF と入力します。

| <pre># set asyn prompt=ATRC</pre> | Enter |
|-----------------------------------|-------|
| ATRC#                             |       |

また、SET ASYN コマンドのPROMPT パラメーター、またはSET PROMPT コマンド でプロンプトに文字列を設定していないときに、SET SYSTEM NAME コマンドでシステ ム名(MIB-IIオブジェクトsysName)を設定すると、「#(\$)」の前にシステム名が表示され ます。

# コマンドライン編集キー

コマンドラインでは、次のような編集機能を使うことができます。

| 機能                  | ターミナルのキー      |
|---------------------|---------------|
| カーソルを1文字右に移動        | $\rightarrow$ |
| カーソルを1文字左に移動        | E             |
| カーソルの左にある文字を削除      | Backspace     |
| コマンド行の消去            | Esc)2回押下      |
| 前のコマンドを表示(履歴をさかのぼる) |               |
| 次のコマンドを表示(履歴を進める)   | Ū             |
|                     |               |

| スクリーンを消去する場合は、CLEAR SCREEN コマンドを使用します。

# 次に選択可能なキーワードを表示する

?キーを押すと、コマンドの先頭キーワードとして有効な単語とその概要が一覧で表示されます(表示項目はファームウェアのバージョンによって異なる可能性があります)。

| # ?                                                   |                      |
|-------------------------------------------------------|----------------------|
| Available commands:                                   |                      |
| ACTivate - Activates an instance of an object type    |                      |
| ADd - Adds an instance of an object type              |                      |
| CLear - Clears all data relating to the object        |                      |
| COpy - Copy file                                      |                      |
| CReate - Makes a new instance of an object type       |                      |
| DELete - Removes an instance of an object             |                      |
| DEStroy - Destroys an object instance                 |                      |
| DISable - Suspends the object operation while retaini | ng its configuration |
| ENable - Allows an object to enter its operational    | state                |
| EXit - Quits the current management session           |                      |
| FORMAT - Formats a file system drive                  |                      |
| Help - Displays available commands                    |                      |
| LOAd - Downloads a file                               |                      |
| LOGOFF - Logs out of the current management session   | n                    |
| LOGOUt - Logs out of the current management session   | n                    |
| MAp - Maps various parameters                         |                      |
| MEnu - Enters menu                                    |                      |
| PIng – Pings an IP address                            |                      |
| PUrge - Clears all the object's configurable data     | and disables it      |
| Quit - Quits the current management session           |                      |
| REName - Rename file                                  |                      |
| RESEt - Restores the object to its stored configu:    | ration               |
| RESTart - Restart the switch                          |                      |
| SAve - Saves configuration                            |                      |
| SEt - Sets the configuration of an existing obje      | ect                  |
| SHow - Displays diagnostic information to the use     | er                   |
| Upload - Uploads a file                               |                      |

コマンドの入力途中で、半角スペースを入力して ??キーを押すと、次に選択可能なキー ワードとその概要が一覧で表示されます。コマンドが1つに特定された場合は構文が表示 されます。

例として、addを入力し、さらに半角スペースを一文字入力した上で ? キーを押します。

| # aċ | ld ?           |    |      |                                          |
|------|----------------|----|------|------------------------------------------|
| Avai | ilable command | ls | :    |                                          |
| add  | Ip             | -  | Adds | IP Interface                             |
| add  | LAcp           | -  | Adds | ports to existing Aggregator             |
| add  | Log            | -  | Adds | a filter to the log Output Definition    |
| add  | MGmtACL        | -  | Adds | entries to Management ACL table          |
| add  | Mstp           | -  | Adds | attributes to MSTP                       |
| add  | Pki            | -  | Adds | a PKI certificate                        |
| add  | QoS            | -  | Adds | attributes to QoS                        |
| add  | RadiusServer   | -  | Adds | RADIUS authentication server             |
| add  | SNMP           | -  | Adds | attributes to an existing SNMP community |
| add  | SNMPV3         | -  | Adds | a new entry to SNMPv3 table              |
| add  | SNTpServer     | -  | Adds | SNTP server                              |
| add  | SWitch         | -  | Adds | attributes to the switch                 |
| add  | TacacsServer   | -  | Adds | TACACS authentication server             |
| add  | Vlan           | -  | Adds | attributes to an existing VLAN           |
|      |                |    |      |                                          |

# キーワードの補完機能を利用する

キーワードの入力途中で半角スペースを入れずに Tab キーを押すと、キーワードが1つ に特定される場合は、自動的にキーワードの残りが補われ正しいキーワードが入力されま す。該当するキーワードが複数ある場合は、キーワードの一覧が表示されます。

shを入力して(半角スペースを入れずに) Tab キーを押した場合は、キーワードが「show」に特定され、show と入力されます。

# **sh** Tab

# ↓ Tab キー入力後、表示が次のように変わる

# show

sを入力して(半角スペースを入れずに) Tab キーを押した場合は、該当するキーワードと その概要が一覧で表示されます。

# s Tab
sAve - Saves configuration
sEt - Sets the configuration of an existing object
sHow - Displays diagnostic information to the user

# コマンド入力時の注意

コマンド入力時には次のことに注意してください。

- 1行で入力できるコマンドの最大文字数はスペースを含めて1499文字です。
- 「ADD」、「IP」などのキーワード(予約語)は大文字・小文字を区別しません。 ユーザー名やログインパスワードなど一部のパラメーターは大文字・小文字を区別し ます。「コマンドリファレンス」を確認して入力してください。
- コマンドは一意に識別できる範囲で省略することができます。
   例えば、SHOW SYSTEMコマンドは「SH SY」と省略して入力することができます。
- ユーザーレベルによって実行できるコマンドが異なります。
   Manager レベルはすべてのコマンドが実行可能です。一方、Operator レベルで実行 できるのは表示コマンドと一部の設定コマンドのみになります。
- コマンドの実行結果はすぐに本製品に反映され、再起動を行う必要はありません。
   ただし、設定内容は再起動すると消去されるので、再起動後にも同じ設定で運用したい場合はCREATE CONFIG コマンドで設定ファイルに保存してください。
   52ページ「設定を保存する」

#### メッセージ表示

コマンドの実行に失敗した場合は「ERROR CODE 」(エラーメッセージ)が表示されます。 コマンドの実行に成功した場合は、通常何も表示されません。 以下にエラーメッセージの例を示します。

○ コマンドが不完全な場合

# set Enter

ERROR CODE = CLI\_COMMAND\_INCOMPLETE

#### ○ 該当するコマンドがない場合

# set systemname=sales Enter
ERROR CODE = CLI\_COMMAND\_NOT\_FOUND\_OR\_AMBIGUOUS

- 必要なパラメーターが指定されていない場合
  - # set system Enter
    ERROR CODE = CLI\_PARAMETER\_MISSING

#### ○ 必要な値が指定されていない場合

# set system name= Enter

ERROR CODE = CLI\_VALUE\_EXPECTED

# 表示内容が複数ページにわたる場合

表示される内容が複数ページにわたる場合は、画面下に次のような表示がされます。

--More-- (<space> = next page, <CR> = one line, C = continuous, Q = quit)

この場合、キー入力によって、次のような操作を行うことができます。

| 機能               | ターミナルのキー |
|------------------|----------|
| 次の1ページを表示する      | スペース     |
| 次の1行を表示する        | Enter    |
| 残りすべてを続けて表示する    | C        |
| 残りを表示せずにプロンプトに戻る | Q        |

# オンラインヘルプ

本製品には、オンラインヘルプが用意されています。HELP コマンドを実行すると、コマ ンドの先頭キーワードとして有効な単語とその概要を一覧で表示することができます(表 示項目はファームウェアのバージョンによって異なる可能性があります)。

| # help 🗄  | inter                                                             |
|-----------|-------------------------------------------------------------------|
| Available | e commands:                                                       |
| ACTivate  | e - Activates an instance of an object type                       |
| ADd       | - Adds an instance of an object type                              |
| CLear     | - Clears all data relating to the object                          |
| СОру      | - Copy file                                                       |
| CReate    | - Makes a new instance of an object type                          |
| DELete    | - Removes an instance of an object                                |
| DEStroy   | - Destroys an object instance                                     |
| DISable   | - Suspends the object operation while retaining its configuration |
| ENable    | - Allows an object to enter its operational state                 |
| EXit      | - Quits the current management session                            |
| FORMAT    | - Formats a file system drive                                     |
| Help      | - Displays available commands                                     |
| LOAd      | - Downloads a file                                                |
| LOGOFF    | - Logs out of the current management session                      |
| LOGOUt    | - Logs out of the current management session                      |
| МАр       | - Maps various parameters                                         |
| MEnu      | - Enters menu                                                     |
| PIng      | - Pings an IP address                                             |
| PUrge     | - Clears all the object's configurable data and disables it       |
| Quit      | - Quits the current management session                            |
| REName    | - Rename file                                                     |
| RESEt     | - Restores the object to its stored configuration                 |
| RESTart   | - Restart the switch                                              |
| SAve      | - Saves configuration                                             |
| SEt       | - Sets the configuration of an existing object                    |
| SHow      | - Displays diagnostic information to the user                     |
| Upload    | - Uploads a file                                                  |

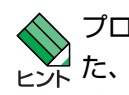

プロンプトだけが表示されている状態で ??キーを押しても、コマンドの一覧が表示されます。ま ヒント た、コマンドの入力途中で、半角スペースを入力して ??キーを押すと、次に選択可能なキーワー ドとその概要が一覧で表示されます。コマンドが1つに特定された場合は構文が表示されます。

# コマンドの表記

本書では、次のような基準にしたがってコマンドの構文を表記しています(入力例は大文字・小文字の区別があるもの以外すべて小文字で表記)。

CREATE VLAN=vlan-name VID=2..4094 [PORTS={port-list | ALL}] [FRAME={UNTAGGED | TAGGED}]

| 大文字   | 大文字の部分はコマンド名やパラメーター名などのキーワード(予約語)を示します。            |
|-------|----------------------------------------------------|
|       | キーワードに大文字・小文字の区別はありませんので、小文字で入力してもかまいま             |
|       | せん。一方、キーワードでない部分(パラメーター値など)には、大文字・小文字を区            |
|       | 別するものもありますので、各パラメーターの説明を参照してください。                  |
| 小文字   | 小文字の部分は値を示します。コマンド入力時には、環境に応じて異なる文字列や              |
|       | 数字が入ります。例えば、VLAN=vlan-nameのような構文ではvlan-nameの部分に    |
|       | 具体的な VLAN 名を入力します。                                 |
| 24094 | 「xy」は x ~ y の範囲の数値を指定することを示します。指定できる数値の範囲は         |
|       | コマンドにより異なります。                                      |
| { }   | ブレース({})で囲まれた部分は、複数の選択肢からどれか1つを指定することを示            |
|       | します。選択肢の各項目は縦棒(¦)で区切られます。例えば、FRAME=                |
|       | {UNTAGGED;TAGGED}は、FRAME パラメーターの値としてキーワード UNTAGGED |
|       | か TAGGED のどちらか一方だけを指定することを示しています。                  |
| []    | スクエアブラケット([])で囲まれた部分は省略可能であることを示します。               |

# 主要コマンド

本製品のコマンドは大きく設定コマンドと実行コマンドの2種類に分類されます。

## 設定コマンド

設定コマンドは、本製品に対してパラメーターの追加・削除、有効・無効などを行うため のコマンドで、その内容はコマンド実行後も保持されます。内容によっては、複数の設定 コマンドを組み合わせて有効になるものもあります。

設定コマンドで実行された内容は、CREATE CONFIG コマンドで設定ファイルに保存します。

代表的な設定コマンドには次のようなものがあります。

## ADD / DELETE

ADD は、既存のテーブルやインターフェースなどに情報を追加・登録をするコマンドです。 インターフェースへの IP アドレスの付与や経路の登録、VLAN やトランクグループへの ポートの割り当てなどに使用します。

DELETE は、ADD で追加・登録した内容を削除するコマンドです。

# 3.4 設定を始める

## **CREATE / DESTROY**

CREATE は、存在していない項目を作成するコマンドです。設定ファイルや、VLAN、ト ランクグループの作成などに使用します。 DESTROY は、CREATE で作成した項目を消去するコマンドです。

#### **ENABLE / DISABLE**

ENABLE は、ステータスを有効にするコマンドです。モジュールやインターフェースを有 効にする場合などに使用します。 DISABLE は、ステータスを無効にするコマンドです。

#### PURGE

指定した項目の設定内容をすべて消去し、デフォルト設定に戻すコマンドです。IP パラ メーターやスパニングツリーパラメーターなどの全消去に使用します。不用意に実行しな いよう注意してください。

### SET

既存の項目にパラメーターを設定するコマンドです。システム名、ログインパスワード、 SNMP の設定や、起動時設定ファイルの指定などに使用します。

# 実行コマンド

実行コマンドは、ログイン・ログアウト、ヘルプの表示、PING テストなど、その場で動作 が終了するコマンドです。内容がコマンド実行後に保存されることはありません。内容に よっては、実行コマンドを使用する前に、設定コマンドによる設定が必要なものもありま す。

代表的な実行コマンドには次のようなものがあります。

# ACTIVATE

ACTIVATE は、既存の設定や機能を手動で動作(起動)させるコマンドです。スパニングツ リーの動作モード変更とポートのオートネゴシエーションプロセスの実行に使用します。

#### CLEAR

スクリーンの消去など、すべてのデータを消去するコマンドです。

#### HELP

オンラインヘルプを表示するコマンドです。

参照 48ページ「オンラインヘルプ」

## LOAD

TFTP サーバーやXmodem などにより、ファイルを本製品にダウンロードするコマンドです。

を照 73ページ「ダウンロード・アップロードする」

 CentreCOM 9408LC/SP・9424T/SP 取扱説明書

 3 設定の手順

50

# LOGOFF, LOGOUT, QUIT

ログアウトするコマンドです。

▶ 56ページ「ログアウトする」

# PING

指定したホストからの応答を確認するコマンドです。

## RESET

設定内容は変更せずに、実行中の動作を中止して、初めからやりなおすコマンドです。

## RESTART

本製品を再起動するコマンドです。

**遼照** 65ページ「再起動する」

# SAVE

設定内容やログをファイルに保存するコマンドです。

# SHOW

設定内容や統計などの各種の情報を表示するコマンドです。

#### UPLOAD

TFTP サーバーやXmodem などにより、ファイルをサーバーやコンピューターにアップ ロードするコマンドです。

**参照** 73ページ「ダウンロード・アップロードする」

# 3.5 設定を保存する

コマンドの実行結果はすぐに本製品に反映されますが、設定内容はランタイムメモリー (RAM)上にあるため、電源のオフ→オンをする、リセットボタンを押す、または RE-START コマンドを実行して本製品を再起動すると消去されます。

再起動後にも同じ設定で運用したい場合は、現在の設定を設定ファイルに保存します。 CREATE CONFIG コマンドを使用すると、設定ファイルが新規に作成されます(指定した ファイルがすでに存在している場合は上書きされます)。また、SAVE CONFIGURATION コマンドを使用すると、起動時設定ファイルに上書きされます。

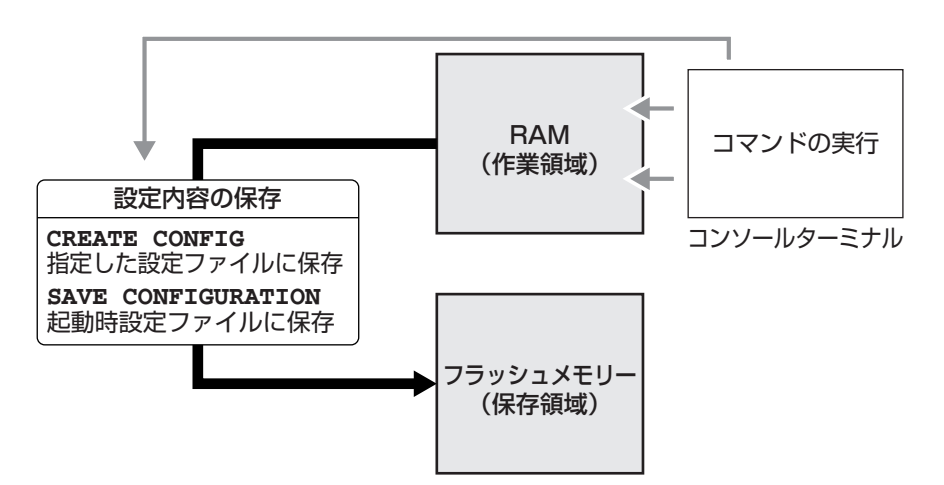

SET ASYNコマンド のSPEEDパラメーターによるコンソールポートの通信速度の設定は、設 Fント 定ファイルに保存されません。

# 設定ファイルを新規作成して保存する

CREATE CONFIG コマンドを使用して、新規に設定ファイルを作成し、設定内容を保存 します。

## 使用コマンド

CREATE CONFIG=filename SHOW FILE[=filename]

パラメーター

- CONFIG : 設定ファイル名。1~28文字で半角英数字と記号(~'@#\$%^&()\_--{})が使えます。拡張子には「.cfg」を付けます。指定したファイルがすでに存在している場合は上書きされます。存在しない場合は新規に作成されます。
- 設定ファイルを作成します。
   ここでは、設定ファイル名を「test01」と仮定します。

# create config=test01.cfg Enter

2 設定ファイルが作成されると、次のメッセージが表示され、コマンドプロンプトに 戻ります。

```
Creating configuration file "test01.cfg" .... done! #
```

3 SHOW FILE コマンドで、ファイルが正しく作成されたことを確認します。

| # show file Enter |                  |                     |
|-------------------|------------------|---------------------|
| File Name         | Device Size(Byte | es) Last Modified   |
| test01.cfg        | flash 1561       | 11/17/2006 16:58:34 |

ご購入時の状態では、ファイルシステム上にファイルは存在していません。

すでに存在しているファイルを指定してCREATE CONFIG コマンドを実行すると、上書 きするかどうかのメッセージが表示されます。

図キーを押して「Yes」を選択すると、ファイルが上書きされます。
ℕキーを押して「No」
を選択すると、コマンドプロンプトに戻ります。

```
# create config=test01.cfg Enter
Configuration file already exists. Do you want to overwrite ? [Yes/No] -> YES
Creating configuration file "test01.cfg" .....
```

SHOW FILE コマンドで設定ファイル名を指定すると、設定内容が確認できます。

```
# show file=test01.cfg Enter
---Start of file "test01.cfg"-----
1:
2:
3: #
4: # System Configuration
5: #
6:
7: #
8: # User Authentication Configuration
9: #
10: set user=manager password=3af00c6cad11f7ab5db4467b66ce503eff
11: set user=operator password=4b583376b2767b923c3e1da60d10de59ff
12:
13:
--More-- <Space> = next page, <CR> = one line, C = continuous, Q = quit
```

新規に作成した設定ファイルが起動時に読み込まれるようにするには、SET CONFIG コマンドで起動時設定ファイルに指定します。

◎照 55ページ「起動時設定ファイルを指定する」

# 起動時設定ファイルに保存する

SAVE CONFIGURATION コマンドを使用すると、起動時設定ファイルに保存することができます。

SET CONFIG コマンドで指定された起動時設定ファイルがすでに存在している場合は上書きされ、存在しない場合は新規に作成されます。

◎照 55ページ 「起動時設定ファイルを指定する」

# 使用コマンド

SAVE CONFIGURATION

**1** SAVE CONFIGURATION コマンドを実行します。

**# save configuration** Enter

2 設定が起動時設定に保存されると、次のメッセージが表示され、コマンドプロンプトに戻ります。

Generating current configuration ..... done! Configuration file will be saved in background. Please do not turn off power to the unit while fault led is ON! #

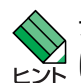

デフォルトでは起動時設定ファイルに [boot.cfg] が指定されていますが、ファイルシステム上 に [boot.cfg] ファイルは存在していません。この状態で SAVE CONFIGURATION コマンド を実行すると、自動的に「boot.cfg」が作成され、設定が保存されます。

# 3.6 起動時設定ファイルを指定する

新規に作成した設定ファイルが起動時に読み込まれるようにします。

### 使用コマンド

SET CONFIG={filename|NONE} SHOW CONFIG

### パラメーター

CONFIG : 起動時設定ファイル。起動時に読み込まれるデフォルトの設定ファイル (「.cfg」ファイル)を指定します。

記動時設定ファイルを指定します。
 ここでは、設定ファイル名を「test01」と仮定します。

```
# set config=test01.cfg Enter
```

2 起動時設定ファイルが指定されると、次のメッセージが表示され、コマンドプロンプトに戻ります。

```
Setting boot configuration file name ..... done! #
```

3 SHOW CONFIG コマンドで、起動時設定ファイルを確認します。

```
# show config Enter
Boot configuration file ..... "test01.cfg" (Exists)
Current configuration ..... Default
```

Boot configuration file 起動時設定ファイル名(かっこ内は該当ファイルが存在しているかどう か)。起動時設定ファイルが設定されていないときは、「None」と表示 されます Current Configuration 最後の(再)起動時に読み込んだ設定ファイル名

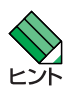

「Current configuration」は最後の(再)起動時に読み込んだ設定ファイル名です。Defaultは 「boot.cfg」ファイルが存在していない場合のデフォルトの起動時設定ファイル(default configuration)です。起動時設定ファイルが指定されていない(None)場合は、本ファイルが起 動時に読み込まれます。

参照 67ページ「ご購入時の設定に戻す」

# 3.7 ログアウトする

設定が終了したら、本製品からログアウトして、通信ソフトウェアを終了します。

# 使用コマンド

LOGOFF

- = LOGOUT
- = QUIT
- 1 LOGOFF、またはLOGOUT、QUIT コマンドを実行します。

# logoff Enter

**2** セッションが終了し、「Login:」プロンプトが表示されます。

Login:

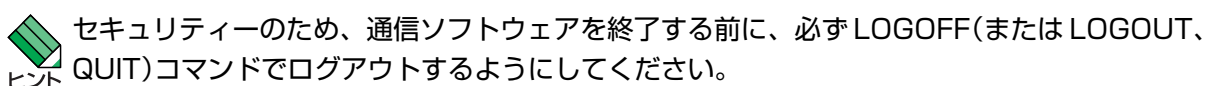

# 4

# 基本の設定と操作

この章では、本製品を運用・管理するための基本的な設定と操作 方法について説明しています。各機能の詳細については、CD-ROM内の「コマンドリファレンス」を参照してください。

# 4.1 インターフェースを指定する

スイッチポートとコンソールポートの物理インターフェースは、基本的に次のような形式 で表示、入力を行います。

| 物理ポート    | 表示方法       | 入力形式           |
|----------|------------|----------------|
| ポート1~24* | Port 1~24* | port= <i>n</i> |
| コンソールポート | ASYN       | asyn           |

※ 9408LC/SPは1~12(9~12はSFPポート)

# ポートを指定する

スイッチポートに対する設定コマンドには、複数のポートを一度に指定できるものがあり ます。以下、指定するときの例を示します。

- 1つのポートを指定
   ENABLE SWITCH PORT=2 Enter
- 連続する複数のポートをハイフンで指定
   ADD VLAN=black PORT=3-7 Enter
- 連続していない複数のポートをカンマで指定
   SHOW SWITCH PORT=2,4,8 Enter
- カンマとハイフンの組み合わせで指定
   SHOW SWITCH PORT=2,4-7 Enter
- すべてのポートを意味するキーワード ALL を指定
   RESET SWITCH PORT=ALL COUNTER Enter

# VLAN インターフェースを指定する

物理インターフェースのほかに、論理インターフェースとしてVLANがあります。IP関連の設定時には下位のインターフェースとして VLAN を指定する場面が多くあります。 VLAN は VLAN ID を使用して vlan*n*(*n* は VLAN ID)で指定するか、VLAN 名を使用して vlan-vlanname(vlanname は VLAN 名)で指定します。

interface=vlan1
interface=vlan-default\_vlan

# 4.2 IP インターフェースを作成する

IP インターフェースは、ADD IP INTERFACE コマンドで VLAN に IP アドレス(とネット マスク)を割り当てることによって作成します。

マァームウェアバージョン2.0.0J で、IP アドレス設定のためのコマンドが SET IP INTER-FACE コマンドから ADD IP INTERFACE コマンドに変更されました。バージョン 1.1.1 以前 はINTERFACEパラメーターにethOを指定していましたが、バージョン2.0.0J以降ではVLAN インターフェースを指定して、IP インターフェースを作成します。

ネットワーク経由で Telnet にログインしたり、SNMP による管理をするには、IP インターフェースを作成し、ローカルインターフェースと呼ばれる遠隔管理用のインターフェースとして 指定しておく必要があります。IPインターフェースを作成しただけでは、本製品にアクセスできませんのでご注意ください。ローカルインターフェースの設定については、61ページ「Telnet でログインする」で説明します。

# 手動で IP アドレスを設定する

#### 使用コマンド

ADD IP INTERFACE=vlan-if IPADDRESS={ipadd|BOOTP|DHCP} [MASK=ipadd|NETMASK=ipadd] SHOW IP INTERFACE

### パラメーター

| INTERFACE    | : | VLAN インターフェース。VLAN ID で指定する場合は VLANnの形式         |
|--------------|---|-------------------------------------------------|
|              |   | で、VLAN名で指定する場合はVLAN- <i>vlanname</i> の形式で入力します。 |
| IPADDRESS    | : | IPアドレス。X.X.X.Xの形式で、Xが0~255の半角数字を入力します。          |
| MASK/NETMASK | : | サブネットマスク。X.X.X.Xの形式で、Xが0~255の半角数字を入力            |
|              |   | します。省略時は IP アドレスのクラス標準マスクが使用されます。               |

 VLANにIPアドレスとネットマスクを割り当てて、IPインターフェースを作成します。 ここでは、Default\_VLAN(vlan1)にIPアドレス「192.168.1.10」、サブネットマス ク「255.255.255.0」を設定すると仮定します。

# add ip interface=vlan1 ipaddress=192.168.1.10 mask=255.255.255.0 Enter

**2** SHOW IP INTERFACE コマンドで、IP アドレスの設定を確認します。

| # show ip in | nterface Enter |               |           |
|--------------|----------------|---------------|-----------|
| Interface    | IPAddress      | NetMask       | RipMetric |
| eth0#        | 0.0.0.0        | 0.0.0         | 0         |
| vlan1-0      | 192.168.1.10   | 255.255.255.0 | 1         |
|              |                |               |           |

# DHCPでIPアドレスを自動設定する

ネットワーク上のDHCPサーバーを利用して、VLANインターフェースのIPアドレスを 自動設定することもできます(DHCPクライアント機能)。本製品のDHCPクライアント機 能では、IPアドレス、サブネットマスク、デフォルトゲートウェイ(デフォルトルート)、 SNTPサーバーの情報が取得・自動設定できます。

#### 使用コマンド

# ADD IP INTERFACE=vlan-if IPADDRESS=DHCP SHOW IP INTERFACE

#### パラメーター

| INTERFACE | VLAN インターフェース。VLAN ID で指定する場合は VLANnの形式         |
|-----------|-------------------------------------------------|
|           | で、VLAN名で指定する場合はVLAN- <i>vlanname</i> の形式で入力します。 |
| IPADDRESS | : DHCP サーバーから IP パラメーターを取得して自動設定する場合は、          |
|           | DHCPを指定します。                                     |

**1** IP インターフェースを作成します。IP パラメーターには DHCP を指定します。

# add ip interface=vlan1 ipaddress=dhcp Enter

2 設定はすぐに反映され、本製品はDHCPサーバーからIPパラメーターを取得し自動 設定します。

Enabling DHCP - Please wait... DHCP enabled - Switch will now get IP parameters from Server.

3 DHCP サーバーから割り当てられた IP アドレス、サブネットマスクは、SHOW IP INTERFACE コマンドで確認できます。

| Interface         IPAddress         NetMask         RipMetric           eth0#         0.0.0.0         0.0.0.0         0           vlan1-0         192.168.1.233         255.255.255.0         1 | # show ip interface Enter |                          |                          |           |  |  |
|----------------------------------------------------------------------------------------------------|---------------------------|--------------------------|--------------------------|-----------|--|--|
| eth0# 0.0.0.0 0.0.0.0 0<br>vlan1-0 192.168.1.233 255.255.0 1                                                                                                    | Interface                 | IPAddress                | NetMask                  | RipMetric |  |  |
|                                                                                                    | eth0#<br>vlan1-0          | 0.0.0.0<br>192.168.1.233 | 0.0.0.0<br>255.255.255.0 | 0<br>1    |  |  |

# 4.3 Telnet でログインする

ネットワーク上のコンピューターからTelnetを使用して本製品にログインするには、IPインターフェースを作成し、ローカルインターフェースと呼ばれる遠隔管理用のインターフェースとして指定しておく必要があります。本製品へのTelnet接続は、ローカルインターフェースとして指定されたVLANインターフェースと同一VLAN内のホストから行います。

# 使用コマンド

ADD IP INTERFACE=vlan-if IPADDRESS={ipadd|BOOTP|DHCP} [MASK=ipadd|NETMASK=ipadd] SET IP LOCAL INTERFACE={vlan-if|NONE} SHOW IP INTERFACE

# パラメーター

| INTERFACE    | VLANVLAN IDVLANnの形式で、VLAN 名で指定する場合は \     | /LAN- |
|--------------|-------------------------------------------|-------|
|              | vlannameの形式で入力します。                        |       |
|              | SET IP LOCAL コマンドの INTERFACE パラメーターに NONE | を指定   |
|              | すると、ローカルインターフェースが何も指定されていない状              | *能(デ  |
|              | フォルト)に戻ります。                               |       |
| IPADDRESS    | DHCP サーバーから IP パラメーターを取得して自動設定する場         | 計合は、  |
|              | DHCP を指定します。                              |       |
| MASK/NETMASK | サブネットマスク。X.X.X.Xの形式で、Xが0~255の半角数字         | を入力   |
|              | します。省略時は IP アドレスのクラス標準マスクが使用されま           | す。    |

 VLANにIPアドレスとネットマスクを割り当てて、IPインターフェースを作成します。 ここでは、Default\_VLAN(vlan1)にIPアドレス「192.168.1.10」、サブネットマス ク「255.255.255.0」を設定すると仮定します。

# add ip interface=vlan1 ipaddress=192.168.1.10 mask=255.255.255.0 Enter

2 ローカルインターフェースを指定します。ここでは、vlan1をローカルインターフェースとして指定します。

# set ip local interface=vlan1 Enter

3 ローカルインターフェースは、SHOW IP INTERFACEコマンドで確認できます。イ ンターフェース名「ethO」がローカルインターフェースを意味します。ここでは、 vlan1を指定したので、「vlan1-0」と同じ IP アドレス、サブネットマスクが表示さ れています。

| # show ip | interface Enter |               |           |
|-----------|-----------------|---------------|-----------|
| Interface | IPAddress       | NetMask       | RipMetric |
|           |                 |               |           |
| eth0      | 192.168.1.10    | 255.255.255.0 | 1         |
| vlan1-0   | 192.168.1.10    | 255.255.255.0 | 1         |

本製品に対する設定は以上です。

# 4.3 Telnet でログインする

4 次に、通信機能が利用できるコンピューターから本製品のローカルインターフェー スに対して telnet を実行します。

telnet 192.168.1.10 Enter

5 Telnet セッションが確立すると、「Login: 」プロンプトが表示されます。

```
User Access Verification - Local:
```

Login:

Windows 2000/XPでTelnetを使用する場合は、118ページ「Telnetクライアントの設定」 ヒントを参照してください。

## Telnet サーバー機能を無効にする

本製品の Telnet サーバー機能はデフォルトで有効に設定されています。Telnet 接続を拒 否する場合は、DISABLE TELNET コマンドで Telnet サーバー機能を無効にします。

#### 使用コマンド

DISABLE TELNET

# disable telnet Enter

# Telnet サーバー機能の設定を表示する

Telnet サーバー機能の現在の設定(有効/無効)は、SHOW SWITCH コマンドで確認できます。

#### 使用コマンド

#### SHOW SWITCH

```
# show switch Enter
```

```
Switch Information:
Application Software Version ..... ATS63 v2.0.0J
Application Software Build Date ..... Oct 31 2006 14:52:21
Bootloader Version ..... ATS63_LOADER v2.0.0
Bootloader Build Date ..... Oct 31 2006 14:27:35
MAC Address ...... 00:30:84:00:02:00
VLAN Mode ..... User Configured
Ingress Filtering ..... OFF
Active Spanning Tree version ..... RSTP
Mirroring State ..... Disabled
Enhanced Stacking mode ..... Slave
Console Disconnect Timer Interval .... 10 minute(s)
Web Server Status ..... Enabled
Telnet Server status ..... Enabled
Telnet insert NULL ..... OFF
MAC address aging time ..... 300 second(s)
Console Startup Mode ..... CLI
Multicast Mode ..... Forward Across VLANs
```

# 4.4 PING を実行する

PINGコマンドで、指定した相手との通信が可能かどうかを確認します。PINGは指定した 相手にエコーを要求するパケットを送信し、相手からのエコーに応答するパケットを表示 します。

# 使用コマンド

PING [IPADDRESS=]ipadd

# パラメーター

 

 IPADDRESS
 : 宛先 IP アドレス。X.X.X.X の形式で、X が 0 ~ 255 の半角数字を入力 します。

PINGを実行します。
 ここでは、宛先IPアドレスを「192.168.1.1」と仮定します。

# ping 192.168.1.1 Enter

**2** 本製品は PING パケットを 4 回送信します。

```
Reply from 192.168.1.1 time=9ms
Reply from 192.168.1.1 time=0ms
Reply from 192.168.1.1 time=0ms
Reply from 192.168.1.1 time=0ms
#
```

PINGに対する応答がある場合は「Reply from X.X.X.X time=Xms」のように表示されます。

PING に対する応答がない場合は「Request timed out」と表示されます。 存在しないホストを宛先に指定すると「Host unreachable」と表示されます。

# 4.5 システム情報を表示する

SHOW SYSTEM コマンドで、システムの全般的な情報を表示します。

#### 使用コマンド

#### SHOW SYSTEM

```
# show system Enter
System Information:

        MAC Address
        00:0C:46:64:59:7B
        IP Address
        192.168.1.40

        Model Name
        CentreCOM 9424T/SP
        Subnet Mask
        255.255.255.0

Serial Number ..... 005809E040600059
                                          System Up Time ... 0D:00H:54M:26S
System Revision .... A1
Bootloader ..... ATS63_LOADER v2.0.0 Build Date ... Oct 31 2006 14:27:35
Application ..... ATS63 v2.0.0J
                                        Build Date ... Oct 31 2006 14:52:21
System Name .....
Administrator .....
Location .....
                                          System 1.8V Power ..... Normal
System 1.25V Power ..... Normal
System 2.5V Power ..... Normal
                                          System 3.3V Power ..... Normal
System 5V Power ..... Normal
                                          System 12V Power ..... Normal
System Temperature ...... Normal System Fan Speed ..... Normal
Main PSU ..... On
RPS ..... Not Connected
```

| MAC Address        | 製品の MAC アドレス                                   |
|--------------------|------------------------------------------------|
| Model Name         | 製品名称                                           |
| Serial Number      | 製品のシリアル番号                                      |
| System Revision    | 製品のハードウェアリビジョン                                 |
| IP Address         | IPアドレス                                         |
| Subnet Mask        | サブネットマスク                                       |
| System Up Time     | 稼働時間(前回リブートしてからの時間)                            |
| Bootloader         | ブートローダーの名称、バージョン                               |
| Build Date         | ブートローダーのビルト日時                                  |
| Application        | ファームウェアの名称、バージョン                               |
| Build Date         | ファームウェアのビルト日時                                  |
| System Name        | システム名(MIB-IIのsysName)                          |
| Administrator      | 管理責任者(MIB-IIの sysContact)                      |
| Location           | 設置場所(MIB-IIのsysLocation)                       |
| System Power       | 1.25/1.8/2.5/3.3/5(9424T/SPのみ)/12Vの各電源ユニットの出力  |
|                    | 状態。Normal/Warning/Failed(読み取り失敗)で表示            |
| System Temperature | 本製品内部の温度状態。Normal/Warning/Failed で表示           |
| System Fan Speed   | ファンの回転数。Normal/Warning/Failedで表示。9408LC/SPはFan |
|                    | 1(背面左側)、Fan 2(背面右側)の状態が表示されます。                 |
| Main PSU           | 本製品の電源ユニットの状態。On/Off で表示                       |
| RPS                | リダンダント電源装置の接続状態。Connected/NotConnectedで表示      |
| RPS PSU            | リダンダント電源装置の電源ユニットの状態。On/Offで表示。リダン             |
|                    | ダント電源装置接続時のみ表示                                 |

64

# 4.6 再起動する

本製品をコマンドで再起動します。

# 使用コマンド

RESTART {REBOOT | SWITCH} [CONFIG={filename | NONE}]

# パラメーター

| REBOOT/SWITCH | : | コールドスタート(ハードウェアリセット)を実行します。REBOOTオ           |
|---------------|---|----------------------------------------------|
|               |   | プション指定時は CONFIG パラメーターは指定できません。              |
| CONFIG        | : | 再起動時に読み込む設定ファイル。SWITCHオプション指定時のみ指            |
|               |   | 定可能です。NONEを指定すると、ファイルシステム上に「boot.cfg」        |
|               |   | が存在する場合は「boot.cfg」、「boot.cfg」が存在しない場合はデフォ    |
|               |   | ルトの起動時設定ファイル(default configuration)を読み込んで起動し |
|               |   | ます。                                          |

**1** RESTART REBOOTコマンド、またはRESTART SWITCHコマンドを実行します。

# restart reboot Enter

2 自己診断テスト終了後、「Init Done!」と表示されたら、再起動は完了です。起動メッセージに設定ファイル「test01.cfg」が読み込まれたことが表示されています。

# 4.6 再起動する

Waiting for background file operations to complete ..... Rebooting the Switch ..... BCM Initialization Done! Serial port connected at 9600 bps baud rate Boot Loader (ROM) information: Product Name: ATS63\_LOADER Product Version: v2.0.0 
 Build Date:
 Oct 31 2006

 Build Time:
 14:27:35
 System information: 32MB SDRAM: CPU speed: 200MHz Press <CTRL>B key to go to Boot prompt... 0 Decompressing the Application Image, please wait..... ..... ..... Decompressed 3074714 bytes from Flash to 11517256 bytes into RAM Jump to 0x00000100 to start application CPU clock speed ..... 200MHz First Memory Address ...... 0x00c5a3a4 Initializing Serial Communication ..... done! ~中略~ Initializing WATCHDOG ..... done! Initializing Web Server ..... done! Loading configuration file "test01.cfg" Please wait .....done! Init Done !

RESTART REBOOT(またはRESTART SWITCH)コマンドを実行すると、本製品にログイン レフト していた他のユーザーのログインセッションは強制的に切断されます。

本製品には、再起動の方法として次の2つが用意されています。どちらも電源ケーブルの抜き差 ヒント しと同じ、コールドスタート(ハードウェアリセット)です。

- RESTART REBOOT/RESTART SWITCH コマンドの実行
- 本体前面のリセットボタンを押す

# 4.7 ご購入時の設定に戻す

すべての設定をご購入時の状態に戻します。この場合、CREATE CONFIG コマンドで作成した設定ファイルを削除する必要はありません。起動時設定ファイルNONE(なし)を指定し、デフォルトの起動時設定ファイルで起動します。

# 使用コマンド

SET CONFIG={filename | NONE}

# パラメーター

- CONFIG : 設定ファイル。ここでは NONE を指定します。ファイルシステム上に 「boot.cfg」が存在する場合は「boot.cfg」、「boot.cfg」が存在しない 場合はデフォルトの起動時設定ファイル (default configuration)を読み 込んで起動します。
- 記動時設定ファイルにNONE(なし)を指定し、起動時にユーザー作成の設定ファイルが読み込まれないようにします。

# set config=none Enter

2 RESTART REBOOT コマンドで、本製品を再起動します。 本製品は、デフォルトの起動時設定ファイルを読み込んで起動します。ソフトウェ ア的にはご購入時の状態になりますが、ファイルシステム上の設定ファイルは削除 されていません。

ユーザー「manager」のパスワードは初期パスワード「friend」に戻ります。

# restart reboot Enter

 CREATE CONFIG コマンドで設定ファイルを作成し、SET CONFIG コマンドで起 動時設定ファイルを指定しなおします。

起動時設定ファイルに None が指定されている状態では、SAVE CONFIGURATION コマンド EXF を実行することができません(エラーになります)。ご購入時の状態に戻した後は、起動時設定 ファイルを None 以外に指定しなおしてください。

ファイルシステム上に「boot.cfg」ファイルが存在する場合は、起動時設定ファイルに NONE たたを指定して本製品を再起動すると「boot.cfg」を読み込んで起動します。「boot.cfg」を読み込まないようにするには、DELETE FILE コマンドで「boot.cfg」ファイルを削除してください。

SET ASYNコマンド のSPEEDパラメーターによるコンソールポートの通信速度の設定は、設定ファイルに保存されないため、本手順でご購入時の状態には戻りません。

# 4.8 ファイルシステム

本製品は、再起動後もデータが保持される2次記憶装置として、フラッシュメモリーを搭載しています。フラッシュメモリー上にはファイルシステムが構築されており、フラッシュメモリー上のデータをファイル単位でアクセスすることが可能です。

9408LC/SPでオプション(別売)のコンパクトフラッシュカード「AT-CF128A-001」を使用
 Uた場合も、ファイル単位でのアクセスが可能です。また、CFカードのファイルシステムには
 ディレクトリーを構築することができます。詳しくは、「コマンドリファレンス」を参照してください。

ど照 CD-ROM「コマンドリファレンス」/「運用・管理」の「記憶装置とファイルシステム」

# ファイル名

ファイル名は次の形式で表されます。フラッシュメモリーにディレクトリーの概念はありません。

# device:filename.ext

| device   | : | デバイス名。大文字・小文字の区別はありません。flash(フラッシュメ     |
|----------|---|-----------------------------------------|
|          |   | モリー)、cflash(コンパクトフラッシュ)のいずれか。省略時はflashを |
|          |   | 指定したことになります。                            |
| filename | : | ファイル名(ベース名)。文字数は1~28文字。半角英数字と記号(~)      |
|          |   | @#\$%^&(){})が使えます。大文字・小文字の区別はありませ       |
|          |   | ho                                      |
| ext      | : | 拡張子。ファイル名には必ず拡張子を付ける必要があります。ファーム        |
|          |   | ウェアファイルを示す「img」、設定ファイルを示す「cfg/scp」、RSA  |
|          |   | 公開鍵ペアを示す「ukf」、ログファイルを示す「log」などがあります。    |
|          |   | 「ukf」ファイルを削除、コピー、名前変更することはできません。        |

# ファイルを操作する

# ファイルを表示する

## 使用コマンド

SHOW FILE

ご購入時の状態では、ファイルシステム上にファイルは存在していません。

| # show file Enter |        |             |               |
|-------------------|--------|-------------|---------------|
| FileName          | Device | Size(Bytes) | Last Modified |
| No files found    |        |             |               |

CREATE CONFIGコマンドで設定ファイルを作成せずに、SAVE CONFIGURATIONコマンドを実行すると、「boot.cfg」ファイルが作成されます。

| # save configuration Enter             |           |                 |                     |  |
|----------------------------------------|-----------|-----------------|---------------------|--|
| Generating current configuration done! |           |                 |                     |  |
| Configuration file will be saved :     | in backgr | cound.          |                     |  |
| Please do not turn off power to th     | ne unit w | while fault led | is ON!              |  |
| # show file Enter                      |           |                 |                     |  |
|                                        |           |                 |                     |  |
| File Name                              | Device    | Size(Bytes)     | Last Modified       |  |
|                                        |           |                 |                     |  |
| boot.cfg                               | flash     | 1561            | 11/07/2006 18:20:10 |  |
|                                        |           |                 |                     |  |

SHOW FILEコマンドはワイルドカード(\*)が使用できます。特定ファイルの一覧を見たい ときはワイルドカードを使います。

| <pre># show file=test*.cfg Enter</pre> |        |             |                     |
|----------------------------------------|--------|-------------|---------------------|
| File Name                              | Device | Size(Bytes) | Last Modified       |
| test01.cfg                             | flash  | 1561        | 11/07/2006 18:21:14 |
| test02.cfg                             | flash  | 1561        | 11/07/2006 18:21:24 |
| test03.cfg                             | flash  | 1561        | 11/07/2006 18:21:58 |
|                                        |        |             |                     |

# 設定ファイルの内容を表示する

# 使用コマンド

SHOW FILE[=filename]

ファイル名を指定すると設定ファイルの内容が表示されます。設定ファイル「test01.cfg」の設定内容を表示します。

```
# show file=test01.cfg Enter
---Start of file "test01.cfg"-----
1:
2:
3: #
4: # System Configuration
5: #
6:
7: #
8: # User Authentication Configuration
9: #
10: set user=manager password=3af00c6cad11f7ab5db4467b66ce503eff
11: set user=operator password=4b583376b2767b923c3e1da60d10de59ff
12:
13:
--More-- <Space> = next page, <CR> = one line, C = continuous, Q = quit
```

# ファイルを削除する

# 使用コマンド

## DELETE FILE=filename

設定ファイル「test01.cfg」を削除します。

# delete file=test01.cfg Enter
Deleting file "test01.cfg" ..... done!

削除したファイルを元に戻すことはできません。ファイル操作時は充分注意を払ってください。 シト

# ファイルをコピーする

# 使用コマンド

COPY filename1.ext filename2.ext

# パラメーター

| src-filename | : コピー元ファイル名 |
|--------------|-------------|
| dst-filename | : コピー先ファイル名 |

設定ファイル「sys1.cfg」を「sys2.cfg」という名前でコピーします。

```
# copy sys1.cfg sys2.cfg Enter
Copying file "sys1.cfg" to "sys2.cfg" ..... done!
```

# ファイル名を変更する

# 使用コマンド

RENAME src-filename dst-filename

# パラメーター

| src-filename | : 変更前ファイル名 |
|--------------|------------|
| dst-filename | : 変更後ファイル名 |

設定ファイル「pi-po.cfg」を「i-pi-po.cfg」という名前に変更します。

# rename pi-po.cfg i-pi-po.cfg Enter
Renaming file "pi-po.cfg" to "i-pi-po.cfg" ..... done!

# ファイルの操作コマンド

ファイル(設定ファイル)に対する操作コマンドを図式化します。下図のデバイスは 「flash」が対象となっています。

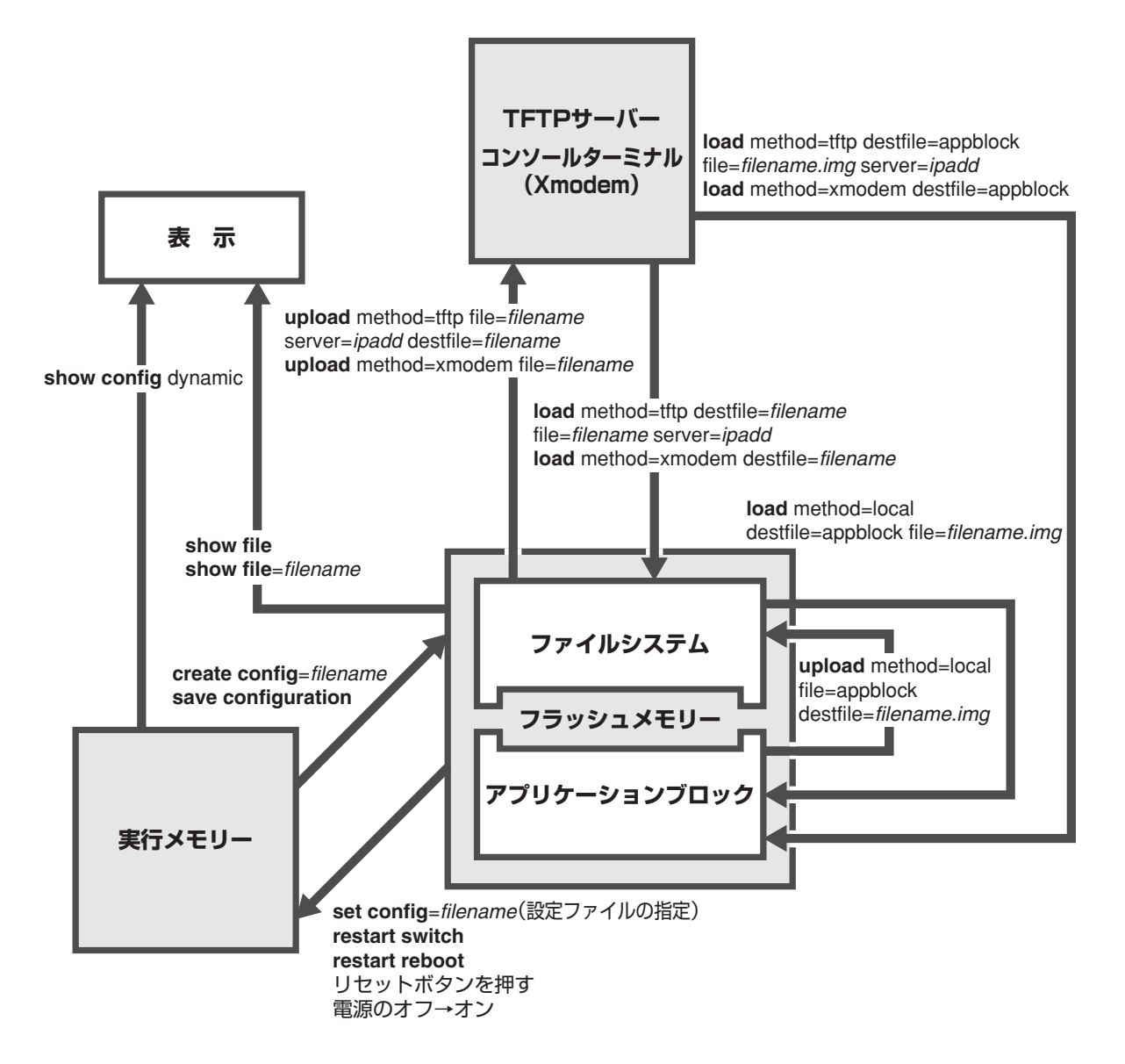

アプリケーションブロックに対するコマンドはファームウェアバージョン1.1.0aからサポート
 レント
 しています。ファームウェアをアプリケーションブロックにダウンロードすると、本製品は自動
 的にファームウェアをバージョンアップ(バージョンダウン)し、再起動します。一方、ファーム
 ウェアをフラッシュメモリーにダウンロードした場合は、設定ファイルと同じように指定したファイル名で保存されます。

バージョン1.0.0では、フラッシュメモリーとアプリケーションブロックの間に明確な区別はな く、本製品にファームウェアをダウンロードすると、自動的にファームウェアをバージョンアッ プし、再起動します。バージョン1.0.0で、ファームウェアをダウンロードする場合は、LOAD コマンドの DESTFILE パラメーターに「ats63.img」を指定してください。

```
廖照 73ページ「ダウンロード・アップロードする」
```
# 4.9 ダウンロード・アップロードする

本製品は、TFTP(Trivial File Transfer Protocol)とXmodemを利用して、以下のファイルのダウンロード、アップロードが可能です。

- ファームウェアのイメージファイル [ats63j.img]
- 設定ファイル(.cfg)
- ログファイル(.log)

弊社ホームページで提供されるファームウェアのファイル名は「ats63j.img」ですが、ファイ ヒント ル名は変更可能です。

弊社は、改良(機能拡張、不具合修正など)のために、予告なく本製品のファームウェアの バージョンアップを行うことがあります。最新のファームウェアは、弊社ホームページ (「サポート」のページ)から入手してください。

http://www.allied-telesis.co.jp/

## ファイルシステムとアプリケーションブロック

本製品にはフラッシュメモリーの中にアプリケーションブロックという領域があり、この 領域に対してダウンロードコマンドを実行することが可能です。アプリケーションブロッ クとは現行の(起動時に使用される)ファームウェア用の領域で、ファイルシステムとは切 り離されています。

ファームウェアをアプリケーションブロックに直接ダウンロードすると、本製品は自動的 にファイルの書き込みをし、再起動します(ダウンロードしたファームウェアを使用して 起動します)。一方、ファームウェアをフラッシュメモリー上のファイルシステムにダウ ンロードした場合は、設定ファイルと同じように指定したファイル名で保存されます。

ファイルシステムとアプリケーションブロック間でファームウェアの転送ができるので、 複数のファームウェアファイルをファイルシステムに保存しておき、起動時に使用する ファームウェアを切り替えることができます。

バージョン1.0.0では、フラッシュメモリーとアプリケーションブロックの間に明確な区別はなく、本製品にファームウェアをダウンロードすると、自動的にファームウェアをバージョンアップし、再起動します。バージョン1.0.0で、ファームウェアをダウンロードする場合は、LOADコマンドの DESTFILE パラメーターに「ats63.img」を指定してください。

## TFTP でダウンロード・アップロードする

本製品は、TFTPクライアント機能をサポートしているため、TFTPサーバーから本製品 (ファイルシステム)へのダウンロード、または本製品(ファイルシステム)からTFTPサー バーへのアップロードが可能です。

以下の説明は、次のような仮定で行います。

- TFTP サーバーの IP アドレス: 192.168.10.100
- 本製品(ローカルインターフェース)のIPアドレス: 192.168.10.1/255.255.255.0
- ダウンロード・アップロードするファイルの名称:test01.cfg

#### 使用コマンド

LOAD METHOD=TFTP DESTFILE={filename | APPBLOCK} {SRCFILE | FILE}=filename SERVER=ipadd UPLOAD METHOD=TFTP FILE=filename SERVER=ipadd DESTFILE=filename

#### パラメーター

| METHOD       | : 転送プロトコル。TFTP を指定します。                     |
|--------------|--------------------------------------------|
| DESTFILE     | : 保存先のファイル名。                               |
|              | ファームウェアバージョン1.0.0で、ファームウェアファイルをダウン         |
|              | ロードし、バージョンアップする場合は「ats63.img」を指定します。       |
|              | ファームウェアバージョン 1.1.0a以降で、ファームウェアファイルを        |
|              | ダウンロードし、バージョンアップする場合は「APPBLOCK」を指定         |
|              | します。バージョン 1.1.0a 以降では、「ats63.img」 は通常のファイル |
|              | 名として扱われます。                                 |
| SRCFILE/FILE | : ダウンロード・アップロード対象のファイル名。                   |
| SERVER       | : TFTP サーバーの IP アドレス。                      |

 VLANインターフェース(ここでは、vlan1)にIPアドレスを割り当てて、ローカルイ ンターフェース(遠隔管理用インターフェース)として指定します。

# add ip interface=vlan1 ipaddress=192.168.10.1 mask=255.255.255.0 Enter # set ip local interface=vlan1 Enter

2 TFTPサーバーに対してPINGコマンドを実行して、TFTPサーバーとの通信が可能 なことを確認します。

# ping 192.168.10.100 Enter

ダウンロード

ファイルをダウンロード(TFTPサーバー→本製品)する場合は、LOADコマンドを使 3 用します。

# load method=tftp dest=test01.cfg file=test01.cfg server=192.168.10.100 Enter

4 ファイル転送が正常に終了すると、次のメッセージが表示されます。

```
Getting the file from Remote TFTP Server - please wait ...
File received successfully!
Please wait while the file is saved... done !!!
```

DESTFILE パラメーターに「APPBLOCK(またはats63.img)」を指定して、ファー ムウェアファイルをダウンロードした場合は、本製品は自動的にバージョンアップ (バージョンダウン)をして、再起動します。

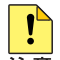

」書き込み終了のメッセージが表示されるまで、絶対に電源を切らないでください。書き込み中に 注意 電源を切ると、本製品を起動できなくなる可能性があります。

、ダウンロードするファイルと同じ名前のファイルがファイルシステム上に存在すると、ファイル をダウンロードすることができません。DELETE FILEコマンドでファイルシステム上のファイ ルを削除してからダウンロードしてください。

アップロード

3 ファイルをアップロード(本製品→TFTPサーバー)する場合は、UPLOADコマンド を使用します。

# upload method=tftp dest=test01.cfg file=test01.cfg server=192.168.10.100 Enter

4 ファイル転送が正常に終了すると、次のメッセージが表示されます。

```
Sending the file to Remote TFTP Server - please wait ...
File sent successfully!
```

## Xmodem でダウンロード・アップロードする

本製品は、Xmodemプロトコルをサポートしているため、コンソールポートに接続されて いるコンソールターミナルから本製品(ファイルシステム)へのダウンロード、本製品(ファ イルシステム)からコンソールターミナルへのアップロードが可能です。

ここでは、通信ソフトウェアとして Windows 2000/XP のハイパーターミナルを使用す る場合を説明します。

を照 116ページ「ハイパーターミナルの設定」

#### 使用コマンド

## LOAD METHOD=XMODEM DESTFILE={filename|APPBLOCK} UPLOAD METHOD=XMODEM FILE=filename

## パラメーター

| METHOD   | : 転送プロトコル。XMODEM を指定します。                   |
|----------|--------------------------------------------|
| DESTFILE | : 保存先のファイル名。                               |
|          | ファームウェアバージョン1.0.0で、ファームウェアファイルをダウン         |
|          | ロードし、バージョンアップする場合は「ats63.img」を指定します。       |
|          | ファームウェアバージョン 1.1.0a以降で、ファームウェアファイルを        |
|          | ダウンロードし、バージョンアップする場合は「APPBLOCK」を指定         |
|          | します。バージョン 1.1.0a 以降では、「ats63.img」 は通常のファイル |
|          | 名として扱われます。                                 |
| FILE     | : アップロード対象のファイル名。                          |

## ダウンロード

ハイパーターミナルを起動し、Manager レベルでログインします。
 ファイルをダウンロード(コンソールターミナル→本製品)する場合は、LOAD コマンドを使用します。

# load method=xmodem dest=test01.cfg Enter

2 操作を続行するかどうかのメッセージが表示されたら、 図キーを押して「Yes」を 選択します。 №キーを押して「No」を選択すると、コマンドプロンプトに戻ります。

```
You are going to invoke Xmodem download utility.
Do you wish to continue ? [Yes/No] -> YES
```

3 ハイパーターミナルの[転送]メニューから[ファイルの送信]を選択します。「ファ イルの送信」ダイアログボックスでファイル名、プロトコルに「1K Xmodem」を指 定します。

Use Hyper Terminal's 'Transfer/Send File' option to select Filename & Protocol Note: Please select '1K Xmodem' protocol for faster download...

ダウンロードするファイルと同じ名前のファイルがファイルシステム上に存在すると、ファイル ヒント をダウンロードすることができません。DELETE FILEコマンドでファイルシステム上のファイ ルを削除してからダウンロードしてください。

4 [送信] ボタンをクリックして、ファイル転送を開始します。

**5** ファイル転送が正常に終了すると、次のメッセージが表示されます。

Downloaded File test01.cfg of size 1265 bytes

DESTFILE パラメーターに「APPBLOCK(または ats63.img)」を指定して、ファー ムウェアファイルをダウンロードした場合は、本製品は自動的にバージョンアップ (バージョンダウン)をして、再起動します。

書き込み終了のメッセージが表示されるまで、絶対に電源を切らないでください。書き込み中に 注意 電源を切ると、本製品を起動できなくなる可能性があります。

## アップロード

 ハイパーターミナルを起動し、Manager レベルでログインします。 ファイルをアップロード(本製品→コンソールターミナル)する場合は、UPLOADコ マンドを使用します。

# upload method=xmodem file=test01.cfg Enter

2 操作を続行するかどうかのメッセージが表示されたら、 図キーを押して「Yes」を 選択します。 №キーを押して「No」を選択すると、コマンドプロンプトに戻ります。

You are going to invoke Xmodem download utility. Do you wish to continue ? [Yes/No] -> **YES** 

3 ハイパーターミナルの[転送] メニューから[ファイルの受信]を選択します。「ファ イルの受信」ダイアログボックスでファイルの保存先、プロトコルに「1K Xmodem」 を指定します。

Use Hyper Terminal's 'Transfer/Send File' option to select Filename & Protocol Note: Please select '1K Xmodem' protocol for faster download...

4 [受信] ボタンをクリックすると、「受信ファイルの名前」ダイアログボックスが表示されます。ファイル名を指定し、[OK]ボタンをクリックして、ファイル転送を開始します。

## 4.9 ダウンロード・アップロードする

**5** ファイル転送が正常に終了すると、次のメッセージが表示されます。

Xmodem File Transfer Completed ..

アップロードするファイルと同じ名前のファイルが保存先のディレクトリーに存在すると、ファ ヒントイルをアップロードすることができません。あらかじめアップロードするファイルと同じ名前の ファイルを削除しておいてください。

## システム内でファームウェアファイルを転送する

LOAD/UPLOADコマンドのMETHODパラメーターにLOCALを指定すると、ファイルシ ステムとアプリケーションブロック間でファームウェアファイルを転送することができま す。複数のファームウェアファイルをファイルシステムに保存しておき、起動時に使用す るファームウェアを切り替えることができます。

ここでは、バージョン 2.0.0Jのファームウェアがインストールされている本製品に対して、バージョン 3.0.0Jをダウンロードし、2.0.0Jと 3.0.0Jを切り替えて使用できるようにするための手順を説明します。

以下の説明は、次のような仮定で行います。

- TFTP サーバーの IP アドレス: 192.168.10.100
- 本製品(ローカルインターフェース)のIPアドレス: 192.168.10.1/255.255.255.0
- 本製品に搭載されているファームウェア: 2.0.0J

#### 使用コマンド

LOAD METHOD=LOCAL DESTFILE=APPBLOCK {SRCFILE|FILE}=filename UPLOAD METHOD=LOCAL FILE=APPBLOCK DESTFILE=filename

## パラメーター

| ションブ |
|------|
|      |
|      |
| ッシュメ |
|      |
|      |
|      |

 VLANインターフェース(ここでは、vlan1)にIPアドレスを割り当てて、ローカルイ ンターフェース(遠隔管理用インターフェース)として指定します。

# add ip interface=vlan1 ipaddress=192.168.10.1 mask=255.255.255.0 Enter
# set ip local interface=vlan1 Enter

2 TFTPサーバーに対してPINGコマンドを実行して、TFTPサーバーとの通信が可能 なことを確認します。

# ping 192.168.10.100 Enter

現在アプリケーションブロックにある(記動時に使用されている)バージョン2.0.0J З のファームウェアファイルをフラッシュメモリーに転送(コピー)します。ここでは、 保存先のファイル名を「v200j.img」と仮定します。

# upload method=local file=appblock dest=v200j.img Enter

4 TFTPサーバーにあるバージョン3.0.0Jのファームウェアファイル「ats63i.img」を フラッシュメモリーにダウンロードします。ここでは、保存先のファイル名を 「v300j.img」と仮定します。

# load method=tftp dest=v300j.img file=ats63j.img server=192.168.10.100 Enter

SHOW FILE コマンドで、「v200i.img」と「v300i.img」が表示されていることを確 5 認します。

| # show file Enter |        |             |                     |
|-------------------|--------|-------------|---------------------|
| FileName          | Device | Size(Bytes) | Last Modified       |
| test01.cfg        | flash  | 2241        | 11/21/2006 08:59:50 |
| v200j.img         | flash  | 2048743     | 11/21/2006 09:30:36 |
| <u>v300j.img</u>  | flash  | 2048963     | 11/21/2006 09:20:26 |
|                   |        |             |                     |

バージョン 3.0.0J が起動時に使用されるようにするには、バージョン 3.0.0Jの 6 ファームウェアファイルをアプリケーションブロックに転送します。

# load method=local dest=appblock file=v300j.img Enter

操作を続行するかどうかのメッセージが表示されたら、「アキーを押して「Yes」を 7 選択します。Nキーを押して「No」を選択すると、コマンドプロンプトに戻ります。

Do you wish to continue ? [Yes/No] -> **YES** 

本製品は自動的にバージョンアップをして、再起動します。

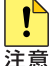

書き込み終了のメッセージが表示されるまで、絶対に電源を切らないでください。書き込み中に ☐ 電源を切ると、本製品を起動できなくなる可能性があります。

## 4.10 SNMP で管理する

本製品は SNMP のバージョン 1(SNMP v1)、バージョン 2c(SNMP v2c)、バージョン 3(SNMP v3)に対応しています。ここでは、本製品のSNMP機能(SNMP v1)を利用する ために必要な最小限の設定を紹介します。

本製品には、読み出し権限のみのコミュニティーとして「public」が、書き込み権限あり のコミュニティーとして「private」がデフォルトで設定されていますが、ここでは、新規 にコミュニティー「viewers」を作成する例を説明します。

以下の説明は、次のような仮定で行います。IPの設定は終わっているものとします。

▶ 59ページ 「IP インターフェースを作成する」

- 認証トラップの発行:有効
- コミュニティー名: viewers
- コミュニティー「viewers」のアクセス権:読み出しのみ(Read Only)
- ネットワーク管理ホスト・トラップホストのIPアドレス:192.168.11.5

## 使用コマンド

#### ENABLE SNMP

ENABLE SNMP AUTHENTICATE\_TRAP

```
= ENABLE SNMP AUTHENTICATETRAP
```

CREATE SNMP COMMUNITY=community [ACCESS={READ|WRITE}] [TRAPHOST=ipadd] [MANAGER=ipadd] [OPEN={ON|OFF|YES|NO|TRUE|FALSE}] SHOW SNMP COMMUNITY=community

SHOW INTERFACE

## パラメーター

| COMMUNITY | : SNMPコミュニティー名。1~32文字の半角英数字で入力します。コ          |
|-----------|----------------------------------------------|
|           | ミュニティー名は大文字・小文字を区別します。                       |
| ACCESS    | : コミュニティーのアクセス権。コミュニティーのアクセス権を指定しま           |
|           | す。READは読み出し(get、get-next)のみを許可、WRITEは読み書き    |
|           | 両方 (get、get-next、set) を許可します。デフォルトは READ です。 |
| TRAPHOST  | : SNMPv2c トラップ送信先ホストの IP アドレス。ここで指定したホス      |
|           | トにはSNMPv2c形式のトラップが送信されます。X.X.X.Xの形式で、        |
|           | Xが0~255の半角数字を入力します。コミュニティーには複数のト             |
|           | ラップホストを指定できますが、CREATE SNMP COMMUNITYコマ       |
|           | ンドでは1つしか指定できません。複数のトラップホストを使う場合              |
|           | は、コミュニティー作成後にADD SNMP COMMUNITYコマンドで追        |
|           | 加してください。                                     |
| MANAGER   | : SNMP オペレーションを許可するホストの IP アドレス。X.X.X.X の形   |
|           | 式で、Xが0~255の半角数字を入力します。本製品はMANAGERに           |
|           | 登録されていないホストからの SNMP リクエストには応答しません。           |
|           | ただし、OPEN パラメーターで ON を指定した場合は、MANAGER パ       |
|           | ラメーターの設定にかかわらず、すべてのSNMPリクエストに応答し             |
|           | ます。トラップホスト同様、複数指定する場合はコミュニティー作成後             |

に ADD SNMP COMMUNITY で追加します。

 OPEN : SNMP オペレーションをすべてのホストに開放するかどうか。OFF (NO/FALSE)は、MANAGERパラメーターで指定したホストのみに制 限することを示します。ON(YES/TRUE)を指定すると、すべての SNMPリクエストを受け入れます。デフォルトはOFFです。

SNMPエージェント機能を有効にします。また、認証トラップをオンにして、不正な SNMP アクセスに対してトラップを発生するよう設定します。

| <pre># enable</pre> | snmp | Enter             |       |
|---------------------|------|-------------------|-------|
| <pre># enable</pre> | snmp | authenticate_trap | Enter |

2 CREATE SNMP COMMUNITY コマンドで、SNMP コミュニティーを作成します。 ここでは、読み出しのみが可能なコミュニティー「viewers」を作成します。

# create snmp community=viewers access=read traphost=192.168.11.5 manager=192.168.11.5 Enter

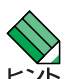

CREATE SNMP COMMUNITY コマンドで指定したトラップホストには、SNMPv2c形式の トラップが送信されます。

3 SHOW SNMP COMMUNITY コマンドで、SNMP モジュールの情報を表示します。

| # show snmp community=viewers Enter |              |
|-------------------------------------|--------------|
| SNMP Community Information:         |              |
| Name                                | viewers      |
| Access                              | Read Only    |
| Status                              | Enabled      |
| Manager                             | 192.168.11.5 |
| Trap Host                           | 192.168.11.5 |

| Name      | コミュニティー名                        |
|-----------|---------------------------------|
| Access    | アクセス権。Read Only/Read¦Write で表示  |
| Status    | コミュニティーの状態。Enabled/Disabled で表示 |
| Manager   | 本コミュニティー名でのアクセスを許可された管理ステーション   |
|           | (SNMPマネージャー)のIPアドレス             |
| Trap Host | SNMP トラップの送信先 IP アドレス           |

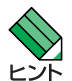

本製品で、SNMPv1のみ対応のトラップホストにトラップを送信するためには、CREATE SNMP COMMUNITYコマンドで作成したコミュニティーとは別のコミュニティーを作成し、ト ラップホストの設定を行う必要があります。詳しくはコマンドリファレンスを参照してください。

診照 CD-ROM「コマンドリファレンス」/「運用・管理」の「SNMP」

# 5

# 導入例

この章では、本製品を使用した基本的な構成を3つ例に挙げ、設 定の要点とコマンド入力の手順を説明しています。

## 5.1 IPホストとしての基本設定

本製品はご購入時の状態で、レイヤー2スイッチとして機能するよう設定されています。 単なるスイッチとして使うだけであれば、設置、接続後電源を入れるだけで、特に設定は 必要ありません。ただし、Telnetによるログインや、SNMPによる管理をしたいときは、 VLANインターフェースにIPアドレスを割り当てて、ローカルインターフェース(遠隔管 理用のインターフェース)として指定しておく必要があります。

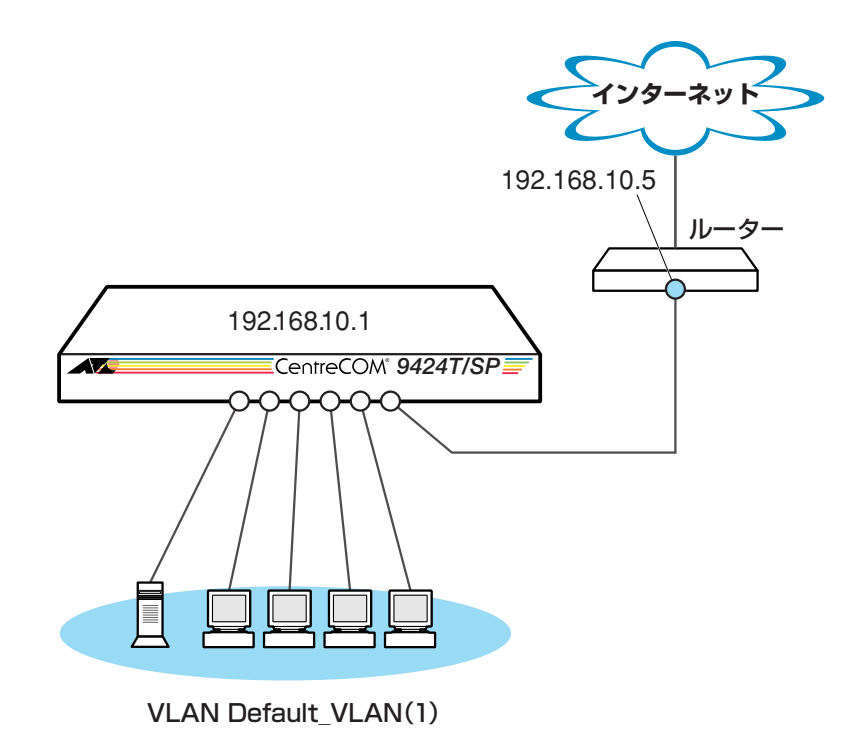

図1 「IPホストとしての基本設定」構成例

## 準備

1 設置、接続を完了し、本製品に電源を入れます。

#### ログイン

- 2 起動メッセージが表示されます。「Init Done!」と表示されたら、Enterキーを押します。
- 3 コンソールターミナルから本製品にManagerレベルでログインします。ユーザー名は「manager」、初期パスワードは「friend」です。

User Access Verification - Local: Login: **manager** Enter Password: **friend** Enter (「\*」で表示されます)

## IP の設定

遠隔管理(SNMP、Telnet)のためにIPアドレスを設定します。 ネットワーク経由でTelnetログインしたり、SNMPによる管理をするには、IPインター フェースを作成し、ローカルインターフェースと呼ばれる遠隔管理用のインターフェース として指定しておく必要があります。本製品へのアクセスは、ローカルインターフェース として指定された VLAN インターフェースと同一VLAN 内のホストから行います。

4 ADD IP INTERFACE コマンドで、Default\_VLAN に IP アドレスを割り当てます。

# add ip interface=vlan-default\_vlan ipaddress=192.168.10.1
mask=255.255.255.0 Enter

SET IP LOCAL コマンドで、Default\_VLAN をローカルインターフェースとして指定します。
 ローカルインターフェースを設定することにより、ネットワーク上のホストから本製品へのアクセスが可能になります。

# set ip local interface=vlan-default\_vlan Enter

6 IP アドレスの設定は SHOW IP INTERFACE コマンドで確認できます。 インターフェース名「ethO」がローカルインターフェースを表します。

| # show ip i     | interface Enter              |                                |           |
|-----------------|------------------------------|--------------------------------|-----------|
| Interface       | IPAddress                    | NetMask                        | RipMetric |
| eth0<br>vlan1-0 | 192.168.10.1<br>192.168.10.1 | 255.255.255.0<br>255.255.255.0 | 1<br>1    |
|                 |                              |                                |           |

ここまでに入力した設定内容を確認してみましょう。
 現在の設定はSHOW CONFIG DYNAMIC コマンドで確認することができます。
 DYNAMICパラメーターの後に「=INTF」、「=SYSTEM」などの値を指定すると、該当の機能に関する設定のみを表示することができます。

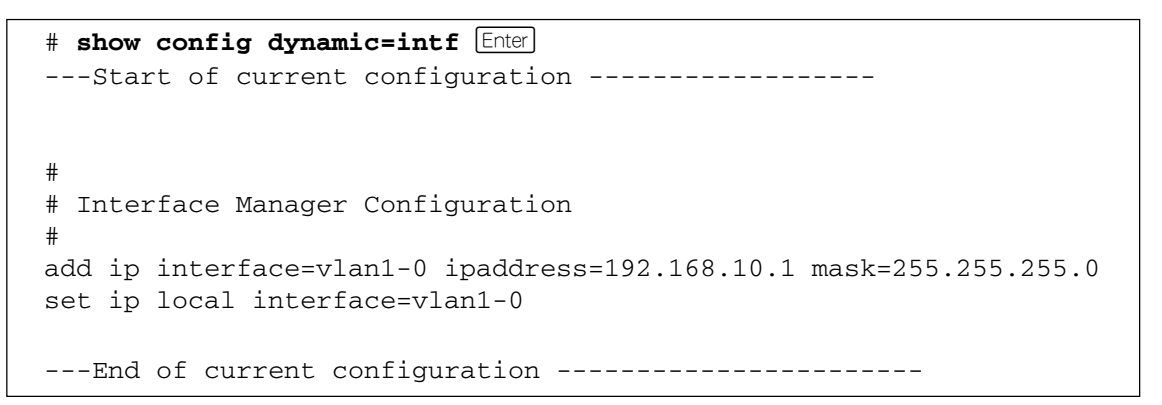

## 5.1 IPホストとしての基本設定

「vlan-default\_vlan」は、VLAN ID「vlan1」に展開されます(Default\_VLAN には VLAN ID「1」が割り当てられています)。手順4のコマンドは、VLAN IDを使用し て、次のように入力することもできます。

# add ip interface=vlan1 ipaddress=192.168.10.1 mask=255.255.255.0
Enter

8 ADD IP ROUTE コマンドで、デフォルトゲートウェイを設定します。 デフォルトゲートウェイは直接到達できるルーターのIP アドレスです。

# add ip route=0.0.0.0 mask=0.0.0.0 interface=vlan-default\_vlan
nexthop=192.168.10.5 Enter

## 時刻設定・パスワード変更・設定保存

運用管理のために時刻を設定し、セキュリティーを確保するために初期パスワードを変更 します。本製品に対して行った設定を設定ファイルとして保存し、再起動時に現在の設定 を読み込むように起動時設定ファイルとして指定します。

9 時刻(日付)を設定します。時刻はログメッセージ生成などのタイムスタンプとして 使用されます。一度時刻を設定すれば、再度設定する必要はありません(内蔵時計用 の電池によって現在時刻が保持されます)。

```
# set time=14:00:00 date=10-11-2006 Enter
```

**10**時刻(日付)の設定は SHOW TIME コマンドで確認できます。

```
# show time Enter
System time is 14:00:02 on 10-Nov-2006
```

SNTP による時刻の同期も可能です。

ど照 CD-ROM「コマンドリファレンス」/「運用・管理」の「SNTP」

11 SET PASSWORD コマンド、または SET USER PASSWORD コマンドでユーザー「manager」のパスワードを変更します。Manager のパスワードを変更する場合は、 SET PASSWORD コマンドに MANAGER オプションを指定します。 セキュリティーを確保するために、初期パスワードは必ず変更してください(変更後のパスワードは忘れないように注意してください)。

| # set password manager Enter                                      |
|-------------------------------------------------------------------|
| Enter current manager password-> <b>friend</b> Enter (「*」で表示されます) |
| Enter new manager password-> <b>openENDS</b> Enter (「*」で表示されます)   |
| Re-enter manager password -> <b>openENDS</b> Enter (「*」で表示されます)   |

**12** 現在の設定を設定ファイルとして保存します。 ここでは、ファイル名を「test01.cfg」と仮定します。

```
# create config=test01.cfg Enter
Creating configuration file "test01.cfg" ..... done!
```

13 保存された設定ファイルの内容は、SHOW FILE コマンドで確認できます。

```
# show file=test01.cfg Enter
---Start of file "test01.cfg"-----
1:
2:
3: #
4: # System Configuration
5: #
6:
7: #
8: # User Authentication Configuration
9: #
10: set user=manager password=3af00c6cad11f7ab5db4467b66ce503eff
11: set user=operator password=4b583376b2767b923c3e1da60d10de59ff
12:
13:
--More-- <Space> = next page, <CR> = one line, C = continuous, Q = quit
```

14 保存した設定ファイルを、起動時設定ファイルとして指定します。

```
# set config=test01.cfg
Setting boot configuration file name ..... done!
```

# 5.2 タグ VLAN を使用した設定

オフィスが別々のフロアに分かれており、それぞれのフロアにVLAN white、orangeを存 在させなければならないような場合は、タグ VLAN を使用するのが便利です(図 2)。 タグ VLANを使用すれば、VLANが複数のスイッチをまたがる構成でも、スイッチ間を1 本のケーブルで接続することができます。タグ VLANを使用しないと、VLAN whiteで1 本、VLAN orangeで1本、合計2本のケーブルを使用しなければなりません。

以下の説明は、本製品2台が、それぞれ5階(5F)と4階(4F)に設置されていると仮定します。最初に5Fの本製品に設定するコマンド、次に4Fを示します。

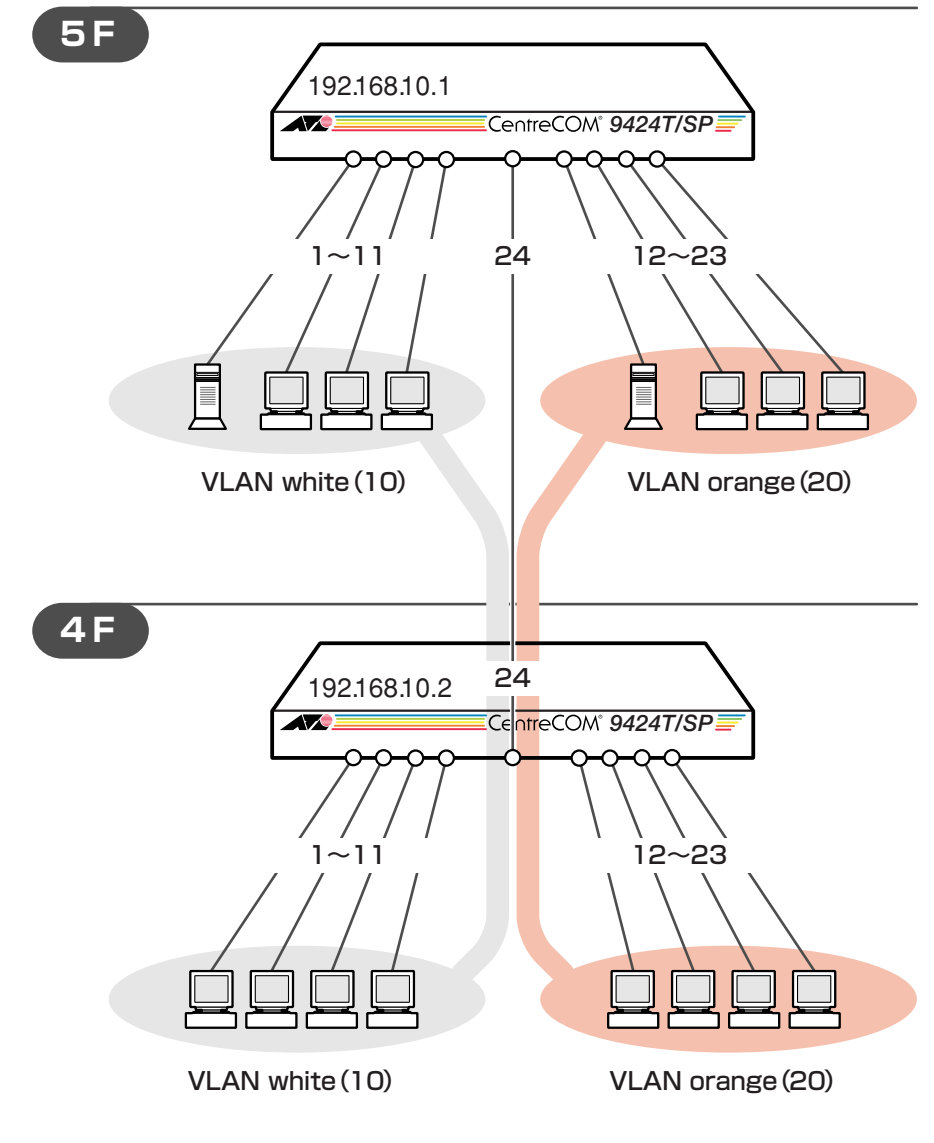

図2「タグVLANを使用した設定」構成例

## 準備

1 設置、接続を完了し、本製品に電源を入れます。

ログイン

- 2 起動メッセージが表示されます。「Init Done!」と表示されたら、Enter キーを押します。
- 3 コンソールターミナルから本製品にManagerレベルでログインします。 ユーザー名は「manager」、初期パスワードは「friend」です。

```
User Access Verification - Local:
Login: manager Enter
Password: friend Enter (「*」で表示されます)
```

## システム名の設定

4 管理をしやすくするために、本製品にシステム名を設定します。システム名を設定 すると、プロンプトにシステム名が表示されるようになります。5Fの本製品に次の コマンドを入力します。

```
# set system name=5F Enter
5F#
```

4Fの本製品に次のコマンドを入力します。

```
# set system name=4F Enter
4F#
```

## VLAN の設定

 5 VLANを作成します。VLAN作成時には、VLAN名とVLAN ID(VID)を割り当てる 必要があります。VLAN名は任意の文字列(ただし、先頭は数字以外)、VIDは2~ 4094の範囲の任意の数値です(1はDefault\_VLANに割り当てられています)。ここ では、VLAN名として「white」、「orange」、VIDとしてそれぞれ「10」、「20」を仮 定します。

```
5F# create vlan=white vid=10 Enter
Create VLAN 10, please wait ...
5F# create vlan=orange vid=20 Enter
Create VLAN 20, please wait ...
```

## 5.2 タグ VLAN を使用した設定

4Fにも同じコマンドを入力します。5Fと4Fには、同じVLAN IDを設定しなけれ ばなりません。一方、VLAN 名は個々のスイッチ内でしか意味を持たないため、ス イッチごとに異なっていてもかまいませんが、混乱を避けるために通常は同じにし ます。

6 5FのそれぞれのVLANにポートを割り当てます。ここでは「white」に対してポート1~11を、「orange」に対してポート12~23を割り当てると仮定します。

```
5F# add vlan=white port=1-11 Enter
Adding ports to VLAN 10, please wait ...
5F# add vlan=orange port=12-23 Enter
Adding ports to VLAN 20, please wait ...
```

4Fにも同じコマンドを入力します。ここでは、4Fも5Fと同じ構成でポートを割り 当てると仮定します。

7 5Fのポート24を、タグ付きポートとして設定し、VLAN white、orangeの両方に 所属するようにします。

```
5F# add vlan=white port=24 frame=tagged Enter
Adding ports to VLAN 10, please wait ...
5F# add vlan=orange port=24 frame=tagged Enter
Adding ports to VLAN 20, please wait ...
```

4Fにも同じコマンドを入力します。

SHOW VLAN コマンドで VLAN 情報を確認します。 ポート24は、タグなしポートとしてDefault\_VLANに属したままとなります。他にもDefault\_VLAN所属のポートが存在し、トラフィックが流れている場合、ポート24にもDefault\_VLANのブロードキャストパケットが送出されます。これが望ましくない場合は、DELETE VLAN PORTコマンドを使って、ポート24をDefault\_VLANからを削除します。 5F# show vlan Enter VLAN Mode: User Configured VLAN Information: VLAN Name ..... Default\_VLAN VLAN ID ..... 1 VLAN Type ..... Port Based Protected Ports ..... No Untagged Port(s) Configured ..... 24 Actual ..... 24 Tagged Port(s) ..... None VLAN Name ..... white VLAN ID ..... 10 VLAN Type ..... Port Based Protected Ports ..... No Untagged Port(s) Configured ..... 1-11 Actual ..... 1-11 Tagged Port(s) ..... 24 VLAN Name ..... orange VLAN ID ..... 20 VLAN Type ..... Port Based Protected Ports ..... No Untagged Port(s) Configured ..... 12-23 Actual ..... 12-23 Tagged Port(s) ..... 24

## IP の設定

遠隔管理(SNMP、Telnet)のためにIPアドレスを設定します。

SNMPやTelnetによる本製品へのアクセスは、ローカルインターフェースのIPアドレスを指定して行います。ローカルインターフェースとして指定されたVLANインターフェース以外のVLANに属しているホストから、本製品にアクセスすることはできませんのでご注意ください。

ここでは、各フロアとも VLAN white をローカルインターフェースとして指定します。

**9** 5FのVLAN white にIPアドレスを割り当てます。

```
5F# add ip interface=vlan-white ipaddress=192.168.10.1
mask=255.255.255.0 Enter
```

## 5.2 タグ VLAN を使用した設定

4Fの本製品にIPアドレスを割り当てます。

4F# add ip interface=vlan-white ipaddress=192.168.10.2 mask=255.255.255.0 Enter

**10** 5FのVLAN white をローカルインターフェースとして指定します。
 ローカルインターフェースを設定することにより、ネットワーク上のホストから本 製品へのアクセスが可能になります。

5F# set ip local interface=vlan-white Enter

4F にも同じコマンドを入力します。

 IP アドレスの設定は SHOW IP INTERFACE コマンドで確認できます。 インターフェース名「eth0」がローカルインターフェースを表します。

| 5F# <b>show ip</b> | interface Enter |               |           |
|--------------------|-----------------|---------------|-----------|
| Interface          | IPAddress       | NetMask       | RipMetric |
| eth0               | 192.168.10.1    | 255.255.255.0 | 1         |
| vlan1-0            | 192.168.10.1    | 255.255.255.0 | 1         |
|                    |                 |               |           |

## 時刻設定・パスワード変更・設定保存

運用管理のために時刻を設定し、セキュリティーを確保するために初期パスワードを変更 します。本製品に対して行った設定を設定ファイルとして保存し、再起動時に現在の設定 を読み込むように起動時設定ファイルとして指定します。

12 時刻(日付)を設定します。時刻はログメッセージ生成などのタイムスタンプとして 使用されます。一度時刻を設定すれば、再度設定する必要はありません(内蔵時計用 の電池によって現在時刻が保持されます)。

```
5F# set time=14:00:00 date=10-11-2006 Enter
```

4F にも同じコマンドを入力します。

**13**時刻(日付)の設定は SHOW TIME コマンドで確認できます。

```
5F# show time Enter
System time is 14:00:02 on 10-Nov-2006
```

SNTP による時刻の同期も可能です。

Image: Section Section Section 2018 [Image: Section 2018]
Image: Section 2018 [Image: Section 2018]
Image: Section 2018 [Image: Section 2018]
Image: Section 2018 [Image: Section 2018]
Image: Section 2018 [Image: Section 2018]
Image: Section 2018 [Image: Section 2018]
Image: Section 2018 [Image: Section 2018]
Image: Section 2018 [Image: Section 2018]
Image: Section 2018 [Image: Section 2018]
Image: Section 2018 [Image: Section 2018]
Image: Section 2018 [Image: Section 2018]
Image: Section 2018 [Image: Section 2018]
Image: Section 2018 [Image: Section 2018]
Image: Section 2018 [Image: Section 2018]
Image: Section 2018 [Image: Section 2018]
Image: Section 2018 [Image: Section 2018]
Image: Section 2018 [Image: Section 2018]
Image: Section 2018 [Image: Section 2018]
Image: Section 2018 [Image: Section 2018]
Image: Section 2018 [Image: Section 2018]
Image: Section 2018 [Image: Section 2018]
Image: Section 2018 [Image: Section 2018]
Image: Section 2018 [Image: Section 2018]
Image: Section 2018 [Image: Section 2018]
Image: Section 2018 [Image: Section 2018]
Image: Section 2018 [Image: Section 2018]
Image: Section 2018 [Image: Section 2018]
Image: Section 2018 [Image: Section 2018 [Image: S

CentreCOM 9408LC/SP · 9424T/SP 取扱説明書 5 導入例 14 SET PASSWORD コマンド、または SET USER PASSWORD コマンドでユーザー「manager」のパスワードを変更します。 セキュリティーを確保するために、初期パスワードは必ず変更してください(変更後のパスワードは忘れないように注意してください)。

| 5F# set password manager Enter                                    |
|-------------------------------------------------------------------|
| Enter current manager password-> <b>friend</b> Enter (「*」で表示されます) |
| Enter new manager password-> <b>openENDS</b> Enter (「*」で表示されます)   |
| Re-enter manager password -> <b>openENDS</b> Enter (「*」で表示されます)   |

4Fにも同じコマンドを入力します。

**15** 現在の設定を設定ファイルとして保存します。 ここでは、ファイル名を「test01.cfg」と仮定します。

```
5F# create config=test01.cfg Enter
Creating configuration file "test01.cfg" ..... done!
```

4Fにも同じコマンドを入力します。

16 保存した設定ファイルを、起動時設定ファイルとして指定します。

```
5F# set config=test01.cfg
Setting boot configuration file name ..... done!
```

4Fにも同じコマンドを入力します。

# 5.3 マルチプル VLAN を使用した設定

マルチプルVLANを使用すると、インターネットマンションや学校などのセキュリティーを必要とするネットワークを簡単に構築することができます。

本製品は、Protected Ports VLAN という専用の VLAN を作成し、所属ポートに対して アップリンク属性(Uplink Ports)かクライアント属性(Group)かを指定するという方法で、 マルチプル VLAN を定義します。

図3の例では、ポート1~19はGroup1に、ポート20~22はGroup10に、ポート 23~24はUplink Portsに、それぞれ属しています。

Group 1とGroup10はクライアント用のグループで、互いに通信することはできません。 一方、ポート23~24はアップリンク用のグループで、ポート23に接続された全校サー バーと、ポート24に接続されたルーターにはGroup 1と10の両方のグループからアク セスすることができます。

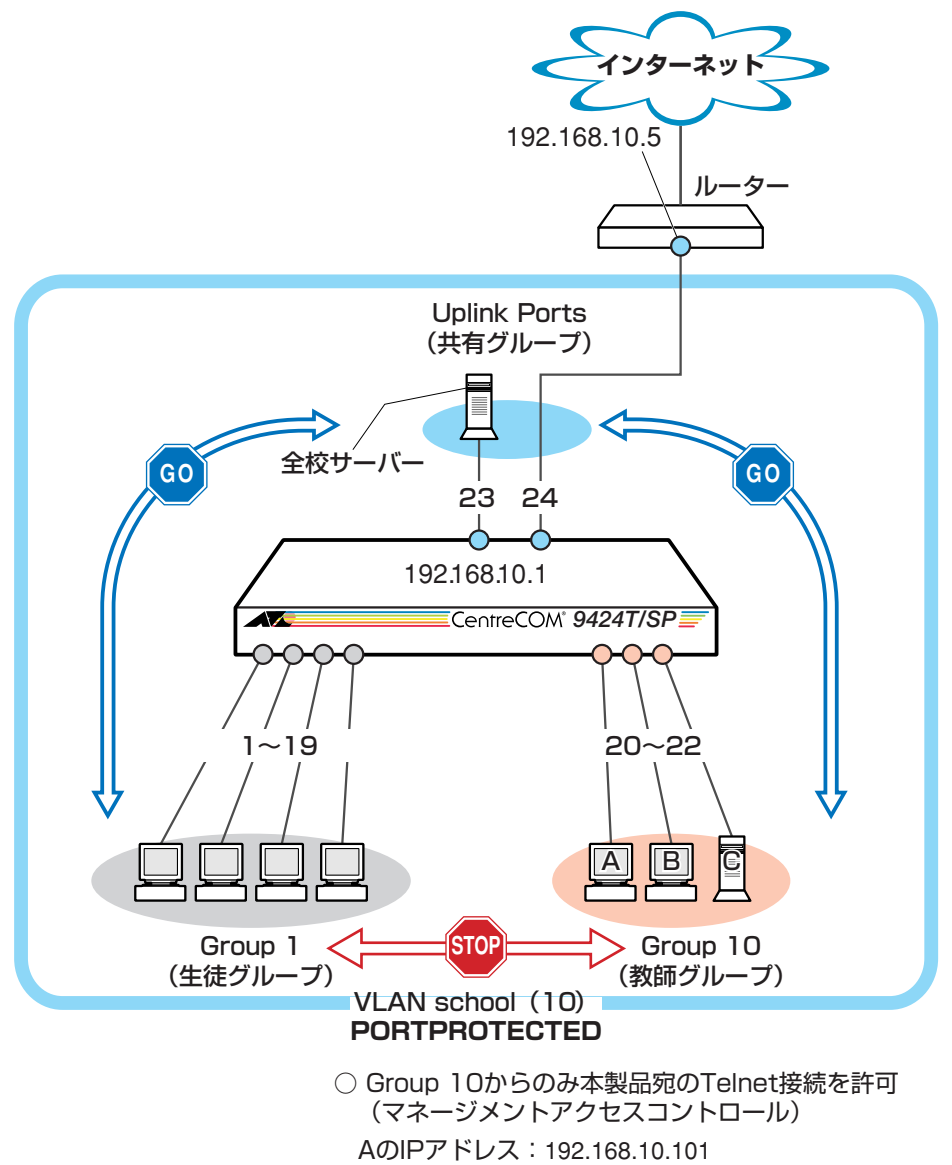

AのIPアドレス:192.168.10.101 BのIPアドレス:192.168.10.102 CのIPアドレス:192.168.10.103

図3 「マルチプル VLAN を使用した設定」構成例

## 準備

1 設置、接続を完了し、本製品に電源を入れます。

ログイン

- 2 起動メッセージが表示されます。「Init Done!」と表示されたら、Enter キーを押します。
- 3 コンソールターミナルから本製品にManagerレベルでログインします。 ユーザー名は「manager」、初期パスワードは「friend」です。

```
User Access Verification - Local:
Login: manager Enter
```

Password: **friend** Enter (「\*」で表示されます)

## VLAN の設定

4 VLANを作成します。CREATE VLANコマンドのPORTPROTECTEDオプションを 指定することで、該当 VLAN がマルチプル VLAN 専用の VLAN(Protected Ports VLAN)になります。ここでは、VLAN 名として「school」、VID として「10」を仮 定します。

# create vlan=school vid=10 portprotected Enter
Create VLAN 10, please wait ...

5 VLANにポートを割り当てます。Protected Ports VLANの場合、ADD VLAN PORT コマンドの VLAN パラメーターには手順4 で作成した VLAN を指定し、GROUP オ プションで該当ポートがアップリンク属性かクライアント属性かを指定します。こ こでは、ポート1~19を「1」(クライアント)に、ポート20~22を「10」(クラ イアント)に、ポート23~24を「UPLINK」(アップリンク)に指定します。

| # add vlan=school port=1-19 grow                | up=1 Enter |  |
|-------------------------------------------------|------------|--|
| Adding ports to VLAN 10, please                 | wait       |  |
| # add vlan=school port=20-22 group=10 Enter     |            |  |
| Adding ports to VLAN 10, please                 | wait       |  |
| # add vlan=school port=23-24 group=uplink Enter |            |  |
| Adding ports to VLAN 10, please                 | wait       |  |

## 5.3 マルチプル VLAN を使用した設定

6 SHOW VLAN コマンドで VLAN 情報を確認します。Protected Ports が有効(Yes) になり、3つのグループが作成されています。

```
# show vlan Enter
```

```
VLAN Mode: User Configured
VLAN Information:
VLAN Name ..... Default VLAN
VLAN ID ..... 1
VLAN Type ..... Port Based
Protected Ports ..... No
Untagged Port(s)
 Configured ..... None
 Actual ..... None
Tagged Port(s) ..... None
VLAN Name ..... school
VLAN ID ..... 10
VLAN Type ..... Protected
Protected Ports ..... Yes
Uplink Port(s) ..... 23-24
Group (ports) ..... 1(1-19)
Group (ports) ..... 10(20-22)
Untagged Port(s) ..... 1-24
Tagged Port(s) ..... None
```

## IP の設定

遠隔管理(SNMP、Telnet)のためにIPアドレスを設定します。

7 VLAN school に IP アドレスを割り当てます。

# add ip interface=vlan-school ipaddress=192.168.10.1
mask=255.255.255.0 Enter

 8 VLAN school をローカルインターフェースとして指定します。
 ローカルインターフェースを設定することにより、ネットワーク上のホストから本 製品へのアクセスが可能になります。

# set ip local interface=vlan-school Enter

9 IP アドレスの設定は SHOW IP INTERFACE コマンドで確認できます。 インターフェース名「ethO」がローカルインターフェースを表します。

| # show ip interface Enter |                              |                                |           |  |
|---------------------------|------------------------------|--------------------------------|-----------|--|
| Interface                 | IPAddress                    | NetMask                        | RipMetric |  |
| eth0<br>vlan10-0          | 192.168.10.1<br>192.168.10.1 | 255.255.255.0<br>255.255.255.0 | 1         |  |
|                           |                              |                                |           |  |

10 デフォルトゲートウェイを設定します。

# add ip route=0.0.0.0 mask=0.0.0.0 interface=vlan-school
nexthop=192.168.10.5 Enter

## マネージメントアクセスコントロールの設定

マネージメントアクセスコントロールを使用して、教師グループのコンピューター(A, B, C)以外のコンピューターから本製品宛に Telnet 接続ができないようにします。 本製品に対し「A, B, C からの telnet パケットのみを許可(それ以外は破棄)」という設定 を行います。A, B, C の各 IP アドレスは以下のように仮定します。

A:192.168.10.101 B:192.168.10.102 C:192.168.10.103

マネージメントアクセスコントロールはデフォルトで無効になっています。

 11 CREATE MGMTACLコマンドでマネージメントアクセスコントロールにエントリー を登録します。 IPADDRESS パラメーターに Telnet 接続を許可するコンピューターのIP アドレス、 MASKパラメーターに単一ホストを示す「255.255.255.255」、APPLICATIONパラ メーターに「TELNET」を指定します。

| # create mgmtacl id=1 ipaddress=192.168.10.101 mask=255.255.255.255            |
|--------------------------------------------------------------------------------|
| application=telnet Enter                                                       |
| Entry Added                                                                    |
| <pre># create mgmtacl id=2 ipaddress=192.168.10.102 mask=255.255.255.255</pre> |
| application=telnet Enter                                                       |
| Entry Added                                                                    |
| <pre># create mgmtacl id=3 ipaddress=192.168.10.103 mask=255.255.255.255</pre> |
| application=telnet Enter                                                       |
| Entry Added                                                                    |

## 5.3 マルチプル VLAN を使用した設定

12 ENABLE MGMTACL コマンドでマネージメントアクセスコントロールを有効にし ます。エントリーを作成せずに本機能を有効にすると、すべてのTelnet接続が拒否 されますので、ENABLE MGMTACL コマンドはエントリーを作成した後に実行し ます。

# enable mgmtacl Enter
MGMT ACL is now enabled. All existing Web and Telnet sessions with
no entries present will be blocked

**13** マネージメントアクセスコントロールの現在の設定(有効/無効)と登録されているエントリーは SHOW MGMTACL コマンドで確認できます。

| # show mgmtacl Enter         |                |                 |             |  |
|------------------------------|----------------|-----------------|-------------|--|
| Management ACL Status Enable |                |                 |             |  |
|                              |                |                 |             |  |
| ID                           | IP Address     | Mask            | Application |  |
|                              |                |                 |             |  |
| 1                            | 192.168.10.101 | 255.255.255.255 | TELNET      |  |
| 2                            | 192.168.10.102 | 255.255.255.255 | TELNET      |  |
| 3                            | 192.168.10.103 | 255.255.255.255 | TELNET      |  |
|                              |                |                 |             |  |

## 時刻設定・パスワード変更・設定保存

運用管理のために時刻を設定し、セキュリティーを確保するために初期パスワードを変更 します。本製品に対して行った設定を設定ファイルとして保存し、再起動時に現在の設定 を読み込むように起動時設定ファイルとして指定します。

14 時刻(日付)を設定します。時刻はログメッセージ生成などのタイムスタンプとして 使用されます。一度時刻を設定すれば、再度設定する必要はありません(内蔵時計用 の電池によって現在時刻が保持されます)。

```
# set time=14:00:00 date=10-11-2006 Enter
```

**15**時刻(日付)の設定は SHOW TIME コマンドで確認できます。

```
# show time Enter
System time is 14:00:02 on 10-Nov-2006
```

SNTP による時刻の同期も可能です。

I CD-ROM 「コマンドリファレンス」/「運用・管理」の「SNTP」

**16** SET PASSWORD コマンド、または SET USER PASSWORD コマンドでユーザー 「manager」のパスワードを変更します。

セキュリティーを確保するために、初期パスワードは必ず変更してください(変更後のパスワードは忘れないように注意してください)。

| # set password manager Enter                                      |
|-------------------------------------------------------------------|
| Enter current manager password-> <b>friend</b> Enter (「*」で表示されます) |
| Enter new manager password-> <b>openENDS</b> Enter (「*」で表示されます)   |
| Re-enter manager password -> <b>openENDS</b> Enter (「*」で表示されます)   |

**17** 現在の設定を設定ファイルとして保存します。 ここでは、ファイル名を「test01.cfg」と仮定します。

```
# create config=test01.cfg Enter
Creating configuration file "test01.cfg" ..... done!
```

18 保存した設定ファイルを、起動時設定ファイルとして指定します。

```
# set config=test01.cfg
Setting boot configuration file name ..... done!
```

# 6

# 付録

この章では、トラブル解決、オプションのSFPモジュール、リ ダンダント電源装置、およびCFカードの取り付け方法、WindowsのハイパーターミナルとTelnetアプリケーションの使用 方法、本製品の仕様、サポート機能の主なデフォルト設定、保証 とユーザーサポートについて説明しています。

# 6.1 困ったときに

本製品の使用中になんらかのトラブルが発生したときの解決方法を紹介します。

## 自己診断テストの結果を確認する

本製品は自己診断機能を備えています。異常発生時には起動メッセージにエラー内容が表示されます。

## 自己診断テストの実行

自己診断テストは次の場合に実行されます。

- 電源を入れたとき
- リセットボタンを押して再起動したとき
- RESTART REBOOT(または RESTART SWITCH)コマンドを使用して再起動したとき

## メッセージ表示

正常な起動時には次のようなメッセージが表示されます。

```
Serial port connected at 9600 bps baud rate
BCM Initialization Done!
Boot Loader (ROM) information:
 Product Name:ATS63_LOADERProduct Version:v2.0.0Build Date:Oct 31 2006Build Time:14:27:35
System information:
       32MB
200MHz
 SDRAM:
 CPU speed:
Press <CTRL>B key to go to Boot prompt... 0
Decompressing the Application Image, please wait.....
   .....
  Decompressed 3074714 bytes from Flash to 11517256 bytes into RAM
Jump to 0x00000100 to start application
CPU clock speed ..... 200MHz
First Memory Address ..... 0x00c5a3a4
Initializing Serial Communication ..... done!
                      ~中略~
Initializing WATCHDOG ..... done!
Initializing Web Server ..... done!
Configuration file "boot.cfg" not found !!!
Loading default configuration
Please wait .....done!
Init Done !
```

を 起動メッセージは、本製品に Telnet でログインしているときは表示されません。

## LED 表示を確認する

LEDの状態を確認してください。LEDの状態は問題解決に役立ちますので、お問い合わせの前にどのように表示されるかを確認してください。

参照 23 ページ「LED 表示」

## システム情報を確認する

本製品のハードウェア情報はSHOW SYSTEMコマンドで表示できます。異常発生時には 「Warning」が表示されますので、お問い合わせの前に確認してください。

- 電源ユニットの出力状態
- ○本製品内部の温度状態
- ファンの回転数
- 本製品の電源ユニットの状態(On/Off)
- リダンダント電源装置の接続状態(Connected/NotConnected で表示)
- リダンダント電源装置の電源ユニットの状態(On/Off)
- |参照||64 ページ「システム情報を表示する」

## ログを確認する

本製品が生成するログを見ることにより、原因を究明できる場合があります。SHOW LOG コマンドで、RAM 上に保存されたメッセージを見ることができます。

```
# show log Enter
Total Number of Events: 98
S Date
         Time
                 Event
_____
                              _____
I 11/08/06 18:03:18 evtlog: Created Output Definition, ID 0, Type Permanent
I 11/08/06 18:03:18 evtlog: Created Output Definition, ID 1, Type Temporary
I 11/08/06 18:03:18 evtlog: Event log initialized
I 11/08/06 18:03:20 file: File System initialized
I 11/08/06 18:03:20 system: Console startup mode set to CLI
I 11/08/06 18:03:20 http: Server reset to defaults
I 11/08/06 18:03:20 ssh: SSH server disabled
I 11/08/06 18:03:20 evtlog: Created Output Definition, ID 0, Type Permanent
I 11/08/06 18:03:20 evtlog: Created Output Definition, ID 1, Type Temporary
--More-- <Space> = next page, <CR> = one line, C = continuous, Q = quit
```

## トラブル例

## 電源ケーブルを接続しても PWR LED が点灯しない

正しい電源ケーブルを使用していますか 本製品をAC100Vで使用する場合は、同梱の電源ケーブルを使用してください。 AC200Vで使用する場合は、設置業者にご相談ください。

電源ケーブルが正しく接続されていますか

**電源コンセントには、電源が供給されていますか** 別の電源コンセントに接続してください。

## PWR LED は点灯するが、正しく動作しない

電源をオフにした後、すぐにオンにしていませんか 電源をオフにしてから再度オンにする場合は、しばらく間をあけてください。

## ケーブルを接続しても LINK/ACT LED が点灯しない

接続先の機器の電源は入っていますか

ネットワークインターフェースカードに障害はありませんか

## FAULT LED は点灯していませんか

本製品に異常が発生した場合は、FAULT LED が点灯したままになります。リセットボタンを押す、RESTART REBOOT(または RESTART SWITCH)コマンドを実行する、電源ケーブルを抜き差しするなどして本製品を再起動してください。

## 通信モードは接続先の機器と通信可能な組み合わせに設定されていますか

1000Mbpsの通信の場合、接続先の機器もオートネゴシエーションに設定してくだ さい。10/100Mbpsの通信の場合は、SET SWITCH PORTコマンドで通信モード をオートネゴシエーション以外に固定設定することができます。接続先の機器を確 認して、通信モードが正しい組み合わせになるように設定してください。

## 正しい UTP ケーブルを使用していますか

○ UTP ケーブルのカテゴリー

10BASE-Tの場合はカテゴリー3以上、100BASE-TXの場合はカテゴリー5以上、 1000BASE-Tの場合はエンハンスド・カテゴリー5以上のUTPケーブルを使用して ください。 ○ UTP ケーブルのタイプ

通信モードがオートネゴシエーションの場合、接続先のポートの種類(MDI/MDI-X) にかかわらず、ストレート/クロスのどちらのケーブルタイプでも使用することがで きます。

10/100Mbpsの通信で、ポートの通信モードをオートネゴシエーション以外に固定 設定する場合は、MDIまたはMDI-Xのどちらかに設定する必要がありますので、そ の場合はケーブルタイプに注意してください。接続先のポートがMDIの場合は本製 品のポートをMDI-Xに、接続先のポートがMDI-Xの場合は本製品のポートをMDIに 設定すれば、ストレートタイプでケーブル接続ができます。

○ UTP ケーブルの長さ

ケーブル長は最大100mと規定されています。

を照 29ページ「ネットワーク機器を接続する」

## 正しい光ファイバーケーブルを使用していますか

○ 光ファイバーケーブルのタイプ

コア / クラッド径が50/125 $\mu$ m(ITU-T G.651準拠)、または62.5/125 $\mu$ mのマル チモードファイバーを使用してください。

○ 光ファイバーケーブルの長さ

最大伝送距離はGI 50/125µm マルチモードファイバー(ITU-T G.651準拠)使用時 が550m、GI 62.5/125µm マルチモードファイバー使用時が275mです。ただし、 光ファイバーケーブルの仕様や使用環境によって伝送距離が異なりますので、ご注 意ください。

を照 29ページ「ネットワーク機器を接続する」

#### 光ファイバーケーブルは正しく接続されていますか

光ファイバーケーブルは2本で1対になっています。本製品のTXを接続先の機器の RXに、本製品のRXを接続先の機器のTXに接続してください。

ど照 29ページ「ネットワーク機器を接続する」

## LINK/ACT LED は点灯するが、通信できない

## ポートが無効(Disabled)に設定されていませんか

SHOW SWITCH PORTコマンドでポートステータス(Status)を確認してください。

## コンソールターミナルに文字が入力できない

## ケーブルや変換コネクターが正しく接続されていますか

本製品のコンソールポートは、RJ-45コネクターを使用しています。ケーブルは弊 社販売品の「CentreCOM VT-Kit2 plus」、または「CentreCOM VT-Kit2」を使用 してください。ご使用のコンソールのシリアルポートがD-Sub 9ピン(オス)以外の 場合は、別途変換コネクターをご用意ください。

なお、「CentreCOM VT-Kit2 plus」は、USB ポートへの接続が可能です。対応OS は、Windows 2000 と Windows XP ですので、ご使用の前にご確認ください。

**参照** 31 ページ「コンソールを接続する」

## 通信ソフトウェアを2つ以上同時に起動していませんか

同一のCOMポートを使用する通信ソフトウェアを複数起動すると、COMポートに おいて競合が発生し、通信できない、または不安定になるなどの障害が発生します。

## 通信ソフトウェアの設定内容(通信条件)は正しいですか

本製品を接続している COM ポート名と、通信ソフトウェアで設定している COM ポート名が一致しているかを確認してください。 また、通信速度(ボーレート)の設定が本製品とCOMポートで一致しているかを確認

してください。本製品の通信速度はデフォルトで9600bpsに設定されています。

## コンソールターミナルで文字化けする

## COM ポートの通信速度は正しいですか

通信速度(ボーレート)の設定が本製品とCOMポートで一致しているかを確認してく ださい。本製品の通信速度がデフォルトの設定(9600bps)で、COMポートの設定が 9600bps以外に設定されていると文字化けを起こします。

## 文字入力モードは英数半角モードになっていますか

全角文字や半角カナは入力しないでください。通常、AT互換機では Alt キーを押し ながら 全角/半角 キーを押して入力モードの切り替えを行います。

## ログインできない

## ログインセッションの最大数を超えていませんか

本製品のログインセッション数は、ローカルが1個、リモート(Telnet 接続)が9個 です。ログインレベルはManager レベルが1個、Operator レベルが10個です。設 定が終了したら必ずLOGOFF(またはLOGOUT、QUIT)コマンドでログアウトする ようにしてください。

## Manager レベルのユーザーがすでにログインしていませんか

Manager レベルのユーザーは、複数同時にログインすることはできません。 また、Manager レベルのログインは、ローカルが優先されます。 Manager レベルのユーザーがローカルログインしているときに、別のManager レベ ルのユーザーがリモートログインすることはできませんので、設定が終了したら必 ずLOGOFF (またはLOGOUT、QUIT) コマンドでログアウトするようにしてくださ い。

# 6.2 SFP モジュール

本製品には、オプション(別売)で4種類のSFPが用意されています。本体前面にある2個 のスロットに組み合わせて装着し、ネットワークを柔軟に構成することができます。

| AT-MG8T   | 1000BASE-T(RJ-45)ポート( <b>9408LC/SP</b> のみ) |
|-----------|--------------------------------------------|
| AT-MG8SX  | 1000BASE-SX(LC)ポート                         |
| AT-MG8LX  | 1000BASE-LX(LC)ポート                         |
| AT-MG8ZX  | 1000M SMF(LC)ポート                           |
|           |                                            |
| AT-SPSX   | 1000BASE-SX(2連LC)                          |
| AT-SPLX10 | 1000BASE-LX(2連LC)                          |
| AT-SPLX40 | 1000M SMF(40km)(2連LC)                      |
| AT-SPZX80 | 1000M SMF(80km)(2連LC)                      |
|           |                                            |

AT-SPBD10-A/AT-SPBD10-B 1000BASE-BX10(LC) 1000M SMF(20km)(LC) AT-SPBD20-A/AT-SPBD20-B

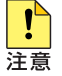

! ·弊社販売品以外の SFP では動作保証をいたしませんのでご注意ください。

注音 ·AT-MG8Tは9408LC/SPのみ対応しています。

💊 SFPの使用ケーブル、製品仕様については、SFPのインストレーションガイドをご覧ください。

## SFP モジュールの取り付けかた

SFPはホットスワップ対応のため、取り付け・取りはずしの際に、本製品の電源を切る必要はあ ∟∽ りません。

SFPには、スロットへの固定・取りはずし用にハンドルが付いているタイプとボタンが付いてい ▶ 🖓 るタイプがあります。形状は異なりますが、機能的には同じものです。

## 取り付け

- SFP スロットに付いているダストカバーをはずします。 1
- 2 SFPの両脇をもってスロットに差し込み、カチッとはまるまで押し込みます。ハン ドルが付いているタイプはハンドルを上げた状態で差し込んでください(下図はボタ ンが付いているタイプを差し込む例)。

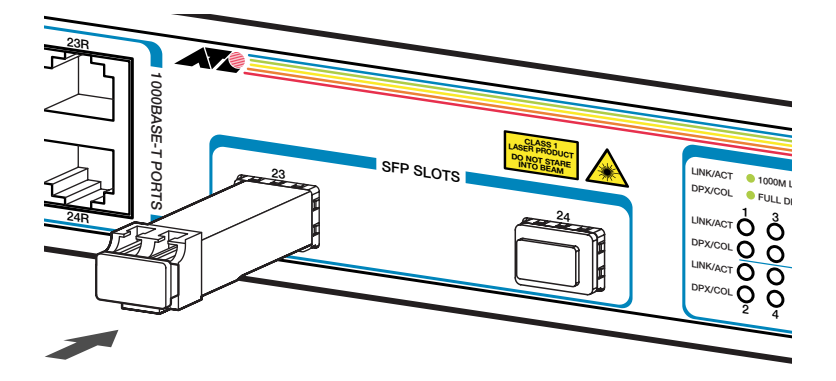
**3** SFP に付いているダストカバーをはずします。

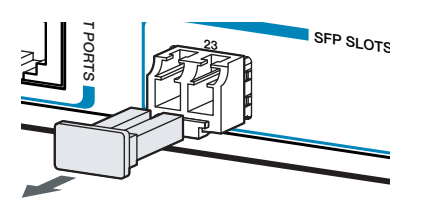

### 取りはずし

- 1 光ファイバーケーブルをはずします。
- 2 ボタンが付いているタイプは下図のようにボタンを押し、ハンドルが付いているタイプはハンドルを下げてスロットへの固定を解除します。次にSFPの両脇をもってスロットから引き抜きます。

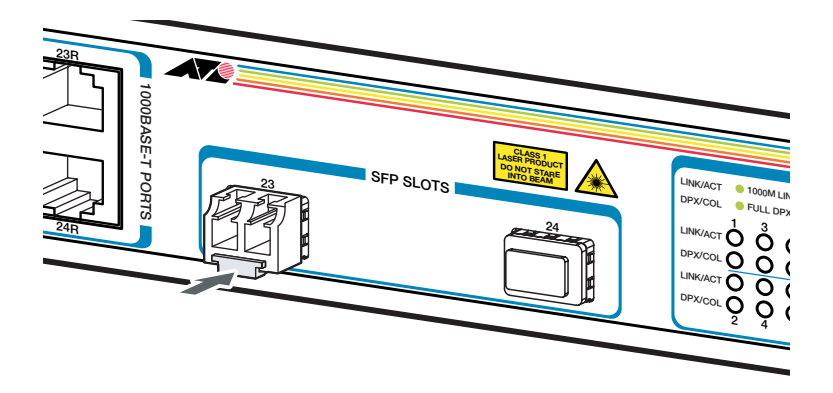

 光ファイバーケーブルを接続していないときは、必ず SFP モジュールのコネクターにダストカ 注意 バーを装着してください。また、SFPスロットを使用していないときは、SFPスロットにダス トカバーを装着してください。

# 6.3 リダンダント電源装置

本製品には、オプション(別売)で、リダンダント電源装置「CentreCOM RPS3204(以下、 RPS3204と略します)」が用意されています。

リダンダント電源装置の使用により、停電や電源ケーブルの断線・接続不良、本体の電源 ユニットの故障といった電源障害による本体の機能停止を防ぎます。

RPS3204のLEDの表示内容や製品仕様については、RPS3204のインストレーションガ イドをご覧ください。

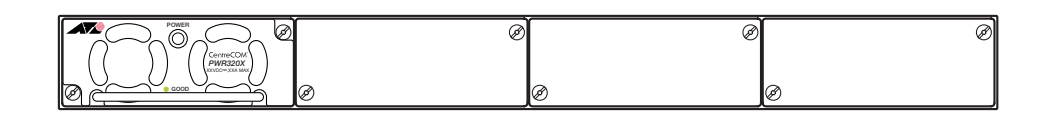

▶ RPS3204は、一番左のスロットに電源ユニットが1台装着された状態で出荷されます。

## リダンダント電源装置の接続のしかた

 DC 電源ケーブル(RPS3204の同梱品)を使用して、本製品背面の RPS コネクター と、RPS3204の DC 電源コネクター(RPS OUTPUT A1)を接続します。 このとき、本製品の電源を切る必要はありません。

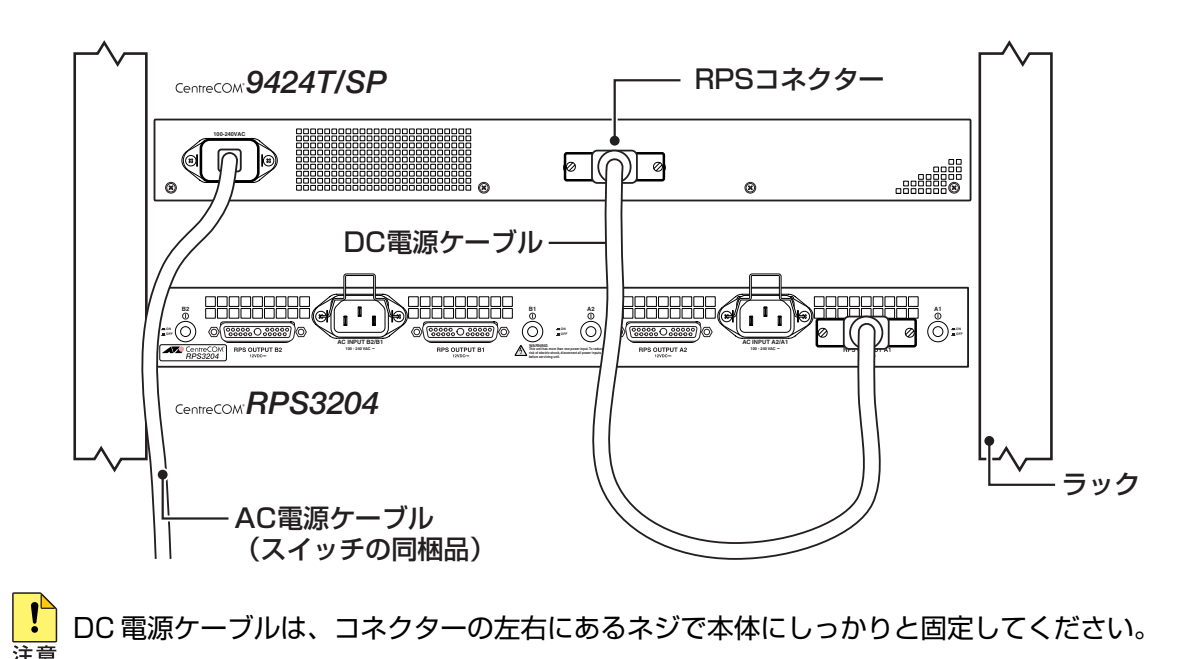

2 AC電源ケーブル(RPS3204の同梱品)をRPS3204背面のAC電源コネクター(AC INPUT A2/A1)に接続します。

次に、AC電源ケーブルを電源コンセントに接続します。

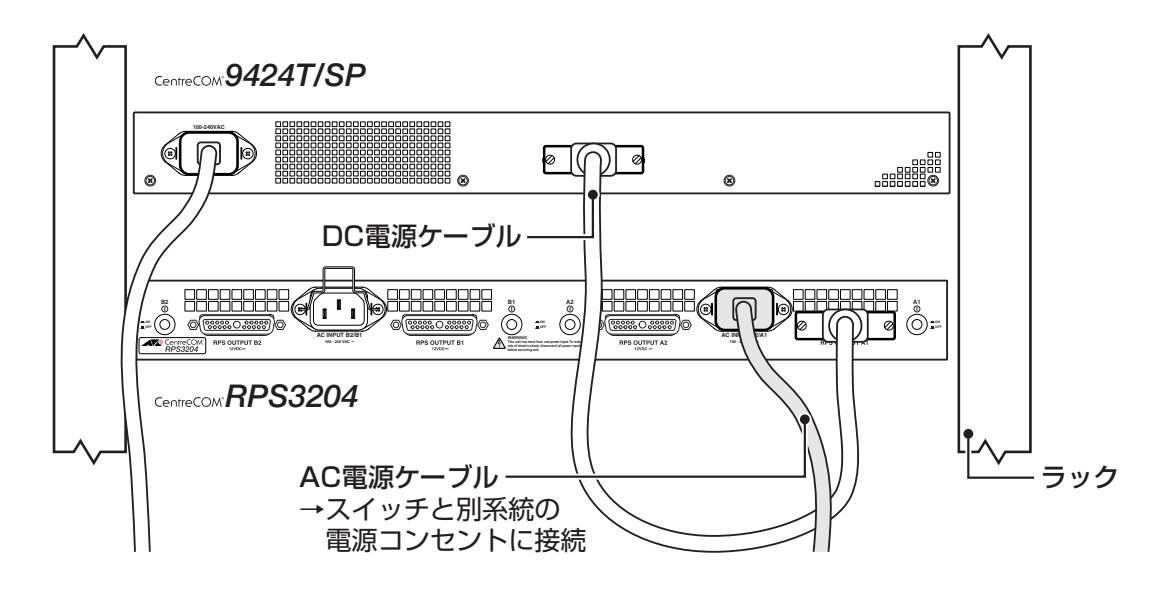

AC INPUT A2/A1 が RPS OUTPUT A2とA1 用の入力電源、AC INPUT B2/B1 が RPS レン OUTPUT B1とB2用の入力電源になります。

サーキットブレーカーの遮断などによる商用電源の供給停止に対応するには、RPS3204のAC ▶ 〒 電源ケーブルは本製品の AC 電源ケーブルと別系統の電源コンセントに接続してください。

3 RPS3204の電源スイッチ(A1)をオンにします。 電源ユニットから正常に電源が供給されると、電源ユニット前面のPOWER LEDが 緑に点灯します。

! 電源スイッチがオンのまま、DC電源ケーブルの抜き差しをしないでください。 注意

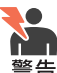

👤 本製品をAC100Vで使用する場合は、同梱のAC電源ケーブルを使用してください。AC200V 警告<br />
で使用する場合は、設置業者にご相談ください。 不適切な電源ケーブルや電源コンセントを使用すると、発熱による発火や感電の恐れがあります。

! 電源をオフにしてから再度オンにする場合は、しばらく間をあけてください。 注意

# 6.3 リダンダント電源装置

### リダンダント電源装置のモニター

本製品のLEDやコマンドラインインターフェースで、リダンダント電源装置の状態を監視 する方法を説明します。

### LED の表示

本製品のRPS LED で、リダンダント電源装置との接続状態を表示します。

| LED | 色 | 状態 | 表示内容                  |  |
|-----|---|----|-----------------------|--|
|     | 緑 | 点灯 | リダンダント電源装置が接続されています。  |  |
| nf3 |   | 消灯 | リダンダント電源装置が接続されていません。 |  |

### コマンドラインインターフェースの表示

SHOW SYSTEMコマンドで、本製品とリダンダント電源装置の電源の状態を表示します。

## # show system Enter System Information: MAC Address ...... 00:0C:46:64:59:7B IP Address ...... 192.168.1.40 Model Name ..... CentreCOM 9424T/SP Subnet Mask ..... 255.255.255.0 Serial Number ..... 005809E040600059 System Up Time ... 0D:00H:54M:26S System Revision .... A1 Bootloader ..... ATS63\_LOADER v2.0.0 Build Date ... Oct 31 2006 14:27:35 Application ..... ATS63 v2.0.0J Build Date ... Oct 31 2006 14:52:21 System Name ..... Administrator ..... Location ..... System 1.25V Power ..... Normal System 1.8V Power ..... Normal System 2.5V Power ..... Normal System 3.3V Power ..... Normal System 5V Power ..... Normal System 12V Power ..... Normal System Temperature ...... Normal System Fan Speed ..... Normal Main PSU ..... On RPS ..... Connected <u>RPS PSU</u> ..... On

各パラメーターの意味は次のとおりです。

| Main PSU | 本製品の電源ユニットの状態。On/Off で表示                  |
|----------|-------------------------------------------|
| RPS      | リダンダント電源装置の接続状態。Connected/NotConnectedで表示 |
| RPS PSU  | リダンダント電源装置の電源ユニットの状態。On/Offで表示。リダン        |
|          | ダント電源装置接続時のみ表示                            |

# 6.4 コンパクトフラッシュカード

9408LC/SPには、オプション(別売)で、コンパクトフラッシュカード(以下、CFカード と省略します)「AT-CF128A-001」が用意されています。外部記録メディアとして、ファー ムウェアや設定ファイルの保存が可能です。

! 弊社販売品以外の CF カードでは動作保証をいたしませんのでご注意ください。 注意

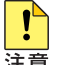

■ CFカードのデータは他のCFカードリーダーでも操作が可能なため、取り扱いには充分ご注意く 注音ださい。

本製品はFAT16フォーマットのCFカードに対応しています。FAT32やNTFSフォーマット PCF カードは、コンピューターで FAT(FAT16)にフォーマットしてからご使用ください。

、CFカードはホットスワップ対応のため、取り付け・取りはずしの際に、本製品の電源を切る必要 🕻 はありません。

# コンパクトフラッシュカードの取り付けかた

- 1 ご購入時には、CFカードスロットに保護用のダミーカードが入れられています。CF カード取り出しボタンを押して、ダミーカードを取り出します。
- 2 CFカードをスロットに差し込み、本製品の前面パネルとそろう位置まで押し込みま す(CFカードが挿入されると、取り出しボタンが飛び出します)。

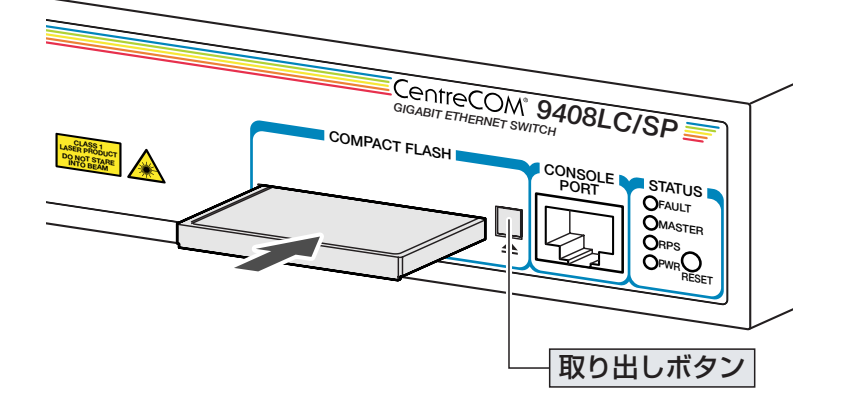

このとき、コマンドラインインターフェース(CLI)に以下のようなメッセージが表示 されることを確認してください。

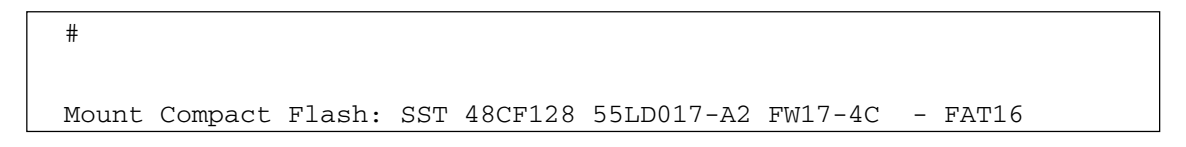

# 6.4 コンパクトフラッシュカード

CF カードを取りはずす場合は、取り出しボタンを押して CF カードを引き抜きます。 このとき、CLI に以下のようなメッセージが表示されることを確認してください。

```
#
Unmount Compact Flash !!!
```

CF カードへの書き込み中には、以下のようなメッセージが表示されます。

```
# copy test01.cfg cflash:test01.cfg Enter
Copying file "test01.cfg" to "cflash:test01.cfg" ..... done!
```

CFカードへの書き込み中に(「done!」と表示されるまでの間)、CFカードを取りはずさないでく <sub>注意</sub>ださい。データが破損する恐れがあります。

SHOW CFLASH コマンドで CF カードの全般的な情報を表示します。

| <b># show cflash</b> Enter<br>Compact Flash:                                   |                      |
|--------------------------------------------------------------------------------|----------------------|
| Current Directory: \<br>Number of files<br>Number of directories<br>Bytes used | 50<br>1<br>87650160  |
| Card Information:                                                              |                      |
| Hardware detected                                                              | Yes                  |
| Serial Number                                                                  | SST41203030000021876 |
| Size                                                                           | 124666 KB            |
| Used                                                                           | 86522 KB (61 files)  |
| Free                                                                           | 38144 KB             |
|                                                                                |                      |

| Current Directory     | カレントディレクトリーの情報                        |
|-----------------------|---------------------------------------|
| Number of files       | ファイル数                                 |
| Number of directories | サブディレクトリーの数                           |
| Bytes used            | ファイルの総サイズ(バイト)                        |
| Card Information      | CF カードの情報                             |
| Hardware detected     | コンパクトフラッシュカードが挿入されていることを検出しているかど      |
|                       | うか。Yes(検出)/Invalid(無効なカード)/No(未検出)で表示 |
| Serial Number         | CF カードのシリアル番号                         |
| Size                  | サイズ                                   |
| Used                  | 使用容量(ファイル総数)                          |
| Free                  | 空き容量                                  |

カレントディレクトリーを移動するには、次のコマンドを使用します。 SET CFLASH DIR=directory-name

ファイルをコピーするには、次のコマンドを使用します。 COPY [device:]filename1.ext [device:]filename2.ext

例えば、設定スクリプトファイル「test01.cfg」をフラッシュメモリーからCFカードに コピーするには、次のようにします。

COPY test01.cfg cflash:test01.cfg

詳しくは、コマンドリファレンスを参照してください。

◎照 CD-ROM「コマンドリファレンス」/「運用・管理」の「記憶装置とファイルシステム」

# 6.5 ハイパーターミナルの設定

コンソールターミナルとして、Windows 2000/XPに標準装備のハイパーターミナルを使用する例を示します。

(コンソールケーブル「CentreCOM VT-Kit2 plus」、または「CentreCOM VT-Kit2」は、 COM1に接続すると仮定します。)

- ハイパーターミナルを起動します。 [スタート] ボタンをクリックし、[プログラム(すべてのプログラム)] をポイントします。次に [アクセサリ] をポイントし、[通信] をポイントします。次に [ハイパーターミナル] をクリッ クします。
- 2 [接続の設定] ダイアログボックスが表示されます。[名前] ボックスで名前を入力 し、[アイコン] ボックスでアイコンを選んで、[OK] をクリックします。 モデムのインストールをするかどうかを問うダイアログボックスが表示された場合 は、[いいえ] をクリックします。

Windows XP の場合 - [接続の設定] ダイアログボックスが表示されます。 [接続方法] ボックスで、[COM1] を選択して、[OK] をクリックします。

「COM1のプロパティ」ダイアログボックスが表示されます。
 各項目を下図のように設定して、[OK]をクリックします。
 (下の画面は Windows XP の場合)

| COM1のプロパティ           |         | ? 🛛            |
|----------------------|---------|----------------|
| (ボートの設定)             |         |                |
|                      |         |                |
| ビット/秒(B):            | 9600    | ~              |
| データ ビット( <u>D</u> ): | 8       | ~              |
| /የリティ(Ⴒ):            | なし      | ~              |
| ストップ ビット(S):         | 1       | ~              |
| フロー制御( <u>F</u> ):   | なし      | ✓              |
|                      |         |                |
|                      | 既定値(2   | 戻す( <u>R</u> ) |
| 0                    | K キャンセル |                |

5 「XXXX-ハイパーターミナル(HyperTerminal)」のような、手順2で設定した名前の ウィンドウが表示されます。

[ファイル] メニューの [プロパティ] をクリックします。次に [設定] タブをクリックし、各項目を下図のように設定し、[OK] をクリックします。

(下の画面は Windows XP の場合)

| XXXXのプロパティ                           |                                   | ? 🗙  |
|--------------------------------------|-----------------------------------|------|
| 接続の設定(設定)                            |                                   |      |
| ┌ ファンクション キー、方向キ                     | ー、Otrl キーの使い方                     |      |
| ⊙ターミナル キー( <u>T</u> )                | ◯ Windows キー( <u>W</u> )          |      |
| - BackSpace キーの送信方                   | 法                                 |      |
| Octrl+H( <u>C</u> ) Opel( <u>D</u> ) | ◯ Ctrl+H、Space、Ctrl+H( <u>H</u> ) |      |
| Iミュレーション( <u>E</u> ):                |                                   |      |
| VT100                                | ✓ ターミナルの設定(S)                     |      |
| Telnet ターミナル ID( <u>N</u> ):         | VT100                             |      |
| バッファの行数(B):                          | 500                               | •    |
| □ 接続/切断時に音を鳴ら                        | 5す( <u>P)</u>                     |      |
| エンコード方法の                             | ASCI 設定( <u>A</u> )               |      |
|                                      | OK ¥                              | ャンセル |

**6** [設定] タブの [ASCII設定] をクリックし、下の画面で「右端で折り返す」にチェックが入っている場合は、チェックをはずします。

| ASCII 設定                         |                 | ? 🗙   |  |
|----------------------------------|-----------------|-------|--|
| ASCIIの送信                         | 付ける( <u>S</u> ) |       |  |
| 📃 ローカル エコーする                     | ( <u>E</u> )    |       |  |
| ディレイ (行)(止):                     | 0               | 割秒    |  |
| ディレイ (文字)( <u>C</u> ):           | 0               | 刘秒    |  |
| ASCI の受信                         |                 |       |  |
| □ 着信データに改行文字を付ける(A)              |                 |       |  |
| □ 着信データを強制的に 7 ビット ASCII (こする(E) |                 |       |  |
| □ 右端で折り返す(₩)                     |                 |       |  |
| C                                | ОК              | **>セル |  |

フレ上で、設定が終わりました。
 Enter キーを押すとログインセッションが開始され、「Login: 」プロンプトが表示されます。

# 6.6 Telnet クライアントの設定

本製品はTelnetサーバーを内蔵しているため、他のTelnetクライアントからネットワーク経由でログインすることができます。

ここでは、Windows 2000/XPの Telnet クライアントの設定方法を説明します。

Telnetを使用する場合は、あらかじめコンソールターミナルでVLANインターフェースにIPア ドレスを割り当てて、ローカルインターフェース(遠隔管理用のインターフェース)として指定し ておく必要があります。

🏂 🛯 ページ「Telnet でログインする」

ネットワークに合わせて TCP/IP プロトコルの環境設定を行います。
 Windows 2000の場合-[スタート]ボタンをクリックし、[設定]をポイントします。次に[コントロールパネル]をクリックし、[ネットワークとダイヤルアップ接続] アイコンをダブルクリックします。次に[ローカルエリア接続]を右クリックし、[プロパティ]をクリックします。
 [インターネットプロトコル(TCP/IP)]をクリックし、[プロパティ]をクリックして、設定を行います。

Windows XPの場合- [スタート] ボタンをクリックし、[コントロールパネル] をポイントします。次に [ネットワークとインターネット接続] アイコンをクリックし、[ネットワーク接続] アイコンをクリックします。次に [ローカルエリア接続] を右クリックし、[プロパティ] をクリックします。 [インターネットプロトコル(TCP/IP)]をクリックし、[プロパティ]をクリックして、設定を行います。

各製品に添付されているマニュアルをご覧になり、IPアドレスなどを正しく設定してください。

- 2 Telnet クライアントを起動します。
   [スタート] ボタンをクリックし、[ファイル名を指定して実行] をクリックします。[名前] ボックスで「TELNET」と入力して、[OK] をクリックします。[名前] ボックスで「TELNET 192.168.200.1」のように、TELNETに続けて本製品のIPアドレスを指定することもできます。
- ターミナルの設定を行います。次のコマンドを入力して、Enter キーを押します。

Microsoft Telnet> SET TERM VT100

本製品のTelnetサーバーに接続します。
 次のコマンドを入力して、Enterキーを押します。OPENに続けて本製品のIPアドレスを指定します。

Microsoft Telnet> OPEN 192.168.200.1

5 以上で、設定が終わりました。
 Enter キーを押すとログインセッションが開始され、「Login: 」プロンプトが表示されます。

# 6.7 仕 様

ここでは、コネクターのピンアサインやケーブルの結線、電源部や環境条件など本製品の 仕様について説明します。

# コネクター・ケーブル仕様

### 1000BASE-Tインターフェース

RJ-45型のモジュラージャックを使用しています。

12345678

| コンタクト | MDI    | MDI-X  |
|-------|--------|--------|
| 1     | BI_DA+ | BI_DB+ |
| 2     | BI_DA- | BI_DB- |
| 3     | BI_DB+ | BI_DA+ |
| 4     | BI_DC+ | BI_DD+ |
| 5     | BI_DC- | BI_DD- |
| 6     | BI_DB- | BI_DA- |
| 7     | BI_DD+ | BI_DC+ |
| 8     | BI_DD- | BI_DC- |

ケーブルの結線は下図のとおりです。

○ 1000BASE-T

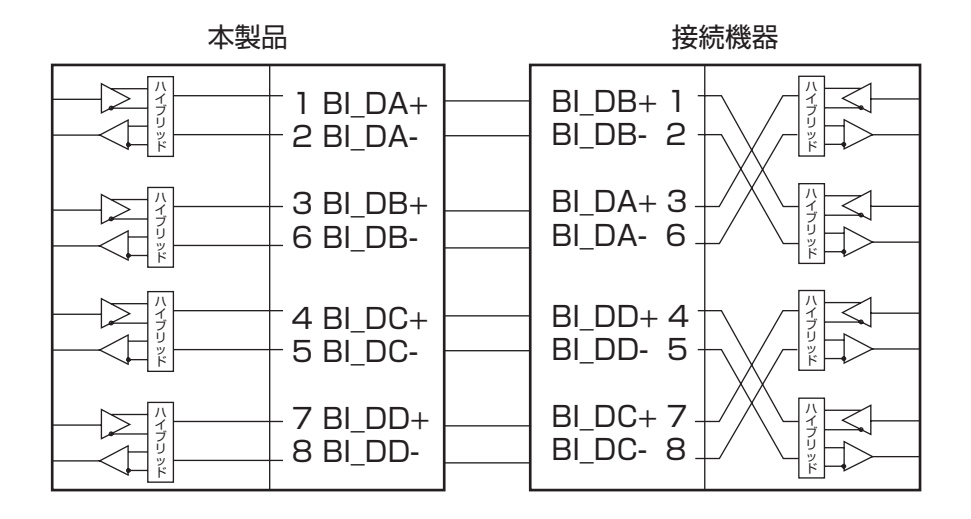

### $\bigcirc$ 10BASE-T/100BASE-TX

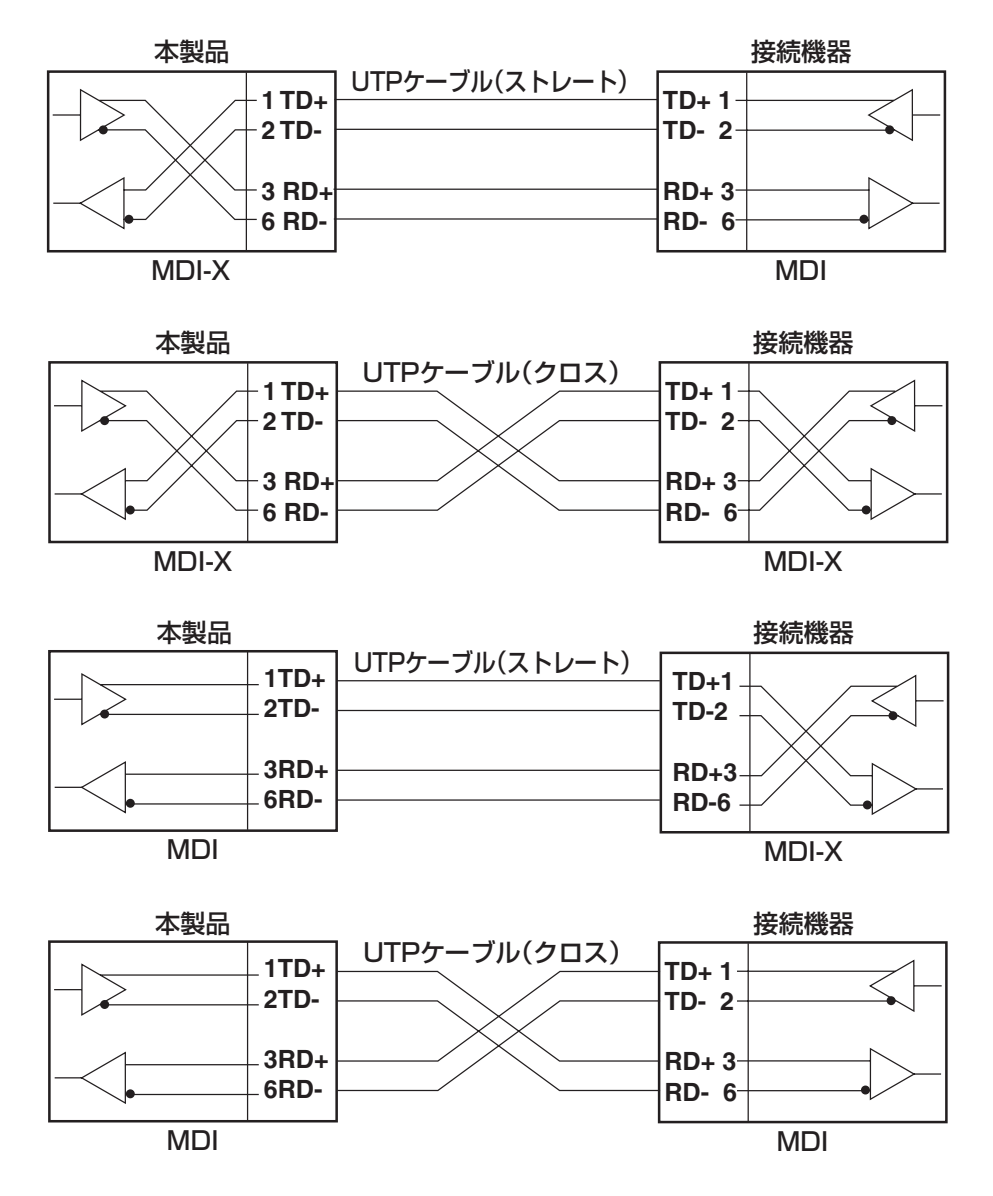

### 1000BASE-SX インターフェース

2連LCコネクターを使用しています。

| 使用ケーブル  |    | GI 50/125 マルチモードファイバー<br>(ITU-T G.651準拠) | GI 62.5/125 マルチモードファイバー  |  |  |
|---------|----|------------------------------------------|--------------------------|--|--|
| 光ポート    |    | 2連LCコネクター                                |                          |  |  |
| 中心波長    |    | 850nm                                    |                          |  |  |
| 洋信米レベル  | 最大 | OdBm                                     |                          |  |  |
| 这倍元レイル  | 最小 | -9.5dBm                                  |                          |  |  |
| 平信とし、ベリ | 最大 | OdBm                                     |                          |  |  |
| 文信ルレベル  | 最小 | -17dBm                                   |                          |  |  |
| 許容損失*   |    | 7.5dB                                    |                          |  |  |
| 最大伝送距離  |    | 550m<br>(伝送帯域500MHz・km時)                 | 275m<br>(伝送帯域200MHz・km時) |  |  |

※同一製品を対向で使用した場合です。

12345678

10000000

# RS-232 インターフェース

RJ-45型のモジュラージャックを使用しています。

| RS-232<br>DCE | 信号名(JIS規格) | 信号内容  |
|---------------|------------|-------|
| 1             | RTS (RS)   | 送信要求  |
| 2             | NOT USED   | 未使用   |
| 3             | TXD (SD)   | 送信データ |
| 4             | GND (SG)   | 信号用接地 |
| 5             | GND (SG)   | 信号用接地 |
| 6             | RXD (RD)   | 受信データ |
| 7             | NOT USED   | 未使用   |
| 8             | CTS (CS)   | 送信可   |

# 本製品の仕様

| —                | 9424T/SP                                                                                                    | 9408LC/SP                            |  |
|------------------|----------------------------------------------------------------------------------------------------|--------------------------------------|--|
| 準拠規格             |                                                                                                    |                                      |  |
|                  | IEEE 802.3 10BASE-T<br>IEEE 802.3u 100BASE-TX<br>IEEE 802.3z 1000BASE-SX/LX<br>IEEE 802.3ab 1000BASE-T<br>IEEE 802.3ah 1000BASE-BX10<br>IEEE 802.3ah 1000BASE-BX10<br>IEEE 802.3at Flow Control<br>IEEE 802.3ad Link Aggregation (Manual Configuration) *1<br>IEEE 802.3ad Link Aggregation (Manual Configuration) *1<br>IEEE 802.3ad Link Aggregation (Manual Configuration) *1<br>IEEE 802.3ad Link Aggregation (Manual Configuration) *1<br>IEEE 802.3ad Link Aggregation (Manual Configuration) *1<br>IEEE 802.3ad Link Aggregation (Manual Configuration) *1<br>IEEE 802.3ad Link Aggregation (Manual Configuration) *1<br>IEEE 802.3ad Link Aggregation (Manual Configuration) *1<br>IEEE 802.3ad Link Aggregation (Manual Configuration) *1<br>IEEE 802.3ad Link Aggregation (Manual Configuration) *1<br>IEEE 802.3ad Link Aggregation (Manual Configuration) *1<br>IEEE 802.3bd Link Aggregation (Manual Configuration) *1<br>IEEE 802.3bd Link Aggregation (Manual Configuration) *1<br>IEEE 802.1b Spanning Tree (STP Compatible)<br>IEEE 802.1b Class of Service, priority protocol<br>IEEE 802.1b Multiple Spanning Tree<br>IEEE 802.1w Banid Spanning Tree |                                      |  |
| 適合規格             |                                                                                                    |                                      |  |
| 安全規格             | UL60950-1, CSA-0                                                                                                    | 22.2 No.60950-1                      |  |
| EMI規格            | VCCI                                                                                                    | 7ラスA                                 |  |
| 電源部              |                                                                                                    | 0.401/                               |  |
|                  | AC100                                                                                                    | 0-24UV                               |  |
|                  | AC90                                                                                                    | -264V                                |  |
| 正格尚波致<br>空投1 力電法 |                                                                                                    | 0120/(時)                             |  |
|                  | 1.3A                                                                                                    | 051A <sup>※2</sup>                   |  |
| 业内消费雷力           | 58W(是大68W)                                                                                                    | 0.51A<br>22W/(是 <del>大</del> 29W/)※2 |  |
|                  | 208k,1/h(最大245k,1/h)                                                                                                    | 79k,1/h(最大100k,1/h) <sup>※2</sup>    |  |
| 環境条件             |                                                                                                    |                                      |  |
| 動作時温度            | 0~4                                                                                                    | 40°C                                 |  |
| 動作時湿度            |                                                                                                    |                                      |  |
| 保管時温度            | -20~60°C                                                                                                    |                                      |  |
| 保管時湿度            | 95%以下(ただし、結露なきこと)                                                                                                    |                                      |  |
| 外形寸法(突起部含まず)     |                                                                                                    |                                      |  |
|                  | 441 (W) × 222                                                                                                    | (D) × 44 (H) mm                      |  |
| 質量               |                                                                                                    |                                      |  |
|                  | 3.1kg                                                                                                    | 3.0kg                                |  |
| スイッチング方式         |                                                                                                    |                                      |  |
|                  | ストア&フ                                                                                                    | フォワード                                |  |
| MACアドレス登録数       |                                                                                                    |                                      |  |
|                  | 16K (                                                                                                    | (最大)                                 |  |
| メモリー容量           |                                                                                                    |                                      |  |
| パケットバッファー容量      | 2MByte                                                                                                    | 1MByte                               |  |
| フラッシュメモリー容量      | 16MByte                                                                                                    | 16MByte                              |  |
| メインメモリー容量        | 32MByte                                                                                                    | 32MByte                              |  |
| <u> </u>         |                                                                                                    |                                      |  |
|                  |                                                                                                    |                                      |  |
|                  | フリッジMIB (RFC1493)                                                                                                    |                                      |  |
|                  | インターフェース拡張グループMIB(RFC1573)                                                                                                    |                                      |  |
|                  | イーサネットMIB(RFC1643)                                                                                                    |                                      |  |
|                  | RMON MIB (RFC1757 [1,2                                                                                                    | .,3,9グループ] )                         |  |
|                  | プライベートMIB                                                                                                    |                                      |  |

※1 接続機器については弊社ホームページに掲載の「トランキング相互接続可能機種リスト」を参照して ください。

※ 2 SFP モジュール未装着時

# 6.8 デフォルト設定

本製品サポート機能の主なデフォルト設定です。各機能の詳細なデフォルト設定について は、コマンドリファレンスを参照してください。

| 設定                                                 | デフォルト                                                              |
|----------------------------------------------------|--------------------------------------------------------------------|
| 運用・管理                                              |                                                                    |
| 起動時設定ファイル                                          | boot.cfg                                                           |
| Telnetサーバー機能                                       | Enabled                                                            |
| コンソールポート ボーレート                                     | 9600                                                               |
| Managerレベル ユーザー名                                   | manager                                                            |
| Managerレベル ログインパスワード                               | friend                                                             |
| Operatorレベル ユーザー名                                  | operator                                                           |
| Operatorレベル ログインパスワード                              | operator                                                           |
| ログインセッション タイムアウト                                   | 10 (分)                                                             |
| SNMPエージェント機能                                       | Disabled                                                           |
| SNMP認証トラップの生成                                      | Disabled                                                           |
| コミュニティー名/ステータス/<br>Open Accessステータス                | public (Read Only) /Enabled/No<br>private (Read¦Write) /Enabled/No |
| システム名(sysName)                                     | None                                                               |
| システム管理責任者名(sysContact)                             | None                                                               |
| システム設置場所(sysLocation)                              | None                                                               |
| RADIUSサーバーよる認証                                     | Disabled                                                           |
| ファームウェアダウンロードパスワード<br>(LOADコマンドのDESTFILEパラメーター指定値) | バージョン1.0.0:ats63.img<br>バージョン1.1.0a 以降:APPBLOCK                    |
| システム時刻(日付)                                         | 00:00:00 on 1-Jan-1980                                             |
| ログ機能                                               | Enabled                                                            |
| SNTP                                               | Disabled                                                           |
| マネージメントアクセスコントロール                                  | Disabled                                                           |
| 攻撃検出                                               | Disabled                                                           |
| SSHサーバー機能                                          | Disabled                                                           |
| エンハンストスタッキング                                       | SLAVE                                                              |
| スイッチング                                             |                                                                    |
| ポートステータス                                           | Enabled                                                            |
| 通信モード                                              | Auto                                                               |
| フローコントロール<br>(IEEE 802.3x PAUSE/受信)                | Disabled                                                           |
| パケットストームプロテクション                                    | Disabled                                                           |
| ブロードキャスト/マルチキャスト/<br>未学習ユニキャストパケットフィルタリング          | Disabled                                                           |
| イングレスフィルタリング                                       | Disabled                                                           |
| BPDU/EAPパケット透過<br>(SET SWITCH MULTICASTMODE)       | B<br>(VLANを越えてすべてのポートに転送)                                          |
| ポートセキュリティーモード                                      | Automatic                                                          |
| ポートプライオリティー (Override Priority)                    | No                                                                 |
| ポートミラーリング                                          | Disabled                                                           |
| ポート認証                                              | Disabled                                                           |
| RRPスヌーピング                                          | Disabled                                                           |

| 設定                                  | デフォルト                                                                                        |
|-------------------------------------|----------------------------------------------------------------------------------------------|
| バーチャルLAN                            |                                                                                              |
| VLAN名                               | Default_VLAN                                                                                 |
| スパニングツリープロトコル                       |                                                                                              |
| スパニングツリーステータス                       | Disabled                                                                                     |
| スパニングツリープロトコル                       | RSTP                                                                                         |
| フォワーディングデータベース                      |                                                                                              |
| エージングタイム(MAC アドレス保持時間)              | 300(秒)                                                                                       |
| QoS                                 |                                                                                              |
| ユーザープライオリティー値(CoS)と<br>キュー(Q)のマッピング | CoS 0=Q1<br>CoS 1=Q0<br>CoS 2=Q2<br>CoS 3=Q3<br>CoS 4=Q4<br>CoS 5=Q5<br>CoS 6=Q6<br>CoS 7=Q7 |
| スケジューリング方式                          | Strict Priority                                                                              |
| IP                                  |                                                                                              |
| IPアドレス                              | None                                                                                         |
| サブネットマスク                            | None                                                                                         |
| デフォルトゲートウェイ                         | None                                                                                         |
| ローカルインターフェース<br>(マネージメントVLAN)の指定    | None                                                                                         |
| DHCPクライアント機能                        | Disabled                                                                                     |
| ARPキャッシュタイムアウト時間                    | 600                                                                                          |
| IPマルチキャスト                           |                                                                                              |
| IGMPスヌーピング                          | Disabled                                                                                     |
| IPv6マルチキャスト                         |                                                                                              |
| MLDスヌーピング                           | Disabled                                                                                     |

# 6.9 保証とユーザーサポート

### 保証、修理について

本製品の保証内容は、製品に添付されている「製品保証書」の「製品保証規定」に記載されています。製品をご利用になる前にご確認ください。本製品の故障の際は、保証期間の 内外にかかわらず、弊社修理受付窓口へご連絡ください。

### アライドテレシス株式会社 修理受付窓口

Tel: **OO** 0120-860332 携帯電話/PHSからは: 045-476-6218 月~金(祝・祭日を除く) 9:00~12:00 13:00~17:00

#### 保証の制限

本製品の使用または使用不能によって生じたいかなる損害(人の生命・身体に対する被害、 事業の中断、事業情報の損失またはその他の金銭的損害を含み、またこれらに限定されない)についても、当社は、その責を一切負わないこととします。

### ユーザーサポート

障害回避などのユーザーサポートは、次の「サポートに必要な情報」をご確認のうえ、弊 社サポートセンターへご連絡ください。

#### アライドテレシス株式会社 サポートセンター

http://www.allied-telesis.co.jp/support/info/index.html

Tel: 00 0120-860772

携帯電話 /PHS からは: 045-476-6203 月~金(祝・祭日を除く) 9:00 ~ 12:00 13:00 ~ 18:00

### サポートに必要な情報

お客様の環境で発生した様々な障害の原因を突き止め、迅速な障害の解消を行うために、 弊社担当者が障害の発生した環境を理解できるよう、以下の点についてお知らせください。 なお、都合によりご連絡が遅れることもございますが、あらかじめご了承ください。

### 1 一般事項

○ 送付日

○ お客様の会社名、ご担当者

### ご連絡先

すでに「サポートID番号」を取得している場合、サポートID番号をお知らせください。サポートID番号をお知らせいただいた場合には、ご連絡住所などの詳細は省略していただいてかまいません。

ご購入先

### 2 使用しているハードウェア・ソフトウェアについて

シリアル番号(S/N)、リビジョン(Rev)をお知らせください。
 シリアル番号とリビジョンは、本体に貼付されている(製品に同梱されている)シリアル番号シールに記載されています。また、シリアル番号は、SHOW SYSTEMコマンドで表示されるシステム情報の「Serial Number」の項でも確認できます。

(例) S/N 0047744990805087 Rev A1

- ファームウェアバージョンをお知らせください。
   ファームウェアバージョンは、SHOW SYSTEM コマンドで表示されるシステム情報の「Application」の項で確認できます。
- オプション(別売)製品を使用している場合は、製品名をお知らせください。

### 3 問い合わせ内容について

- どのような症状が発生するのか、それはどのような状況で発生するのかをできる限り具体的に(再現できるように)お知らせください。
- エラーメッセージやエラーコードが表示される場合には、表示されるメッセージの
   内容をお知らせください。
- 可能であれば、設定ファイルをお送りください(パスワードや固有名など差し障りの ある情報は、抹消してお送りくださいますようお願いいたします)。

### 4 ネットワーク構成について

- ネットワークとの接続状況や、使用されているネットワーク機器がわかる簡単な図 をお送りください。
- 他社の製品をご使用の場合は、メーカー名、機種名、バージョンなどをお知らせく ださい。

## ご注意

本書に関する著作権等の知的財産権は、アライドテレシス株式会社(弊社)の親会社である アライドテレシスホールディングス株式会社が所有しています。

アライドテレシスホールディングス株式会社の同意を得ることなく、本書の全体または一 部をコピーまたは転載しないでください。

弊社は、予告なく本書の全体または一部を修正・改訂することがあります。 また、弊社は改良のため製品の仕様を予告なく変更することがあります。

Copyright © 2004-2006 アライドテレシスホールディングス株式会社

## 商標について

CentreCOMは、アライドテレシスホールディングス株式会社の登録商標です。 Windows、Windows NTは、米国 Microsoft Corporation の米国およびその他の国にお ける登録商標です。 本書の中に掲載されているソフトウェアまたは周辺機器の名称は、 各メーカーの商標または登録商標です。

### 電波障害自主規制について

この装置は、情報処理装置等電波障害自主規制協議会(VCCI)の基準に基づくクラスA情報技術装置です。この装置を家庭環境で使用すると電波妨害を引き起こすことがあります。 この場合には使用者が適切な対策を講ずるよう要求されることがあります。

## 廃棄方法について

本製品を廃棄する場合は、法令·条例などに従って処理してください。詳しくは、各地方 自治体へお問い合わせいただきますようお願いいたします。

### 日本国外での使用について

弊社製品を日本国外へ持ち出されるお客様は、下記窓口へご相談ください。

0120-860442

月~金(祝・祭日を除く) 9:00 ~ 17:30

### マニュアルバージョン

2004年 6月Rev.A 初版2005年 6月Rev.B 9408LC/SP 追加。ファームウェアバージョン 1.1.1 対応2006年 12月Rev.C ファームウェアバージョン 2.0.0J 対応

# アライドテレシス株式会社